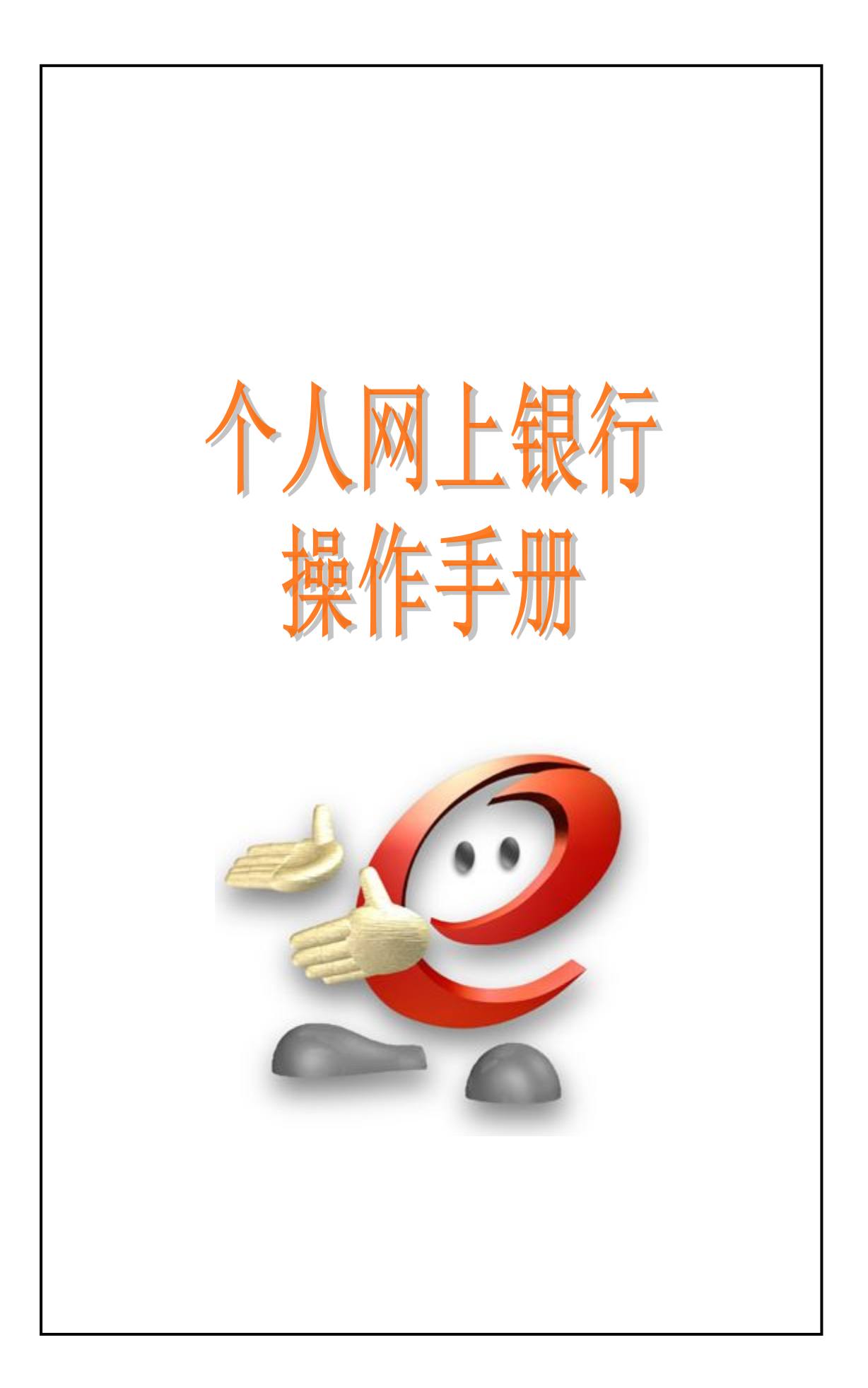

| 功能目录简介:                              | 5  |
|--------------------------------------|----|
| 一、网上银行登录                             | 7  |
| 1、激活密码器                              | 7  |
| 2、获取安全码                              | 7  |
| 3、登录网上银行                             | 8  |
| 二、我的账户                               | 10 |
| 1、帐务查询                               | 10 |
| (1) 对账单查询/下载                         |    |
| (2) 活期账户查询                           | 11 |
| 2、借记卡挂失                              |    |
| 3、余额调剂协议                             | 13 |
| (1) 签订余额协议                           | 13 |
| (2) 查询余额调剂协议                         | 14 |
| 三、注册帐户转帐                             | 14 |
| 四、对外转帐                               | 15 |
| 1、逐笔转帐                               | 15 |
| 2、逐笔转帐指令查询                           | 17 |
| 3、我的收款人                              | 17 |
| 4、签约预约转帐协议                           |    |
| 五、汇出汇款                               |    |
| 1、本地新元转帐                             |    |
| 2、Paynow 转帐                          | 20 |
| (1) Paynow 管埋                        |    |
| (2)Paynow 转帐                         |    |
| 3、顶结汇汇款                              |    |
| 4、全球多巾种汇款                            |    |
| 5、上银速准                               |    |
| 6、 <b>仁</b> 款指令                      |    |
| 一一一一一一一一一一一一一一一一一一一一一一一一一一一一一一一一一一一一 |    |
| 1、定期账尸登询                             |    |
| 2、                                   |    |
| 3、文取定期仔款                             |    |
| 4、 史 以 仔 款 到 期 指 示                   |    |
| 七、网上汇巾                               |    |
| 1、 行情信息及父易                           |    |
| 八、各尸服务                               |    |
|                                      |    |
| 2、                                   |    |
| 5、                                   |    |
| 4、                                   |    |
| 5、 粒信                                |    |
| 0、 光省                                |    |
| (、 上 報 电 丁 凿 哟 畚 仪 准                 |    |

| 九、信用卡服务      |  |
|--------------|--|
| 1、分期付款明细查询   |  |
| 2、我的分期付款     |  |
| 3、启用信用卡      |  |
| 4、设置自动还款     |  |
| 5、我的信用卡      |  |
| 6、信用卡明细查询    |  |
| 7、信用卡还款      |  |
| 8、信用卡挂失      |  |
| 十、网上贵金属      |  |
| 十一、 工银信使     |  |
| 1、我的工银信使     |  |
| 2、定制工银信使     |  |
| 3、设置接收方式     |  |
| 十二、 账单支付     |  |
| 1、AXS 付款     |  |
| 2、AXS 历史账单查询 |  |

If you have any questions about your token or log in, please call our hotline or visit any of our branches

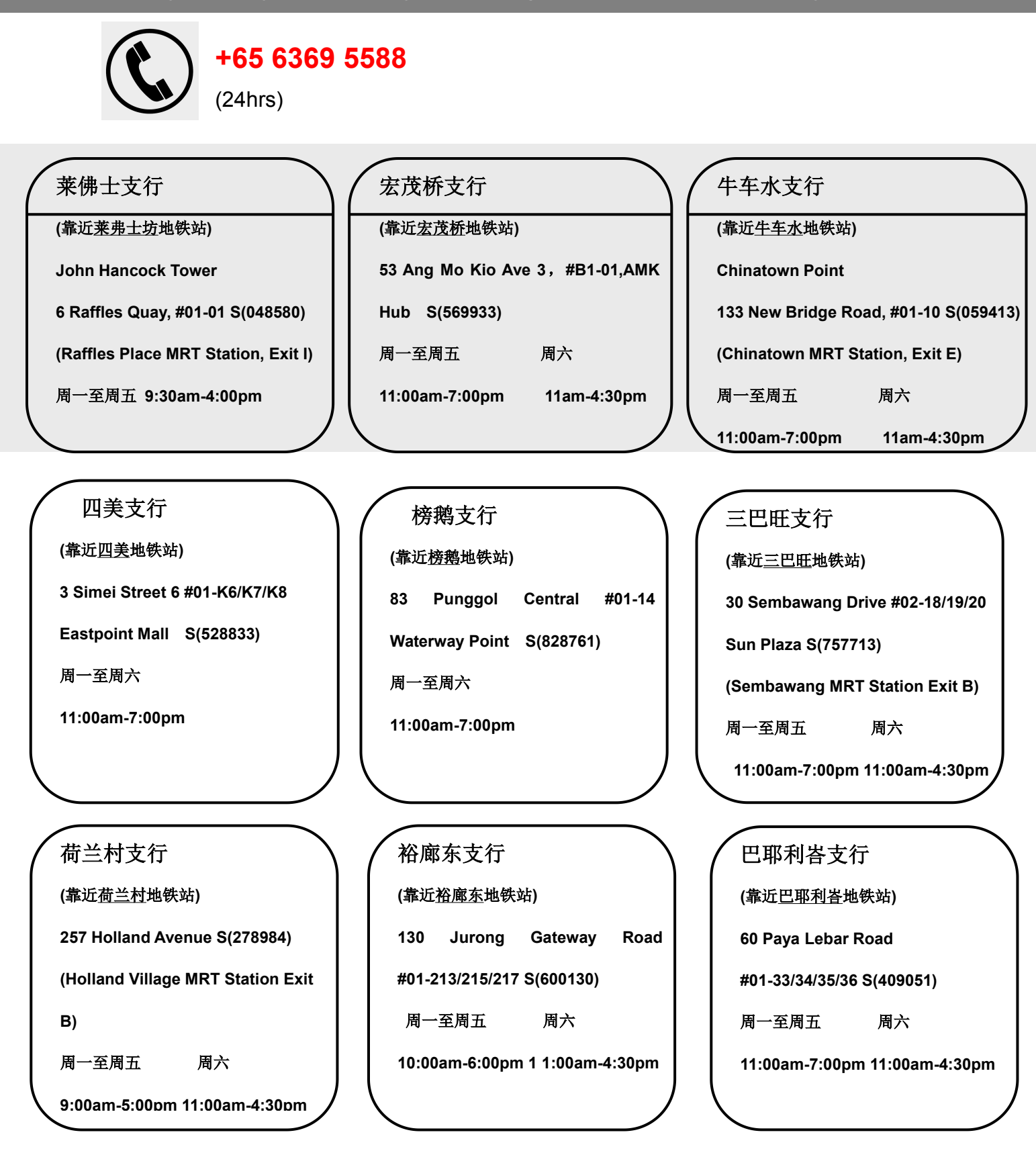

## 功能目录简介:

为了使您对我行网上银行的各功能有更好的认识,以下对各功能进行简要的 说明:

| W.C.E |       | AN-201-01-01 |      |      |      |      |  |
|-------|-------|--------------|------|------|------|------|--|
| 欢迎页   | 我的账户  | 注册账户转账       | 对外转账 | 汇出汇款 | 定期存款 | 网上汇市 |  |
| 客户服务  | 信用卡服务 | 5 网上贵金属      | 网上基金 | 工银信使 | 账单支付 |      |  |

◆欢迎页

为让您能识别所登陆的网站是否真正的工商银行网站, 欢迎页面会显示"预 留验证信息"。该信息可以在柜台申请网上银行时预留。

◆我的账户

可对所有网银下挂的帐户进行管理与查询。包括账户余额查询,交易明细查 询,电子对账单查询等。同时我的帐户模块也支持签订或维护对帐单协议和借记 卡挂失操作

◆注册账户转帐

可用于转帐到您自己的已下挂到网银的工行新加坡分行其它账号,可进行不 同币种之间相互转换。

◆对外转帐

您可使用此功能转帐到其他工行新加坡分行账户,支持不同币种之间的转 帐。

◆汇出汇款

本地新元转账:为您提供本地银行间的转帐服务,可转帐到本地各主要银行。

Paynow 转帐:新加坡本地,通过账户和账户之间的快速转帐,一个手机号码 或者身份号码可以绑定一个账户,通过输入手机号码或者身份号码实现快速转帐 的功能。我行 paynow 转帐的最高限额一天 SGD1000。

预结汇汇款:为您提供向中国汇款的服务,按照当日牌价,自动将您要汇出 的金额转为人民币,汇到指定的国内账户。

全球多币种汇款:为您提供多个币种的跨境汇款服务,到全球各主要国家和 地区。

工银速汇:为您提供汇款至中国工商银行在其他国家和地区的分行,可使用

5

九个币种汇款。

◆定期存款

您可用此功能自助开立定期开户,自助存入/支取定期存款。同时也可以查 询定期存款的到期日和到期指示,并支持修改到期指示。

◆网上汇市

网银平台上的外汇买卖。提供新元,美元和人民币等多币种之间的相互买卖, 所有交易都基于外汇买卖市场上的实时汇率。

◆客户服务

为您提供与网上银行相关的信息修改和个性化设置,如修改个人资料,修改 网银密码。设置登陆方式,设置登陆首页等操作。

◆信用卡服务

您的信用卡操作平台,可以查询信用卡交易明细,还信用卡账单。同时也 可激活/挂失您的信用卡。

◆网上贵金属

网银平台上的贵金属交易,所有交易都基于事实的市场上行情。

◆工银信使

制定工银信使的业务提醒种类:包括账户变动提醒,定期到期提醒。

◆账单支付

通过网上银行可以使用 AXS 账单支付。

系统配置

IET-IE11/Chrome20.0-Chrome52.0/Firefox10.0-Firefox45.0/Safari5.1-Safari9.1.2.

支持电脑,笔记本电脑操作,不支持平板电脑如 Ipad 操作。

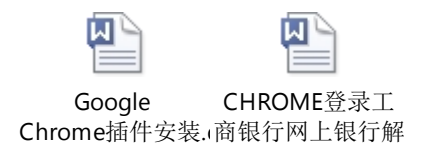

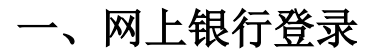

1、激活密码器

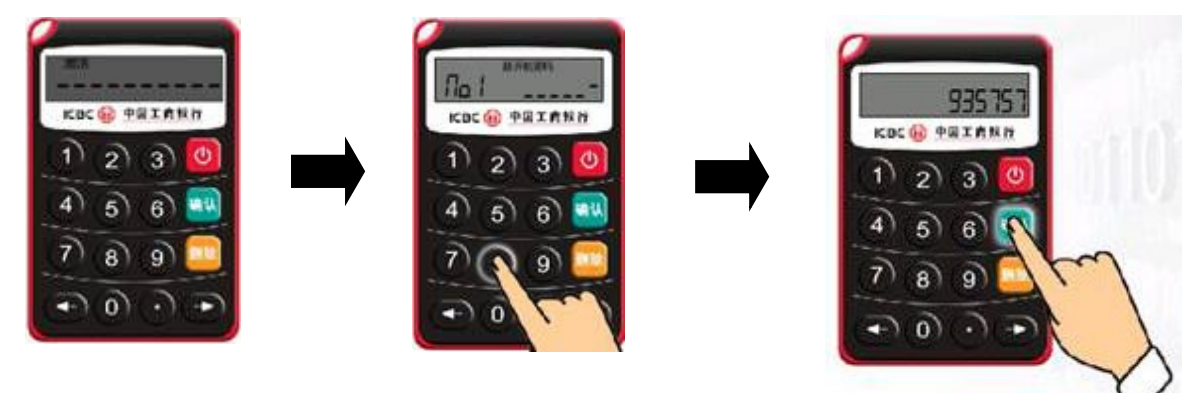

- 1) 长按红色按钮, 输入激活码。
- 2) 设置打开密码器的六位密码,两次。
- 3) 按确认,出现六位的动态密码。
- 4) 密码器激活成功。

#### 2、获取安全码

往外转账时,就需要用到密码器来获取动态密码。

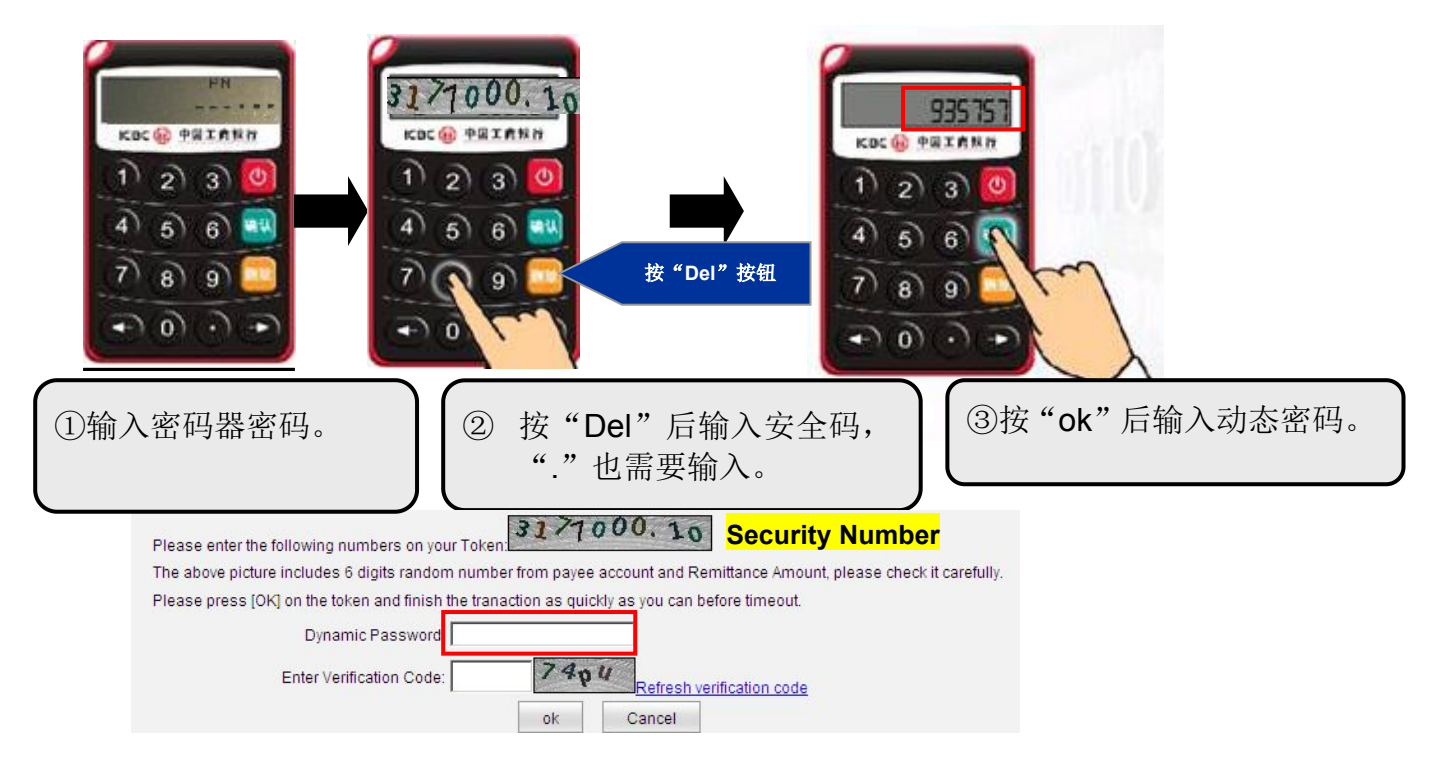

### 3、登录网上银行

打开浏览器登录工商银行主页 www.icbc.com.sg

点击"用户登录"下的"个人网上银行登录",进入登录页面。

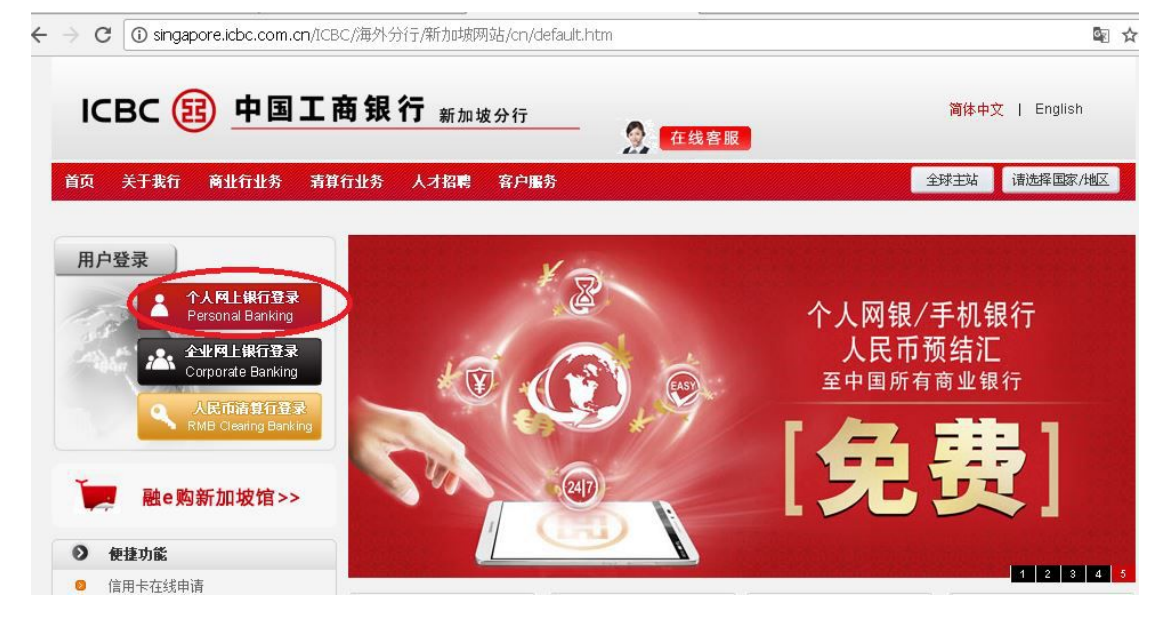

首次登录需要安装相关插件,以便您能顺利使用网银。 点击蓝色字体部分,自动安装插件。安装成功后显示如下:

| 请选择登录方式:      | ○卡号/账号 | ◉用户名  |       |
|---------------|--------|-------|-------|
| 请输入卡号/账号/用户名: |        |       | 找回用户名 |
| 请输入密码:        |        |       |       |
| 请输入右侧显示的验证码:  | 5      | 副新验证码 |       |
|               | 爱录     |       |       |
|               |        |       |       |
|               |        |       |       |

如果您有设置过用户名登录,可选择"用户名"。如果用卡号登录,则选

| 译"卡号/账号"。                                                                  |                           |
|----------------------------------------------------------------------------|---------------------------|
| ICBC                                                                       | ——金融 <mark>@</mark> 家———— |
| <ul> <li>短信</li> <li>密码器</li> <li>请输入您手机号(65 8858****)接收到的短信验证码</li> </ul> |                           |
| 获取验证码                                                                      |                           |
| 确定取消                                                                       | 肖                         |

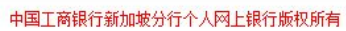

使用手机 OTP 点击"获取验证码",或者使用电子密码器动态密码如下图:

ICBC 🔢 <u>中国工商银行</u>

| A      | <b>_</b> |
|--------|----------|
|        |          |
|        |          |
| TE PPR |          |

|              | ○短信                              |  |
|--------------|----------------------------------|--|
| 请按 " 工银电子密码器 | "的"确认"键获取动态密码。为保证动态密码有效,请尽快完成交易。 |  |
| 请输入动态        | e9:<br>词: jndv                   |  |
|              | 确定取消                             |  |

中国工商银行新加坡分行个人网上银行版权所有

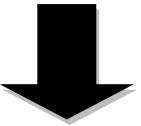

首次登陆网银后,系统会提示修改默认密码:

| 新密码     |             |                             |
|---------|-------------|-----------------------------|
| 建       | 议输入8位以上字母、数 | 字的混合密码,避免设置安 <u>全性过低的密码</u> |
| 新密码确认   |             |                             |
| 证件类型:   | 身份证         |                             |
| 证件号码    | \$88        |                             |
| 请您输入验证码 | drh6        |                             |

1) 对于第一次登录的用户,使用银联卡号登录,如果没有申请银联卡则需 使用 visa 卡号登录。根据页面的提示,填写登录所需的内容。

2) 输入验证码。

3)之后通过手机接收短信或者密码器动态密码登录。

4) 第一次登录成功后需要修改密码,密码必须是八位或八位以上字母与数字 混合的密码,还需要补全开户证件号码,如是身份证最后一个字母需放大写。

5) 修改成功后,进入网银.

# 二、我的账户

点击"我的账户", 页面展示用户网银下挂的所有帐号,银行卡相关的信息点击理财金卡(金卡用户)或E时代卡(普卡用户)可以查询银行卡的余额。 只有当本人名下的账户,被添加到网上银行后才会展示在"注册账户列表"下。 可以通过"添加注册账户""删除注册账户"添加或删除账户。

| E册账户管理       | 二 二 二 二 二 二 二 二 二 二 二 二 二 二 二 二 二 二 二 |                  |      |                | 、那时信白  |
|--------------|---------------------------------------|------------------|------|----------------|--------|
| 注册账户列表       |                                       |                  |      |                | ~~待助信忌 |
| 账户别名维护       | 卡账户处型                                 | 注册卡账号            | 账户别名 | 当前余额           | 操作     |
| 添加注册账户       | 🖻 理财金卡                                | 6217191001       |      |                |        |
| 刪除注册账户       | CURRENT AC ALL-<br>IN-ONE             | 00000            |      |                | 明细查询   |
| 全球账户下挂申请     |                                       |                  |      | CNY 0.00       | Λ      |
| 全球账户下挂确认     |                                       |                  |      | USD 0.00       | 迁田     |
| 全球账户下挂申请进度查询 |                                       |                  |      | SGD 33.01      | 伯朔     |
| 粉查询          | 🗀 理财金卡                                | <u>407661100</u> |      |                | N      |
| 列上挂失         | TIME AC ALL-IN-<br>ONE                | 01030108000C     |      |                |        |
| 余额周初协议       |                                       |                  |      | SGD 100,000.00 | 1      |
|              | TIME AC ALL-IN-                       | 010302080000     |      |                | 定期     |
|              |                                       |                  |      | CNY 70,019.60  |        |

#### 1、帐务查询

#### (1) 对账单查询/下载

我的账户——帐务查询——对账单查询下载

| 我的账户               | ^      | >              | > 我的账户 > 账务查询                | 〕>对账单查询/下载                 |                                                       |
|--------------------|--------|----------------|------------------------------|----------------------------|-------------------------------------------------------|
| + 注册账户管理           |        | 2484           | 前本海/下#                       |                            |                                                       |
| - 账务查询             |        | AR EX          | 半旦吗下我                        | h.议编号: [                   | 010301082030                                          |
| 🗆 对账单查询/下载         |        |                |                              | 对账单起始年月:                   | 201809 V                                              |
| 🗆 电子工资单查询          |        |                |                              | 对账单终止年月:                   | 201809 🗸                                              |
| 🗆 电子回单查询           |        |                |                              |                            | 查询                                                    |
| 🗆 活期账户查询           |        |                | ·                            |                            |                                                       |
| + 网上挂失             |        |                | 对账单                          | 类型: 客户综合对账单                | 协议状态: 正常                                              |
| + 余额调剂协议           |        |                | 对账频                          | 度: 按月末                     | 对账周期: 1 个月                                            |
| 欢迎页 我的账户 》<br>我的账户 | 主册账户转账 | 对外转账<br>> > \$ | 汇出汇款 定期存款<br>定的账户 > 账务查询 > ; | 网上汇市 客户服务 信用卡肌<br>对账单查询/下载 | 服务 阿上贵金属 阿上基金 工银信使 账单支付 <b>热点关注</b>                   |
| + 注册账户管理           |        | 对账单            | 查询/下载                        |                            | >>帮!                                                  |
| - 账务查询             |        |                |                              |                            |                                                       |
| □ 对账甲宣间/卜载         | _      |                | 对账日期                         | 协议编号                       | 对账单文件名                                                |
|                    | _      | •              | 20180831                     | 010301082030100000150341   | 010300021286933_010301082030100000150341_20180831.pdf |
| - 电子回单查询           |        |                |                              | 下载                         | 返回                                                    |
| - 活期账户查询           |        |                |                              |                            |                                                       |
| + 网上挂失             |        |                |                              |                            |                                                       |
|                    |        |                |                              |                            |                                                       |
| + 余额调剂协议           |        |                |                              |                            |                                                       |

可在此处下载对账单,下载的对账单有工商银行的标识,有顾客的姓名及邮 寄地址。

#### (2) 活期账户查询

| 我的账户        | ⊐ <i>—</i> | K务查询-             | ——活其       | 朝账户查     | 询        |         |      |      |          |               |
|-------------|------------|-------------------|------------|----------|----------|---------|------|------|----------|---------------|
| 欢迎页 我的账户 注册 | 账户转账 对     | 外转账 汇出汇款          | 定期存款 网     | 上汇市 客户服务 | 信用卡服务    | 网上贵金属   | 网上基金 | 工银信使 | 账单支付     | 热点关注          |
| 我的账户        | ^          | >> 我的账户 >!        | 账务查询 > 活期账 | 户查询      |          |         |      |      |          |               |
| + 注册账户管理    |            | 活期账户查询            |            |          |          |         |      |      |          | >>邦助信!        |
| - 账务查询      |            | 选择要查询的账户          |            |          |          |         |      |      |          | (1049)(4)     |
| 🗆 对账单查询/下载  |            | min also also met | ak de D    | 占击       |          | Link de |      |      | T mm à d | r 184         |
| 🗆 电子工资单查询   |            | 账户类型              | 账户务        |          | 卡(账)号/N  | 臣账户     | 巾押   | 当丽茉薇 | 則 可用余額   | ℚ <b>挅1</b> F |
| 🗆 电子回单查询    |            | 理财金卡              |            |          | 40766110 |         |      |      |          |               |
| 🗆 活期账户查询    |            |                   |            | - N      |          |         |      |      |          |               |
| + 网上挂失      |            |                   |            | 明细查询     | 查询则      | 账户信息    | 查询   | 存款利率 |          |               |
| + 余额调剂协议    |            |                   |            |          |          |         |      |      |          |               |
|             |            |                   |            |          |          |         |      |      |          |               |

| 欢迎页 我的账户                                                                                                    | 注册账户转 | 账 对外转则       | 张 汇:                       | 北江款                      | 定期存款       | 网上汇市 客户                                                                     | 服务 信                 | 用卡服务             | 网上贵金属            | 网上基金             | 工银信使   | 账单支付                       | <b>热点关注</b> |
|----------------------------------------------------------------------------------------------------|-------|--------------|----------------------------|--------------------------|------------|-----------------------------------------------------------------------------|----------------------|------------------|------------------|------------------|--------|----------------------------|-------------|
| 我的账户                                                                                                    | ^     | 0            | >> 我的                      | 败< 白洲                    | ₭务查询 > 活   | 胡账户查询                                                                       |                      |                  |                  |                  |        |                            |             |
| + 注册账户管理                                                                                                    |       | 活            | 期账户到                       | Y间                       | 28         |                                                                             |                      |                  |                  |                  |        |                            | >>帮助信则      |
| - 账务查询                                                                                                    |       |              |                            | 注册                       | 册卡/账号:     | 6217191001(                                                                 | 理财                   | 金账户卡、            | ~                |                  |        |                            |             |
| 回 对账单查询/下载                                                                                                  |       |              |                            | -                        | 下挂账户:      | 00000                                                                       | ~                    |                  |                  |                  |        |                            |             |
| - 电子丁资单查询                                                                                                   |       |              |                            |                          | 」 市种:      | 新加坡元 ✔                                                                      | <b>I</b> 11.0        | 0 2019           |                  | 0.100            | Bitro  |                            |             |
| □ 电子回单查询                                                                                                    |       |              |                            | • ;                      | 超止日期: [    | ar-07-2010                                                                  | × - 11-0             | -2010            |                  | ○ 近期資间<br>近回     |        | ~                          |             |
| 🗆 活期账户查询                                                                                                    |       |              |                            |                          |            | <u> </u>                                                                    | (H)                  | E                | (Ceil/ #V        |                  |        |                            |             |
| + 网上挂失                                                                                                    |       |              |                            |                          |            |                                                                             |                      |                  |                  |                  |        |                            |             |
| + 金獅周刻协议                                                                                                    |       |              |                            |                          |            |                                                                             |                      |                  |                  |                  |        |                            |             |
| <ul> <li>注册账户管理</li> <li>账务查询</li> <li>对账单查询/下载</li> <li>电子工资单查询</li> <li>电子回单查询</li> <li>运期账户查询</li> </ul> |       | 活期账。         | 户查询                        | 注册†<br>下打<br>● 起」        | 未账号: 621   | 171910C<br>2000 /<br>如坡元 ~<br>19-2018 / / / / / / / / / / / / / / / / / / / | 里财金账户-<br>11-09-2018 | * •              | 自直询              | 〇 近期查询 [         | 最近 5 日 | >>帮助信息<br>>                | EN Q        |
| + 网上挂牛                                                                                                    |       | ·账户明<br>卡/账号 | <u>期重调结</u><br>; 62171     | <del>R</del><br>91001030 | 0030697 下挂 | 账户: 00000 别名:                                                               | qiaojingran          | 账户种类:            | 活期户 日期: 0        | 7-09-2018- 11-09 | -2018  |                            |             |
| <ul> <li>余额周刻协议</li> </ul>                                                                                  |       | 币种:<br>序号 3  | 新加坡元<br>交易时间               | 起息日期                     | 业务类型       | 摘要                                                                          | 收入金额                 | 支出金额 余           | ·额 对方账           | 号 凭证号            | 汇室     | 交易场所                       | 操作          |
|                                                                                                    |       | 1            | 07-09-<br>2018<br>08:10:42 | 07-09-<br>2018           | PayNow     | PayNow Transfer                                                             | 300.00               | 41               | 4.97             | *****            |        |                            |             |
|                                                                                                    | 4     | 2            | 09-09-<br>2018<br>00:09:54 | 07-09-<br>2018           |            |                                                                             |                      | 159.00 25        | 5.97             |                  |        | ONITSUKA TIG<br>FTY OUTLET | ER 回单       |
|                                                                                                    |       | 3            | 09-09-<br>2018<br>12:33:09 | 09-09-<br>2018           | REMITTANC  | E                                                                           |                      | 100.00 15        | 5.97 6217866000  |                  |        |                            | 回単          |
|                                                                                                    |       | 4            | 09-09-<br>2018<br>12:33:09 | 09-09-<br>2018           | CHARGE     |                                                                             |                      | 5.00 15          | 0.97 010301081   |                  |        |                            | 回単          |
|                                                                                                    |       | 5            | 09-09-<br>2018<br>12:33:09 | 09-09-<br>2018           | CHARGE     |                                                                             |                      | 18.00 <b>1</b> 3 | 2.97 0103010811* |                  |        |                            | 回单          |

点击明细查询,选择要查询帐号,币种与日期等信息进行查询/下载。交易 明细可最长查询过去11个月内的交易明细。

# 2、借记卡挂失

我的账户——网上挂失——注册卡/账户挂失

| 欢迎页 我的账户  | 注册账户转账 | 对外转账   | 汇出汇款    | 定期存款              | 网上汇市       | 客户服务            | 信用卡服务              | 网上贵金属 | 网上基金 | 工银信使 | 账单支付 | 热点 |
|-----------|--------|--------|---------|-------------------|------------|-----------------|--------------------|-------|------|------|------|----|
| 我的账户      | ^      | > >    | 我的账户 >  | 网上挂失 > 注          | 册卡小账户挂供    | 2               |                    |       |      |      |      |    |
| + 注册账户管理  |        | 注册-    | E/账白扶生  |                   |            |                 |                    |       |      |      |      |    |
| + 账务查询    |        | 21.101 | NAME IN | FR MKR            | 0047404004 | ,               |                    |       |      |      |      |    |
| - 网上挂失    |        |        |         | 卞亏/账亏∶ [<br>联动账户: | ○ □动W++4   | ।<br>:ਐr ● ਹਰ।⊮ | 理财金账户卡<br>++和甘玉所有啥 | ▶ □生効 |      |      |      |    |
| □ 注册卡账户挂失 |        |        |         |                   |            |                 |                    | V.TX  |      |      |      |    |
| + 余额周剂协议  |        |        |         |                   |            |                 |                    | 挂失    |      |      |      |    |
|           |        |        |         |                   |            | _               |                    |       |      |      |      |    |
|           |        |        |         |                   |            |                 |                    |       |      |      |      |    |
|           |        |        |         |                   |            |                 |                    |       |      |      |      |    |
|           |        |        |         |                   |            |                 |                    |       |      |      |      |    |

| 欢迎页 我的账户   | 注册账户转账 | 对外转账 | 汇出汇款                                     | 定期存款    | 网上汇市      | 客户服务           | 信用卡服务   | 网上贵金属        | 网上基金    | 工银信使    | 账单支付 |
|------------|--------|------|------------------------------------------|---------|-----------|----------------|---------|--------------|---------|---------|------|
| 我的账户       | ^      | >>   | 我的账户 >                                   | 网上挂失 >注 | 册卡账户挂约    | ŧ              |         |              |         |         |      |
| + 注册账户管理   |        | 注册   | 专用 化 化 化 化 化 化 化 化 化 化 化 化 化 化 化 化 化 化 化 |         |           |                |         |              |         |         |      |
| + 账务查询     |        | 你要:  | 挂失的卡账户                                   | 信息      |           |                |         |              |         |         |      |
| - 网上挂失     |        | 10.2 | 12/04/11/200                             | TH ALS  | 卡号/账号:    | 6217191001     | ( 哩     | <b>壮金账户卡</b> |         |         |      |
| □ 注册卡/账户挂失 |        |      |                                          |         | 联动账户:     | 对此卡和其了         | 「所有账户生效 |              |         |         |      |
| + 余额调剂协议   |        |      |                                          | 谨       | 按 " 工银电子  | 密码器"的"         | 确认"键获取动 | 的态密码。为保证     | E动态密码有效 | (,请尽快完成 | 交易。  |
|            |        |      |                                          |         | 请输,<br>`= | 人动念密码:         |         | Veba         |         |         |      |
|            |        |      |                                          |         | 唷         | <b>耐</b> 八短证码: |         | AINE         |         |         |      |
|            |        |      |                                          |         |           |                | đi      | 碱挂失          |         |         |      |

选择要挂失的卡号,点击"挂失",输入动态密码和验证码,点击"确认挂 失"完成操作。

# 3、余额调剂协议

#### (1) 签订余额协议

我的账户——余额调剂协议——签订余额调剂协议

| 欢迎页 我的账户 注册   | 账户转账 | 对外转账 汇出汇款 定期存款 网上汇市 客户服务 信用卡服务 网上贵金属 网上基金 工银信使 账单支付 煮 |
|---------------|------|-------------------------------------------------------|
| 我的账户          | ^    | >> 我的账户 > 余额调剂协议 > 签订余额调剂协议                           |
| + 注册账户管理      |      | 这订全新调刘协议                                              |
| + 账务查询        |      |                                                       |
| + 网上挂失        |      | 応祥委頃の加切取/1                                            |
| - 余额周别协议      |      | 下挂账户: 00000 giao <sup>™</sup> ✓                       |
| □ 签订余额调剂协议    |      | 而神: 人民币 🗸                                             |
| 🗆 查闻维护余额调剂协议  |      | 选择参与调剂伯则长户                                            |
|               |      | 卡账号: 621719100 理財金账户卡 ✔                               |
|               |      |                                                       |
|               |      |                                                       |
|               |      | 添加参与调杂则账户                                             |
|               |      |                                                       |
|               |      | 签订协议 返回                                               |
|               |      |                                                       |
|               |      |                                                       |
|               |      |                                                       |
| 欢迎页 我的账户 注册   | 账户转账 | 对外转账 汇出汇款 定期存款 网上汇市 客户服务 信用卡服务 网上贵金属 网上基金 工銀信使 账单支付   |
| 我的账户          | ^    | >> 我的账户 > 余额调剂协议 > 签订余额调剂协议                           |
| 注册账户管理        |      | ◆8 ~7 A 4622日→411. 25                                 |
| ▶ 账务查询        |      | <u>会</u> 时未被调消使以                                      |
| • 网上挂失        |      | ·····································                 |
| 余额调剂协议        |      | 调杂账户: 卡号: 6217191001030030697 下挂账户: 00000             |
| □ 签订余额调剂协议    |      | 参与调剂账户:                                               |
| 三 查询/维护余额调剂协议 |      | 1. 卡号: 6217191001030030697 下挂账户: 00000 币种: 新加坡元       |
|               |      | 请按"工银电子密码器"的"确认"键获取动态密码。为保证动态密码有效,请尽快完成交易。            |
|               |      | 请输入动态密码:                                              |
|               |      | 清輸入验证码: 3×a×                                          |
|               |      | 确认签订 返回                                               |
|               |      |                                                       |

选择添加余额调剂的币种,如人民币不足使用新币,选择要调剂的账户
 中选择人民币币种,参与调剂的账户选择新币。

点击添加参与调剂账户,点击签订协议,跳转到下一页输入动态密码和
 验证码,操作完成。

#### (2) 查询余额调剂协议

我的账户——余额调剂协议——查询余额调剂协议

| 欢迎页 我的账户                       | 注册账户转账 | 对外转账 汇出汇款 定期存款 网上汇市 客户服务 信用卡服务 网上贵金属 网上基金 工银信使 账单支付 热点关                                                                                            |
|--------------------------------|--------|----------------------------------------------------------------------------------------------------|
| 我的账户                           | ^      | >> 我的账户 > 余额调剂协议 > 查询/维护余额调剂协议                                                                                                    |
| + 注册账户管理                       |        | 查询/维护全播调制协议 20                                                                                                    |
| + 账务查询                         |        |                                                                                                    |
| + 网上挂失                         |        | 2014221474201100000<br>体议编号                                                                                                    |
| - 余额调剂协议                       |        | ① 01030108202010i 4076611000C 000000 人民币 正常 22-05-2018                                                                                             |
| □ 签订余额调剂协议                     |        | ○ 01030108202010l 4076611000C 00000 新加坡元 正常 24-05-2018                                                                                             |
| <ul> <li>查询维护余额调剂协议</li> </ul> | ×      | 杏海 田子 终止                                                                                                    |
| 欢迎页 我的账户                       | 注册账户转账 | 对外转账 汇出汇款 定期存款 网上汇市 客户服务 信用卡服务 网上贵金属 网上基金 工银信使 账单支付                                                                                                |
| 我的账户                           | ^      | >> 我的账户 > 余额调剂协议 > 查询/维护余额调剂协议                                                                                                    |
| 注册账户管理                         |        | 本海)地拉全部 通知地 3)                                                                                                    |
| 账务查询                           |        | 三·呼吸下不成 明月00 水                                                                                                    |
| 网上挂失                           |        | 这样发生吗?哦打印的议                                                                                                    |
| 余额周刻协议                         |        | ● 0103010820201C 4076611000C 00000 人民币 正常 22-05-2018                                                                                               |
| □ 签订余额调剂协议                     |        | ○ 0103010820201C 4076611000C 00000 新加坡元 正常 24-05-2018                                                                                              |
| □ 查询/维护余额调剂协                   | ių     | 查询 更改 终止 返回                                                                                                    |
|                                | 4      | 余额调称协议信息<br>协议编号: 0103010820201000 登订日期: 22-05-2018<br>调称账户: 卡号: 40766110 下挂账户: 00000 币种: 人民币<br>参与调称账户:<br>1.卡号: 40766110000 下挂账户: 00000 币种: 新加坡元 |

选中要查询的协议,点击查询,跳转到下一页。

### 三、注册帐户转帐

个人名下活期账户之间币种的转换或活期账户转入信用卡。 如:活期转活期

| 欢迎页           | 我的账户 | 注册账户转账 | 对外转账 | 汇出汇款           | 定期存款            | 网上汇市           | 客户服务             | 信用卡服务         | 网上贵金属         | 网上基金   | 工银信使   | 账单支付    | 热点关 |
|---------------|------|--------|------|----------------|-----------------|----------------|------------------|---------------|---------------|--------|--------|---------|-----|
| 注册账户          | 转账   | ^      | >>   | 注册账户转账         | ( > 活期转活        | 期              |                  |               |               |        |        |         |     |
| - 活動は3        | £#A  |        |      |                |                 |                |                  |               |               |        |        |         |     |
| 4470844       | 450  |        | 活期報  | 活期             |                 |                |                  |               |               |        |        |         | >   |
|               |      |        |      |                |                 | 转出书            | /账号: 621         | 7191001       | 俚财金则          | €戸卡 ✔  |        |         |     |
|               |      |        |      |                |                 | 下              | ±账户: 000         | 00 gia        | ~             |        |        |         |     |
|               |      |        |      |                |                 |                | 币种: 新力           | ・<br>坡元 > 可用分 | <br>≩额: 33.01 |        |        |         |     |
|               |      |        |      |                |                 | 转入书            | /账号: 621         | 71910         | 理财金则          | ₭戸卡 ✔  |        |         |     |
|               |      |        |      |                |                 | <del>ا</del> ت | ŧ账户: 000         | 00 gi         | V             |        |        |         |     |
|               |      |        |      |                |                 |                | 而种:人民            | en ∨          |               |        |        |         |     |
|               |      |        |      |                |                 | 4 <b>4</b> 11  | K全额: SG          |               | 1(            |        |        |         |     |
|               |      |        |      |                |                 | 422            | адаж. <u>Соо</u> |               |               |        |        |         |     |
|               |      |        |      |                |                 |                |                  | 提交            | 重填            | Į.     |        |         |     |
| 欢迎页<br>计叫呼 向标 | 我的账户 | 注册账户转账 | 对外转账 | 汇出汇款<br>主册账户转账 | 定期存款<br>> 活期转活! | 网上汇市<br>明      | 客户服务             | 信用卡服务         | 网上贵金属         | 网上基金   | 工银信使   | 账单支付    | 热点关 |
| scinter of    |      |        |      |                |                 |                |                  |               |               |        |        |         |     |
| 活期的活          | 則    |        | 活期转  | 活期             |                 |                |                  |               |               |        |        |         | >:  |
|               |      |        |      |                |                 |                | 转出卡/账号           | : 6217191001  |               |        |        |         |     |
|               |      |        |      |                |                 |                | 下挂账户             | : 00000       |               |        |        |         |     |
|               |      |        |      |                |                 |                | 币种               | : 新加坡元        |               |        |        |         |     |
|               |      |        |      |                |                 |                | 转出金额             | : SGD 100.00  |               |        |        |         |     |
|               |      |        |      |                |                 |                | 转入卡账号            | : 62171910010 | )             |        |        |         |     |
|               |      |        |      |                |                 |                | 下挂账户             | : 00000       |               |        |        |         |     |
|               |      |        |      |                |                 |                | 币种               | : 人民币         |               |        |        |         |     |
|               |      |        |      |                |                 |                | 转入金额             | : CNY 498.63  | (仅供参考)        |        |        | and the |     |
|               |      |        |      |                |                 |                | 汇率<br>吉安に安伏吉     | : 1新加坡元 =     | 4.9863 人民币    | (仅供参考, | 以银行实际处 | 2埋为准)   |     |
|               |      |        |      |                |                 |                | 享受汇率优患           | : 50.00%      |               |        |        |         |     |
|               |      |        |      |                |                 |                |                  | 确认            | 取消            | i      |        |         |     |

1) 根据提示选择卡号,币种和金额等信息。

2) 点击"提交", 提交后可查看汇率, 检查录入信息, 如无错误点击"确认"。

3) 此功能可进行网银下挂的不同帐号,不同币种之间转帐。

# 四、对外转帐

只适用于新加坡工行之间的转帐。

### 1、逐笔转帐

对外转帐——逐笔转帐

| 欢迎页 我的账户 注册账户转  | · · · · · · · · · · · · · · · · · · ·                                                                                 |
|-----------------|----------------------------------------------------------------------------------------------------|
| 对外转账 🔷          | >> 对外转账 > 逐笔转账                                                                                                    |
| 逐笔转账            | 运空 <b>转</b> 断                                                                                                    |
| 逐笔转账指令查询        |                                                                                                    |
| 我的收款人           | 医律句系账户                                                                                                    |
| 签订预约转账协议        | 下挂账户: 00000 ч ✓                                                                                                    |
| 查询/终止预约转账协议     | 币种: 新加坡元 V 可用余额: 33.01                                                                                                |
|                 | 」<br>」<br>」<br>」<br>」<br>」<br>」                                                                                       |
|                 | 收款人户名: zhang san 我的收款人 💙                                                                                              |
|                 | 收款账户: 621719200103 2                                                                                                  |
|                 |                                                                                                    |
|                 |                                                                                                    |
|                 | 填写款项信息                                                                                                    |
|                 | 转账币种: SGD ✓ 2                                                                                                    |
|                 | · 100.00                                                                                                    |
|                 | 周注·<br>江教成市后,加西海纳人长洋江教师信诵如、清绘》毛和号码• 65                                                                                |
|                 | 上 初期 2017 - X 和前 918 / X X X 和前 918 / X X X X X X X X X X X X X X X X X X                                             |
|                 | 提交重填                                                                                                    |
|                 |                                                                                                    |
|                 |                                                                                                    |
| 欢迎页 我的账户 注册账户转账 | 对孙装账 汇出汇款 定期存款 网上汇市 客户服务 信用卡服务 网上贵金属 网上基金 工銀信使 账单支付 热点关注                                                              |
| 对外转账            | > > 对外转账 > 逐笔转账                                                                                                    |
| - 逐笔转账          | 深堂枝麻 >>野田                                                                                                    |
| - 逐笔转账指令查询      | 确认转账信息及身份认证                                                                                                    |
| - 我的收款人         | <u> </u>                                                                                                    |
| - 签订预约转账协议      | 歌     水     大ち歌ち 021118101 数     下ち歌ち 0211182001050430230     水     下技账户 00000 人     下技账户                             |
| - 查询/终止预约转账协议   | 市种         新加坡元         市种         新加坡元                せ時に会類          SGD 100 00                 ਜ               新加坡元 |
|                 |                                                                                                    |
|                 | ப் மாக்கூர். இதைக்குக்கு ○ குகை                                                                                       |
|                 | (1995) (2015) (2015)                                                                                                  |
|                 | 潘翰入您手机号( 65 8858****) 掬炒到价短信给证码                                                                                       |
|                 |                                                                                                    |
| 14              | 确认取消                                                                                                    |
| -12 -H4         |                                                                                                    |
| <b></b> 或者      |                                                                                                    |
|                 |                                                                                                    |
|                 | 认证方式: ○ 短信密码 : ● 密码器                                                                                                  |
|                 | 00 0019200                                                                                                    |
| 请在              |                                                                                                    |
| 니며              |                                                                                                    |
| <u> </u>        | 印行台西枢永八駅方中随側回辺剱子和牧駅玉観,頂行班核対。                                                                                          |
| 请按"工银电子密        | "码器" 的"确认" 键获取动态密码。为保证动态密码有效,请尽快完成交                                                                                   |
|                 | 准约》·••·大家四,                                                                                                    |
|                 | <b>谓和八动心密始:</b>                                                                                                    |
|                 |                                                                                                    |
|                 | 済制八短近時: ● 「」 ● 「」 ● 「」 ● 「」 ● 「」 ● 「」 ● 「」 ● 「                                                                        |
|                 |                                                                                                    |
|                 |                                                                                                    |
|                 |                                                                                                    |

1) 按提示填写收款人相关信息和转帐金额, 点击"提交"。

2)检查填写的信息,如无错误,选择认证方式,如已开通短信认证,可选择"短信密码",点击获取验证码;如未开通短信认证,只能选择"密码器"。

3)在电子密码器输入页面提示的数字,输入完成后点击密码器上的"OK"。4)在页面输入显示的6位动态密码和验证码后点击"确定"完成交易。

## 2、逐笔转帐指令查询

| 欢迎页    | 我的账户   | 注册账户转账 | 对外转账 | 汇出汇款     | 定期存款   | 网上汇市 | 客户服务     | 信用卡服务   | 网上贵金属       | 网上基金  | 工银信使 | 账单支付 |
|--------|--------|--------|------|----------|--------|------|----------|---------|-------------|-------|------|------|
| 对外转账   |        | ^      | >>   | 对外转账 > i | 医笔转账指令 | 查询   |          |         |             |       |      |      |
| - 逐笔转! | 账      |        | 逐業報  | 账指今查询    |        |      |          |         |             |       |      |      |
| - 逐笔转! | 账指令查询  |        |      |          |        | 指令   | 状态: 🕢 5  | 5付成功 🗹支 | 付失败 🗹 待银    | 行答复   |      |      |
| - 我的收  | 款人     |        |      |          |        | 付款卡  | 账号: 621  | 71910   | 理财金则        | 长户卡 🗸 |      |      |
| - 签订预  | 约转账协议  |        |      |          |        | 下挂   | 账户: 000  | 00 (    | ~           |       |      |      |
| - 查询/终 | 止预约转账协 | 议      |      |          |        | 起止   | 日期: 11-0 | 8-2018  | • - 11-09-2 | 018   | •    |      |
|        |        |        |      |          |        |      | 指令查询     |         | 指令下载        | Í     | 填    |      |
|        |        |        |      |          |        |      |          | 没有符     | 合条件的记录      |       |      |      |

选择要查询的指令状态、卡号、时间,点击指令查询即可完成查询功能。

### 3、我的收款人

| 对外转账 🔷                              | > > 汉封夕                    | ▶转账 > 我的收款人            |          |                            |                    |      |      |                       |
|-------------------------------------|----------------------------|------------------------|----------|----------------------------|--------------------|------|------|-----------------------|
| - 逐笔转账                              | 我的收款                       | X                      |          |                            |                    |      |      | >>帮助信息                |
| - 逐笔转账指令查询                          | 约转账户                       |                        |          |                            |                    |      |      |                       |
| - 我的收款人                             |                            |                        |          |                            |                    |      |      |                       |
| - 签订预约转账协议                          |                            |                        |          | 对不起,没有符                    | <b>拾条件的记录</b>      |      |      |                       |
| - 查询终止预约转账协议                        |                            |                        |          |                            |                    |      |      |                       |
|                                     | 我的收款人                      | 2                      |          |                            |                    |      |      |                       |
|                                     |                            |                        |          |                            |                    |      |      |                       |
|                                     |                            |                        |          | 对不起,您没有设                   | 置过我的收款人!           |      |      |                       |
|                                     |                            |                        |          | 新                          | 增                  |      |      |                       |
| 欢迎页 我舒账户 注册账户转账<br>对外转账 ^<br>- 逐笔转账 | 对外转账 汇:<br>> > 对外<br>我的收款人 | 出に款 定期存款<br>奏账 > 我的收款人 | 网上汇市 客户) | ▶<br>勝秀 信用卡服务 网            | 上贵金属 网上基金          | 工银信使 | 账单支付 | <u>热点关注</u><br>>>帮助信息 |
| - 逐笔转账指令查询                          | 约转账户                       |                        |          |                            |                    |      |      |                       |
| - 我的收款人                             |                            |                        |          |                            |                    |      |      |                       |
| - 签订预约转账协议<br>- 查询/终止预约转账协议         |                            |                        |          | 对不起,没有符合                   | 合条件的记录             |      |      |                       |
|                                     | 我的收款人                      |                        |          |                            |                    |      |      | 1                     |
|                                     | 序号                         | 收款人户名                  |          |                            | 收款人账号              |      | 币种   | 认证收款人                 |
|                                     | ① 1                        | zh                     | ang san  | 62                         | 217192001030486252 |      | 新加坡元 | 未认证                   |
|                                     |                            | 认证                     | 取消认证     | 新增                         | 修改                 | 刪除   | 逐笔转则 | K                     |
|                                     |                            |                        |          | X1/01/22/94/23/04/24/04/04 | 1'#X               |      |      |                       |
|                                     |                            |                        |          |                            |                    |      |      |                       |

| 欢迎页   | 我的账户         | 注册账户转账 | 对外转账 | 汇出汇款          | 定期存款  | 网上汇市    | 客户服务    | 信用卡服务                                 | 网上贵金属         | 网上基金   | 工银信使    | 账单支付 |
|-------|--------------|--------|------|---------------|-------|---------|---------|---------------------------------------|---------------|--------|---------|------|
| 对外转账  |              | ^      | >>   | 对外转账 >:       | 我的收款人 |         |         |                                       |               |        |         |      |
| 逐笔转则  | K            |        | 我的眼  | 書人            |       |         |         |                                       |               |        |         |      |
| 逐笔转则  | <b>《指令查询</b> |        |      | - and - and - |       |         | Ц       | y款人户名: zh                             | nang san      |        |         |      |
| 我的收慕  | KA           |        |      |               |       |         | Ц       | <b>文款人账号: 6</b> 3                     | 2171920010304 | 86252  |         |      |
| 签订预约  | 蔣账协议         |        |      |               |       |         |         | 币种: 新<br>場作: 认                        | 御城元<br>证      |        |         |      |
| 查询/终」 | 上预约转账协       | 议      |      |               |       |         |         | · · · · · · · · · · · · · · · · · · · | <br>式: ● 家祖哭  |        |         |      |
|       |              |        |      |               | ì     | 青按"工银电子 | F密码器"的" | 确认"键获取动                               | 加密码。为保证       | 动态密码有效 | (,请尽快完成 | 交易。  |
|       |              |        |      |               |       |         |         | 青输入动态密码                               | ): [          |        |         |      |
|       |              |        |      |               |       |         |         | 请输入验证码                                | h:            | xvit   |         |      |
|       |              |        |      |               |       |         |         | 确认                                    | 取消            | í      |         |      |
|       |              |        | ÷.   |               |       |         |         | 确认                                    | 取消            | Í      |         |      |

1) 支持管理你的收款人,可以新增、修改、删除。

2)点击"新增",输入要添加的本地工行客户姓名及卡号并确认,核对添加 收款人的姓名和账户是否正确。

3) 点击"认证", 输入动态码和验证码完成验证。

### 4、签约预约转帐协议

| 欢迎页 我的    | 长户 注册师 | 账户转账 | 对外转账 | 汇出汇款     | 定期存款    | 网上汇市      | 客户服务     | 信用卡服务       | 网上贵金 | 禹 网上基金 | 工银信使 | 账单支付 | 热点 |
|-----------|--------|------|------|----------|---------|-----------|----------|-------------|------|--------|------|------|----|
| 对外转账      |        | ^    | >> j | 财外转账 > 3 | 签订预约转账  | 协议        |          |             |      |        |      |      |    |
| - 逐笔转账    |        |      | 签订器  | 约转账协议    | ,       |           |          |             |      |        |      |      |    |
| - 逐笔转账指令查 | 间      |      | 第一步  | : 请填写付   | 款信息     |           |          |             |      |        |      |      |    |
| - 我的收款人   |        |      |      | -        | +号/账号:  | 621719100 | 理        | ▼ 才只规金限!    |      |        |      |      |    |
| - 签订预约转账协 | 议      |      |      | 2        | 下挂账户:   | 00000 ¢   | ~        |             |      |        |      |      |    |
| - 查询终止预约转 | 专账协议   |      |      |          | 币种:     | 新加坡元 🖌 i  | 可用余额: 33 | .01         |      |        |      |      |    |
|           |        | 1    |      | 1        | 转出金额:   |           | 100.00 * |             |      |        |      |      |    |
|           |        |      | 第二步  | *: 请填写收  | 款人信息    |           |          |             |      |        |      |      |    |
|           |        |      |      | 收        | 款人户名: [ |           | *        | 我的收款人       | 0    |        |      |      |    |
|           |        |      |      |          | 收款账户: [ |           |          |             | *    |        |      |      |    |
|           |        |      |      |          | 币种:     | 美元 🖌      |          |             |      |        |      |      |    |
|           |        |      | 第三步  | :请填写协    | 议信息     |           |          |             |      |        |      |      |    |
|           |        | •    |      | 下次转账     | 开始日期: 1 | 2-09-2018 | (DD      | -MM-YYYY) * |      |        |      |      |    |
|           |        |      |      | 转账       | 周期单位:   | 月 🖌 🏾 盾   | 期:       | *           |      |        |      |      |    |
|           |        |      |      |          | 转账期数:   | *         | 0        |             |      |        |      |      |    |
|           |        |      |      |          |         |           |          | 签订协议        |      | 返回     |      |      |    |

填写要转账的时间,周期,核对转帐信息无误后点击签订协议。

# 五、汇出汇款

### 1、本地新元转帐

汇出汇款——本地新元转账

G3 转账一般 T+2 日到账, FAST 转账实时入账, 请选择转账方式, 如按钮为 灰色, 则您所选择的收款行不支持该方式转账。

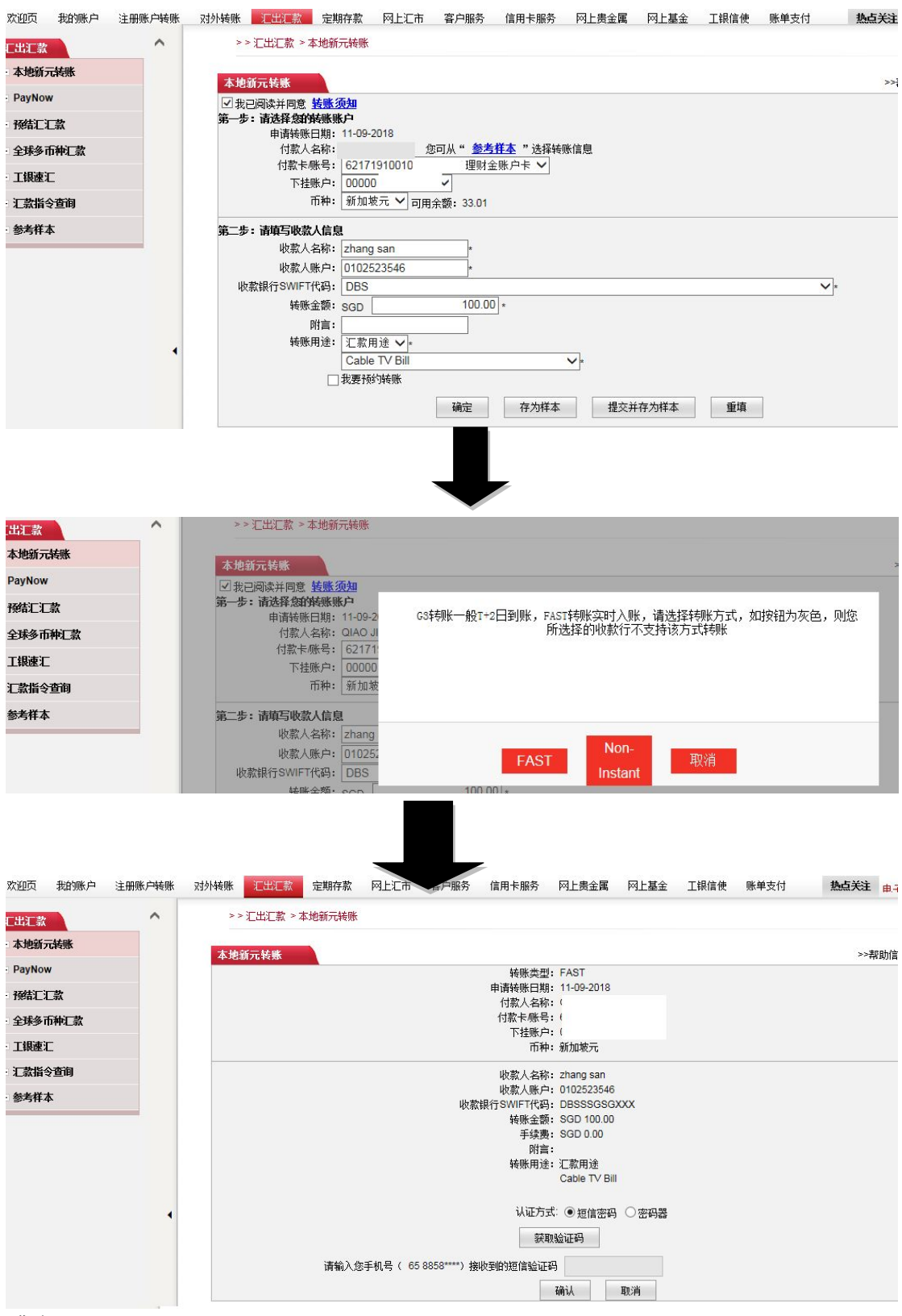

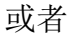

| 请在"工银电子密码器"中输入:                        |    |
|----------------------------------------|----|
| 请按"工银电子密码器"的"确认"键获取动态密码。为保证动态密码有效,请尽快完 | 成交 |
| 请输入动态密码:                               |    |
| 请输入验证码: e 7j b                         |    |
| 福认 取消                                  |    |

1)输入转帐信息,点击"确定"选择Fast或Non-Instant转帐方式。
 2)检查填写的信息,如无错误,选择认证方式,如已开通短信认证,可选择"短信密码",点击获取验证码;如未开通短信认证,只能选择"密码器"。
 3)在电子密码器输入页面提示的数字,输入完成后点击密码器上的"OK",
 4)在页面输入6位数动态密码和验证码后点击"确定"完成交易。

5) 输入完信息后可以点击"存为样本"或"提交并存为样本",方便下次操作。

### 2、Paynow 转帐

| 欢迎页 我的账户                     | 注册账户转账 | 对外转账 | 汇出汇款       | 定期存款       | 网上汇市   | 客户服务 | 信用卡服务 | 网上贵金属 | 网上基金 | 工银信使 | 支单规 | 付 热点关 |
|------------------------------|--------|------|------------|------------|--------|------|-------|-------|------|------|-----|-------|
| E出汇款                         | ^      | > >  | 汇出汇款 > P   | ayNow > Pa | yNow管理 |      |       |       |      |      |     |       |
| 本地新元转账                       |        | Pav  | low管理      |            |        |      |       |       |      |      |     |       |
| PayNow                       |        |      | ION EXE    |            |        |      |       |       |      |      |     |       |
| <ul> <li>PayNow管理</li> </ul> |        |      |            |            | Paynow | 2    |       | 状态    | 1    |      | 操   | 1     |
| - PayNow转账                   |        | ,    |            |            |        |      |       |       | _    |      |     |       |
| 预结汇汇款                        |        | 4    | 戶机号: +65 { |            |        |      |       | 正常    |      |      | 修改  | 刪除    |
| 全球多币种汇款                      |        | 6    | 217191001  |            |        |      |       |       |      |      |     |       |
| 工银速汇                         |        |      |            |            |        |      |       |       |      |      |     |       |
| 汇款指令查询                       |        | ١    | NRIC: S8   |            |        |      |       | 正常    |      |      | 修改  | 删除    |
| 参考样本                         |        | e    | 2171910010 |            |        |      |       |       |      |      |     |       |

#### (1) Paynow 管理

使用手机号码或者 IC 号码签订 Paynow, 或删除 Paynow 协议。

# (2)Paynow 转帐

| 欢迎页          | 我的账户     | 注册账户转账 对 | 外转账  | 汇出汇款       | 定期存款           | 网上汇市               | 客户服务        | 信用卡服务                    | 网上贵金属            | 网上基金 | 工银信使  | 账单支付 | 热点关  |
|--------------|----------|----------|------|------------|----------------|--------------------|-------------|--------------------------|------------------|------|-------|------|------|
| 汇出汇款         |          | ^        | >    | > 汇出汇款 >   | PayNow > Pay   | Now转账              |             |                          |                  |      |       |      |      |
| - 本地新元       | 元转账      |          | Davi | Noutel     |                |                    |             |                          |                  |      |       |      |      |
| - PayNov     | w        |          | Fayı | NOWHERE    |                |                    |             |                          |                  |      |       |      |      |
| E PayNo      | ow管理     |          |      |            | 收款信息:          |                    |             |                          |                  |      |       |      |      |
| - PayNo      | ow转账     |          |      |            | (収款)           | 方式: ⑧ ặ<br>៣묘.     | 手机号 ONRI    |                          |                  | 0310 | ~     |      |      |
| - 预结汇》       | L        |          |      |            | +1<br>转账信息:    |                    | ingapore,os |                          | •                | 0210 | ^     |      |      |
| - 全球多市       | 币种汇款     |          |      |            | 转出师            | 胀号: 621            | 719         | 理财金                      | 账户卡 🗸            |      |       |      |      |
| - 工银速%       | С        |          |      |            | 转出ī            | 币种: 新力             | 「城元 💙 可用    | 余额: 33.01                |                  |      |       |      |      |
| + 汇款指令       | 令查询      |          |      |            | 转账             | 金额: SGD            |             |                          | 10.00            |      |       |      |      |
| - 参考样ス       | <b>本</b> |          |      |            | 转变现和<br>44和米 6 | 村言: Pay<br>■途・ ▲cc | Now         | ble Entry                |                  | ~    |       |      |      |
|              |          |          |      |            | 18260          | 1.2.               |             |                          | ++ =+            |      |       |      |      |
|              |          |          |      |            |                |                    | _           |                          | 按账               |      |       |      |      |
|              |          |          |      |            |                |                    |             |                          |                  |      |       |      |      |
|              |          |          |      | _          |                | -                  |             | 2                        |                  |      |       |      |      |
| 欢迎页          | 我的账户     | 注册账户转账 对 | 小转账  | 汇出汇款       | 定期存款           | 网上汇市               | 客戶服务        | 信用卡服务                    | 网上贵金属            | 网上基金 | 工银信使则 | 长单支付 | 热点关注 |
| 汇出汇款         | <b>;</b> | ^        | >>   | > 汇出汇款 > F | PayNow > PayN  | w转账                |             |                          |                  |      |       |      |      |
| - <u>本地新</u> | 元转账      |          | PayN | low转账      |                |                    |             |                          |                  |      |       |      | >>著  |
| - PayNor     | w        |          |      |            |                | 收款信                | 息:          |                          |                  |      |       |      |      |
| PayN         | low管理    |          |      |            |                |                    | 收           | 款方式: 手机号                 | 2                |      |       |      |      |
| PayN         | low转账    |          |      |            |                |                    | 吃肉          | 手机号: +6582<br>人昵称: Zhano | 21               |      |       |      |      |
| - 预结汇        | 汇款       |          |      |            |                | 转账信                | 。<br>息:     | Calculate Entering       |                  |      |       |      |      |
| - 全球多        | 币种汇款     |          |      |            |                |                    | 转           | 出账号: 62171               | 19100<br>5       |      |       |      |      |
| - 工银速        | ĩ        |          |      |            |                |                    | 转转          | 山田种:新加坡<br>账金额: SGD      | १७६<br>1.00      |      |       |      |      |
| + 汇款指        | 令查询      |          |      |            |                |                    | 转           | 账附言: PayNo               | DW               |      |       |      |      |
| - 参考样:       | 本        |          |      |            |                |                    | 轻           | 账用递: Accou               | int Receivable E | ntry |       |      |      |
|              |          |          |      |            |                |                    |             | 确认                       | 返回               |      |       |      |      |
| Day          | Nowitti  | at.      |      |            |                |                    |             |                          |                  |      |       |      |      |
| Fay          | NOWR     |          |      |            |                |                    |             |                          |                  |      |       |      |      |
|              |          | 收款       | 信息   | l:         |                |                    |             |                          |                  |      |       |      |      |
|              |          |          | 收款   | 方式: (      | ◎ 手机号          | NF                 |             | EN                       |                  |      |       |      |      |
|              |          |          | Ν    | NRIC:      |                |                    |             |                          |                  |      |       |      |      |
|              |          | 转账       | 信息   | l:         |                |                    |             |                          |                  |      |       |      |      |
|              |          |          | 转出   | 账号: (      | 621719         |                    |             | 里财金账                     | 户卡 ▼             |      |       |      |      |
|              |          |          | 转出   | 而种:        | 新加坡元           | • 司                | 用余额:        | 131.56                   |                  |      |       |      |      |
|              |          |          | 转账   | 金额: S      | GD             |                    |             |                          |                  |      |       |      |      |
|              |          |          | 转账   | 附言: 「      | PayNow         |                    |             |                          |                  |      |       |      |      |
|              |          |          | 转账   | :用途:       | 请选择            |                    |             |                          |                  | +    |       |      |      |
|              |          |          |      |            |                |                    |             | 47                       | ¢∏¥:             |      |       |      |      |
|              |          |          |      |            |                |                    |             |                          | 4.XM             |      |       |      |      |
| PayNo        | ow转账     |          |      |            |                |                    |             |                          |                  |      |       |      |      |
|              |          | <b></b>  |      |            |                |                    |             |                          |                  |      |       |      |      |
|              |          | 收款方式     | 0    | 毛和号 〇日     |                | N                  |             |                          |                  |      |       |      |      |
|              |          | UEN      | Ē    |            |                |                    |             |                          |                  |      |       |      |      |
|              |          | 转账信息:    |      |            |                |                    |             |                          |                  |      |       |      |      |
|              |          | 转出账号     | 62   | 171910     | I              | <b>【</b> 财金账户      | י≑ ד        |                          |                  |      |       |      |      |
|              |          | 转出币种     | 新    | 加坡元 🔻 ;    | 可用余额: 1        | 31.56              |             |                          |                  |      |       |      |      |
|              |          | 转账金额     | SGE  | D          |                |                    |             |                          |                  |      |       |      |      |
|              |          | 转账附言     | Pa   | vNow       |                |                    |             |                          |                  |      |       |      |      |
|              |          | 转账用途     | ; 请: | 选择         |                |                    | 8           | •                        |                  |      |       |      |      |
|              |          |          |      |            |                | 1                  | ak          |                          |                  |      |       |      |      |
|              |          |          |      |            |                | 转                  | 加           |                          |                  |      |       |      |      |

# 3、预结汇汇款

人民币预结汇汇款至中国的各大银行

| 欢迎页    | 我的账户     | 注册账户转账 | 对外转账              | 汇出汇款                                                                                                | 定期存款                                                | 网上汇市                                      | 客户服务                                 | 信用卡服务                            | 网上贵金属             | 网上基金                     | 工银信使        | 账单支付 | 1 |
|--------|----------|--------|-------------------|----------------------------------------------------------------------------------------------------|-----------------------------------------------------|-------------------------------------------|--------------------------------------|----------------------------------|-------------------|--------------------------|-------------|------|---|
| 出汇款    |          | ^      | >                 | >汇出汇款 >}                                                                                            | 碱结汇汇款                                               |                                           |                                      |                                  |                   |                          |             |      |   |
| 本地新元   | 祛账       |        |                   |                                                                                                    |                                                     |                                           |                                      |                                  |                   |                          |             |      |   |
| PayNow | ,        |        | 換結                |                                                                                                    | 汇款活机                                                |                                           |                                      |                                  |                   |                          |             |      |   |
| 预结汇汇   | 款        |        | ⊡ ⊅<br>第—3        | 。已阅读并问息<br>5:请选择您的                                                                                  | 「「素账户                                               |                                           |                                      |                                  |                   |                          |             |      |   |
| 全球多市   | ·····    |        |                   |                                                                                                    |                                                     | 申请汇款日<br>汇款人名                             | 期: 11-09-20<br>称:                    | 18<br>您可从                        | "参考样本"            | <b>洗择</b> 汇款信息           |             |      |   |
| 工机表汇   | -<br>-   |        |                   |                                                                                                    |                                                     | 汇出卡账                                      | 号: 621719                            |                                  | 里财金账户             | <b>₩</b>                 |             |      |   |
|        | -        |        |                   |                                                                                                    |                                                     | 下挂账                                       | 户: 0000000<br>油:                     |                                  | 22.04             |                          |             |      |   |
| え 新順支  | 2001)    | _      |                   |                                                                                                    |                                                     |                                           | 1T • 397,00 -987,7                   | □                                | 33.01             |                          |             |      | _ |
| 参考 件 4 | ς.       |        | 第二步               | 5:请填写收款                                                                                             | 人信息<br>妆款帐号是2                                       | 为工商银行帐                                    | 문:* ) 트                              | ○ 초                              |                   |                          |             |      |   |
|        |          |        |                   |                                                                                                    | 收票                                                  | (人名称 (中文                                  | ):张王                                 |                                  | *                 |                          |             |      |   |
|        |          |        |                   |                                                                                                    |                                                     | 收款人账                                      | 户: 621786                            | 500000260928                     | 5 *               |                          |             |      |   |
|        |          |        |                   |                                                                                                    | ų                                                   | 2款人身份证号                                   | 码: 130102                            | 200011111111                     | *                 |                          |             |      |   |
|        |          |        |                   |                                                                                                    |                                                     | 収 款 入 地<br>收 款 人 申                        | 证: CHINA                             | 11111                            | *                 | *                        |             |      |   |
|        |          | 1      |                   |                                                                                                    |                                                     |                                           |                                      |                                  |                   |                          |             |      |   |
|        |          |        | 第三步               | 5:请填与款项                                                                                             | 信思                                                  | 汇款会                                       | 额: son                               |                                  | 100.00 * 1        | 新加坡云 - 4                 | ᅊᄮᇛᇏ        |      |   |
|        |          |        |                   |                                                                                                    | 山ヶ古                                                 |                                           | 源. 职工报                               | 洲和赡家款 ∨                          | *                 | лллажус — <del>ч</del> . | .00 /(1611) |      |   |
|        |          |        |                   |                                                                                                    | 北大市                                                 |                                           | <sup>小・</sup> 査看收款<br>ロ・「621710      | 人结汇资金来源)<br>100102002060         | <u>第明</u><br>7    | EV                       |             |      |   |
|        |          |        |                   |                                                                                                    | 礼献                                                  | 要用何款下倾<br>下挂账                             | 户: 00000 d                           | iaojingran ∨                     | / 连州亚州广           |                          |             |      |   |
|        |          |        |                   |                                                                                                    |                                                     | ក                                         | 种: 新加坡:                              | <del>.</del> ~                   |                   |                          |             |      |   |
|        |          |        |                   |                                                                                                    | [                                                   | 确定                                        | 存                                    | 内样本                              | 提交并               | 存为样本                     |             | 重填   |   |
|        |          |        | 申请<br>汇<br>汇<br>汇 | <ul> <li>記款日期:</li> <li>款人名称:</li> <li>出卡/账号:</li> <li>下挂账户:</li> <li>而种:</li> <li>款人地址:</li> </ul> | 11-09-201<br>QI<br>6<br>00000 qi<br>新加坡元<br>APT BLK | 8<br>D(<br>aojingran<br>; V 可用余<br>( 275) | 可从"参え<br>理财<br>ン<br>(额: 33.01        | <u>\$<b>样本</b></u> "选择<br>金账户卡 ✔ | 汇款信息<br>/<br>2: * |                          |             |      |   |
| 笙一     | - 告: 清值: | 写收教人信息 |                   |                                                                                                    |                                                     |                                           |                                      |                                  |                   |                          |             |      |   |
| ,,,    | -9 11-76 | 收款账号题  | 星否为工商             | 钢行账号:·                                                                                              | 〇是                                                  | • 否                                       |                                      |                                  |                   |                          |             |      |   |
|        |          | ų      | <b>大派人</b> 族      | 吶属银行: │                                                                                             | 中国银行                                                |                                           | *                                    | ſ                                |                   |                          |             |      |   |
|        |          | ų      | <b>坎款账户开</b>      | 户行名称:                                                                                               | 上海<br>協行是否                                          | 洵 捻羊練                                     | ──────────────────────────────────── | (区、市) [                          | 上海 🖌 🕯            | 5* 登印                    |             |      |   |
|        |          | ų      | <b>坎款人名</b> 称     | 3(中文):                                                                                              | 张三                                                  | ing parties                               | *                                    |                                  |                   |                          |             |      |   |
|        |          |        | 收                 | ·款人账户:                                                                                              | 6217865                                             | 000002609                                 | 9285 *                               |                                  |                   |                          |             |      |   |
|        |          |        | 收款人身              | 份证号码:                                                                                               | 1301022                                             | 00011111                                  | 111 *                                |                                  |                   |                          |             |      |   |
|        |          |        | 收                 | ⟨款人地址:                                                                                              | CHINA C                                             | UANGZH                                    | U                                    |                                  | *                 |                          |             |      |   |
|        |          |        | 收                 | 索人电话:                                                                                               | 1351111                                             | 1111                                      | *                                    |                                  |                   |                          |             |      |   |
| 第三     | 步:请填     | 写款项信息  |                   |                                                                                                    |                                                     |                                           |                                      |                                  |                   |                          |             |      |   |
|        |          |        |                   | 汇款金额:                                                                                               | SGD                                                 |                                           | 100.0                                | 0 *                              |                   |                          |             |      |   |
|        |          |        |                   |                                                                                                    | ←拳: 1団<br>职工报酬                                      | 和赠家款                                      | <b>~</b> *                           |                                  |                   |                          |             |      |   |
|        |          | ų      | 文款人结汇             | 资金来源:                                                                                               | 查看收款/                                               | 结汇资金表                                     | <b>E.源说明</b>                         |                                  | -                 |                          |             |      |   |
|        |          | Σ      | 款费用付              | 款卡/账号:                                                                                              | 621719                                              | ~~~~~~                                    | 2007 理财                              | 金账户卡 🗸                           | ·                 |                          |             |      |   |
|        |          |        |                   | 下挂账户:                                                                                               | 00000 c<br>新加坡示                                     | ×                                         | ~                                    |                                  |                   |                          |             |      |   |
|        |          |        |                   |                                                                                                    | STATE /                                             | •                                         |                                      |                                  |                   | -                        |             |      |   |
|        |          |        | 括                 | 较                                                                                                   | 存                                                   | 序为样本                                      |                                      | 提交并存为                            | 为样本               |                          | 重填          |      |   |

1)"第二步:请填写收款人信息"第一行,如果收款行为工行,选择"是";

如果是其他银行,则选"否",之后选择收款银行,选择收款银行所在省、 市,点击"查询",在"收款网点机构名"下拉表中选择具体收款支行。 2)填写收款人名称(中文名字)、收款帐号、收款人的中国18位身份证号 码、收款人的地址(英文输入)、收款人的电话、汇款金额等信息,点击"确 定"或"提交并存为样本"以方便下次汇款。

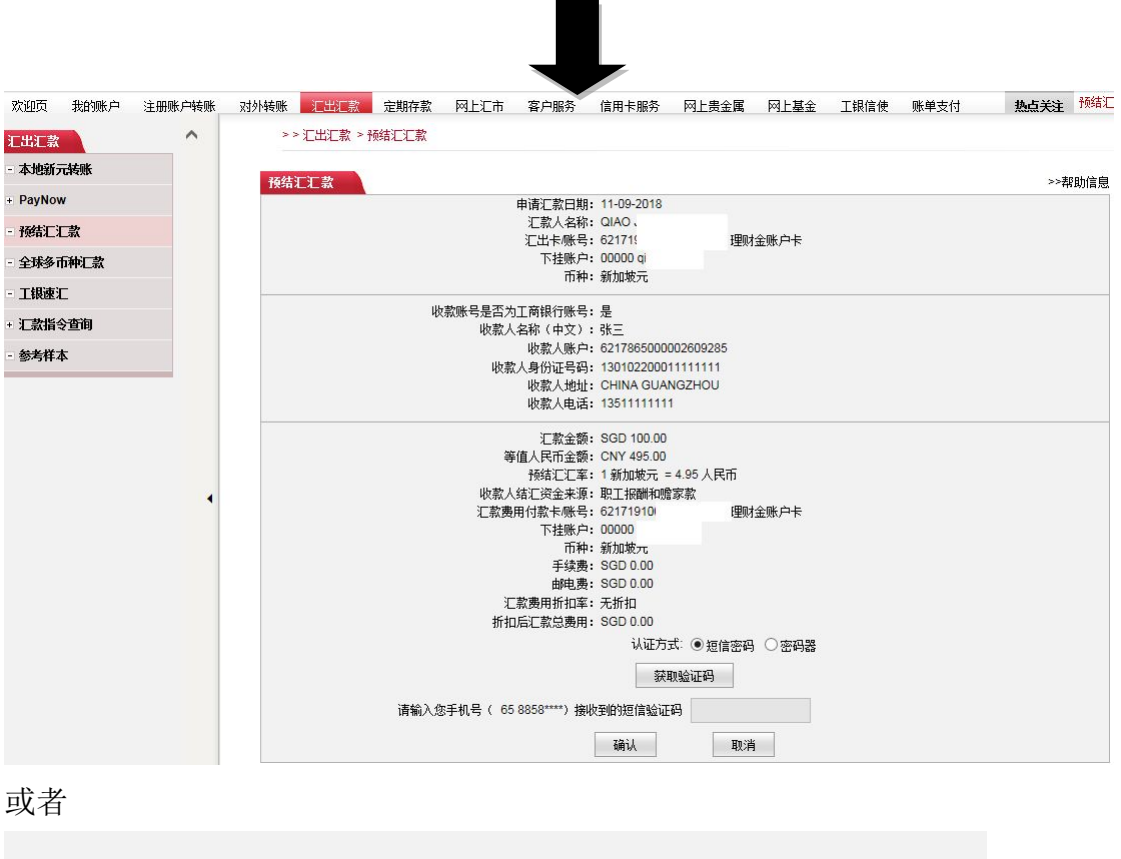

| 认证方式:○短信密码 ●密码器 |
|-----------------|
| 请在"工银电子密码器"中输入: |
| 请输入动态密码:        |
| 请输入验证码: e フj b  |
| 确认 取消           |

1)检查填写的信息,如无错误,选择认证方式,如已开通短信认证,可选择"短信密码",点击获取验证码;如未开通短信认证,只能选择"密码器"。

- 2) 在电子密码器输入页面提示的数字,输入完成后点击密码器上的"OK",
- 3) 在页面输入6位数动态密码和验证码后点击"确定"完成交易。

### 4、全球多币种汇款

汇出汇款——全球多币种汇款

| 欢迎页 | 我的账户 | 注册账户转账 | 对外转账 | 汇出汇款 | 定期存款 | 网上汇市 | 客户服务 | 信用卡服务 | 网上贵金属 | 网上基金 | 工银信使 | 账单支付 |
|-----|------|--------|------|------|------|------|------|-------|-------|------|------|------|
|     |      |        |      |      |      |      |      |       |       |      |      |      |

| 汇出汇款      | <u>^</u> | 今我么而浙江势                                     |
|-----------|----------|---------------------------------------------|
| - 本地新元转账  |          | 王が少り代仁家                                     |
| + PavNow  |          | 第一步:请选择您的汇款账户                               |
|           |          | 申请汇款日期: 11-09-2018                          |
| - 预结汇汇款   |          |                                             |
| - 全球多币种汇款 |          | 1.山下城弓: 62171: 理则金城戸下 ♥                     |
| - 丁锡速汇    |          | 「和+: 新加坡元 ♥ 可用全類: 33.01                     |
|           |          |                                             |
| + 汇款值专查询  |          | 第二步:请項与收款人信息                                |
| - 参考样本    |          | 收款人名称: zhangsan*                            |
|           | -        | 收款人账户: 6217862*                             |
|           |          | 收款币种: 美元                                    |
|           |          | 收款银行Swiftcode/BIC:                          |
|           |          | 收款银行所在国家地区: ANGOLA (AO) *                   |
|           |          | 收款银行所在城市:HUAMBO*                            |
|           |          |                                             |
|           |          | 収録現行: BCHUAOLUXXX BANCU COMERCIAL DU HUAM * |
|           |          | 收入我我们通 <b>告</b> :                           |
|           |          | 收彩银行1地址:                                    |
|           |          |                                             |
|           |          |                                             |
|           |          | 中间代理行SWIFT CODE:                            |
|           |          | 收款人电话: 13511111111 如此分石建於中国口信息,通往风潮入        |
|           |          | 附言:                                         |
|           |          |                                             |
|           |          | 汇款金额: USD 100.00 *                          |
|           |          | 汇款用途: Family Expenses ✔ *                   |
|           |          | 汇款费用付款卡账号: 621719100 理财金账户卡 🗸               |
|           |          | 下挂账户: 00000 q 🖳 🗸                           |
|           |          | 而种: 新加坡元 🗸                                  |
|           |          | 确定 存为样本 提交并存为样本 重填                          |
|           |          |                                             |
|           |          |                                             |
|           |          |                                             |
|           |          |                                             |

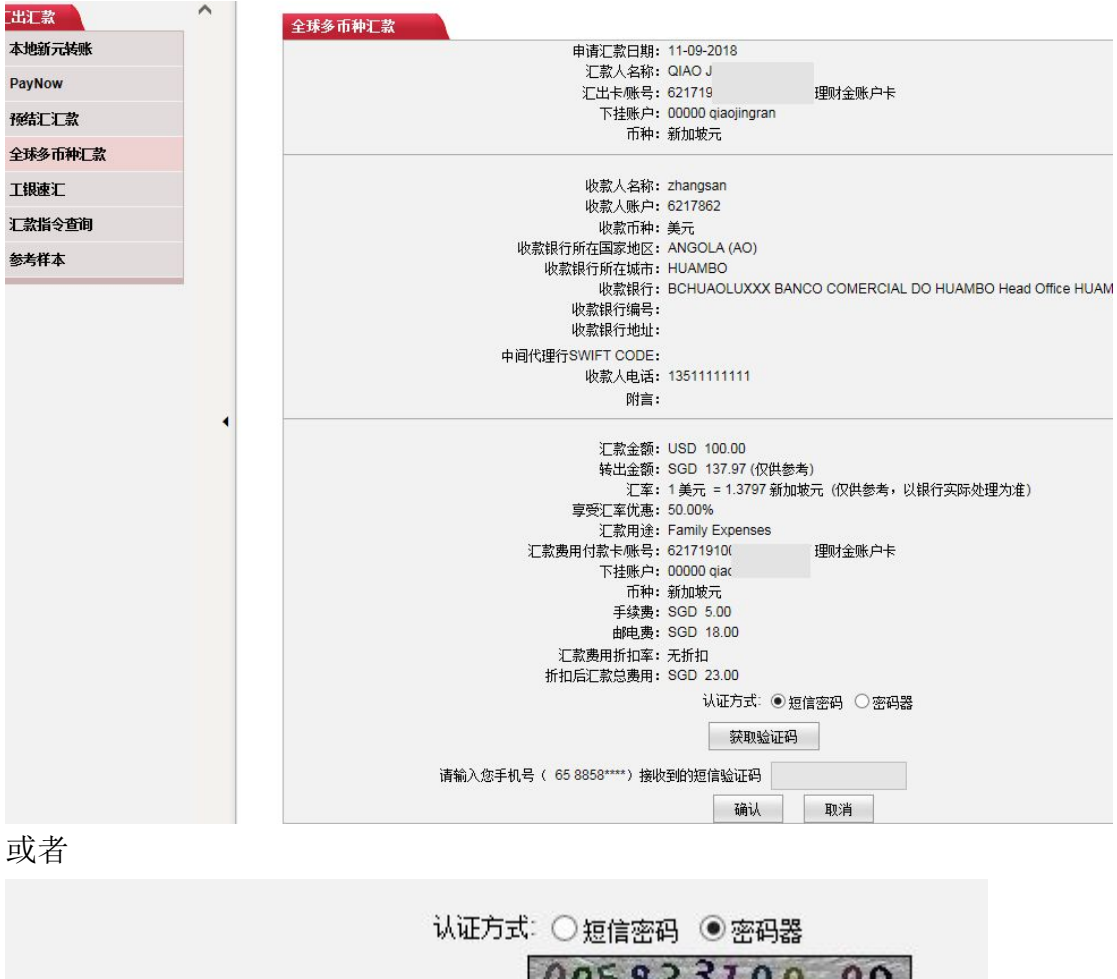

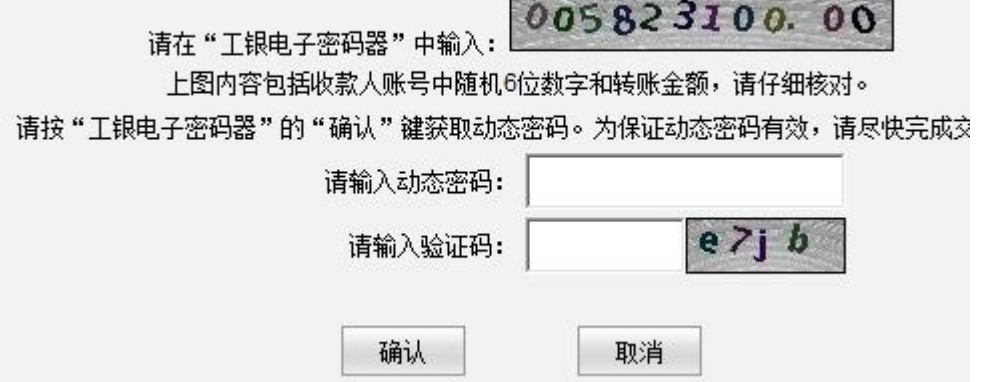

1)根据页面提示输入相关信息,并在下拉菜单中选择收款行所在国家,城市 和具体收款银行,或可在"收款银行 Swiftcode/BIC"处填上收款行的 Swiftcode,系统自动读取收款行资料,中间代理行可填可不填,如不填写, 则为工行的中间代理行,点击"提交"。

2)检查填写的信息,如无错误,选择认证方式,如已开通短信认证,可选择"短信密码",点击获取验证码;如未开通短信认证,只能选择"密码器"。
 3)在电子密码器输入页面提示的数字,输入完成后点击密码器上的"OK"。

25

4) 在页面输入6位动态密码和验证码后点击"确定"完成交易。

5)选择具体收款银行时仔细阅读每一条选项,确保您选择的收款银行是正确的,以便您能尽早收到汇款。

#### 5、工银速汇

各国工行之间外币汇款。

汇出汇款——工银速汇

| 二出汇款    | ^ | >> 汇出汇款 > 工锅速汇                                   |
|---------|---|--------------------------------------------------|
| 本地新元转账  |   | 工组造计                                             |
| PayNow  |   | ☑ 我已阅读并同意 汇款须知                                   |
| 预结汇汇款   |   | 第一步:请选择您的记款账户<br>汇款日期:12-09-2018                 |
| 全球多币种汇款 |   | 汇款人名称: QIAO 您可从"参考 <u>样本"</u> 选择汇款信息             |
| 工银速汇    |   | 汇款账户: 621719100 / 理财金账户卡 V<br>下 排除户: 00000 git V |
| 汇款指令查询  |   | 而种: 新加坡元 ✓ 可用余额: 183.01                          |
| 参考样本    |   | 第二步:清填写收款人信息                                     |
|         |   | 收款人开户行所在国家/地区: 中国 🗸 *                            |
|         |   | 收款银行名称: 中国工商银行 🗸 🔹                               |
|         |   | 收款人名称: ZHANG SAN *                               |
|         |   | 收款人账户: 6217866888888888888888888888888888888     |
|         |   | 收款币种: 新加坡元 ✔*                                    |
|         |   | 收款人地址: GUANGZHOU CHINA *                         |
|         |   | 附言:                                              |
|         |   | 第二步:请填写款项信息                                      |
|         |   | 汇款金额: SGD 100.00 *                               |
|         |   | 汇款用途: INVESTMENT ✔ *                             |
|         |   | 手续费金额: SGD 0.00                                  |
|         |   | 提交 存为样本 提交并存为样本 重填                               |

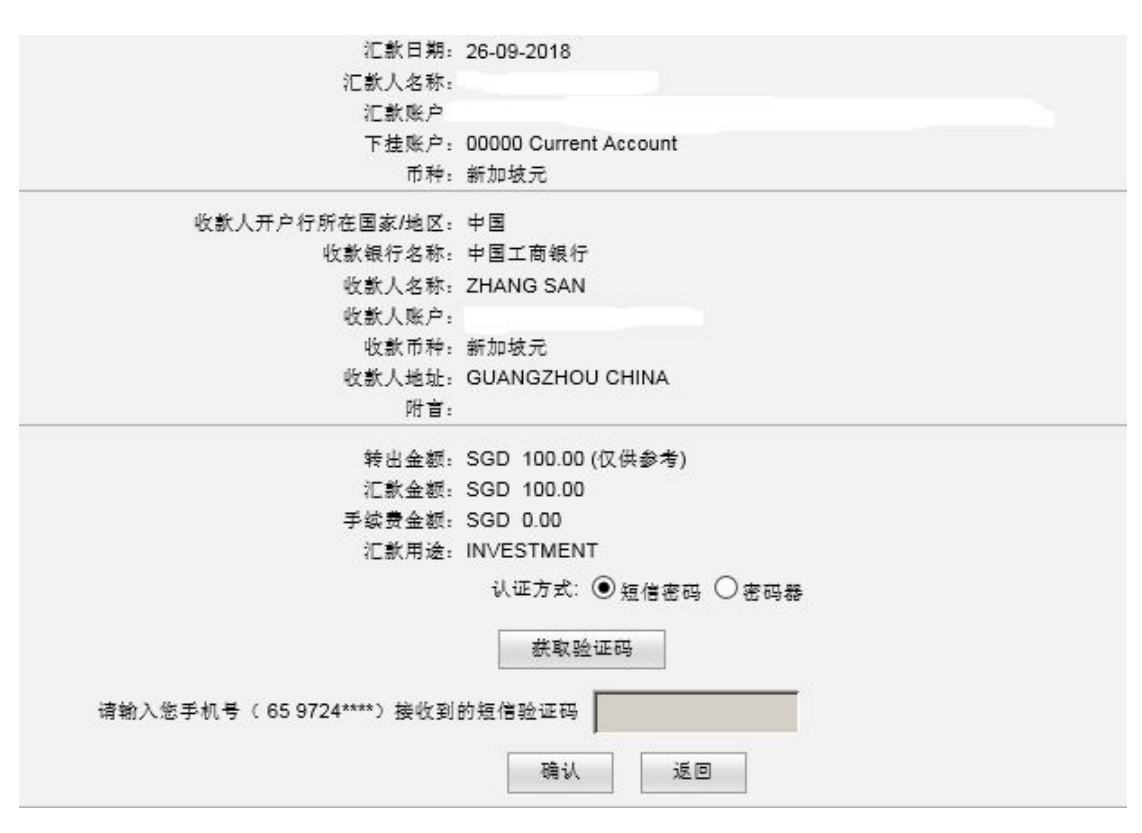

1)检查填写的信息,如无错误,选择认证方式,如已开通短信认证,可选择"短信密码",点击获取验证码;如未开通短信认证,只能选择"密码器"。
 2)在电子密码器输入页面提示的数字,输入完成后点击密码器上的"OK"。
 3)在页面输入6位动态密码和验证码后点击"确定"完成交易。

#### 6、汇款指令查询

汇出汇款——汇款指令查询

| 欢迎页 我的账户 注册  | ₩.户转账 7 | 对外转账 <b>记出汇款</b> 定期存 | 索 网上         | 汇市 客户服务 亻       | 言用卡服务 | 网.   | 上贵金属      | 网上基金 工银信使  | 5单规  | रति 🛔     | 短关注                       | 由子同单查                       |
|--------------|---------|----------------------|--------------|-----------------|-------|------|-----------|------------|------|-----------|---------------------------|-----------------------------|
| 出汇款          | ^       | >>汇出汇款 >汇款指令         | 查询           |                 |       |      |           |            |      |           |                           |                             |
| 本地新元转账       |         | 汇款指令查询               |              |                 |       |      |           |            |      |           | >>帮                       | 助信息                         |
| PayNow       |         |                      | 指            | 令状态: ☑ 汇款成功     | ☑ 汇款失 | 败国   | 2 待银行处理   | 2          |      |           |                           |                             |
| 预结汇汇款        |         |                      | Σ            | 款类型: 全部         | ~     |      |           |            |      |           |                           |                             |
| 全球多币种汇款      |         |                      | 起            | 止曰期: 12-08-2018 |       |      | • - 12-09 | -2018      |      |           |                           |                             |
| 工銀速汇         |         |                      |              | 查询              |       |      | 指令下载      | 重填         |      |           |                           |                             |
| 汇款指令查询       |         |                      |              |                 |       | ĩ    |           |            | 收    |           |                           | 指                           |
| - 预约本地新元转账查询 |         | 指令序号                 | 汇款类型         | 汇款卡/账号          | 下挂账户  | 款币种  | 收款人       | 收款账户       | 款币   | 汇款金额      | 提交时                       | <b>司</b> 令 探<br>市<br>太<br>作 |
| 参考样本         |         |                      |              |                 |       | 11   |           |            | 11   |           |                           | ~~<br>详                     |
|              |         | APD0000001003419752  | 本地新<br>元转账   | 6217191         | 00000 | 新加坡元 | Q<br>JIN  | 6462819980 | 新加坡元 | SGD 4.00  | 27-08-<br>2018<br>16:13:1 | · 汇 细<br>款 值<br>8 功         |
|              | •       | APD0000001003421392  | 本地新<br>元转账   | 6217191         | 00000 | 新加坡元 | Q<br>JIN  | 6462819980 | 新加坡元 | SGD 10.00 | 27-08-<br>2018<br>22:37:4 | · 汇款成<br>6 功                |
|              |         | APD0000001003424702  | PayNow<br>转账 | 6217191         | 00000 | 新加坡元 | Z⊦<br>2   | -          | 新加坡元 | SGD 8.00  | 28-08-<br>2018<br>15:36:4 | · 汇款成<br>2 功                |

# 六、定期存款

# 1、定期账户查询

定期存款——定期账户查询

|                                                                               | CLIMAN.             | 加速加          | X37176990      |                       | 、正舟川于水          | Park III           |          |                                                     |                                                                                                    |                                                                                                    |                                                                                                    |                                  |                                                     |                                   | 12, 224- | 文刊         | 观显大注            |            |
|-------------------------------------------------------------------------------|---------------------|--------------|----------------|-----------------------|-----------------|--------------------|----------|-----------------------------------------------------|----------------------------------------------------------------------------------------------------|----------------------------------------------------------------------------------------------------|----------------------------------------------------------------------------------------------------|----------------------------------|-----------------------------------------------------|-----------------------------------|----------|------------|-----------------|------------|
| 期存款                                                                           |                     | ^            | >              | > 定期存款 > 定期           | 期账户查询           |                    |          |                                                     |                                                                                                    |                                                                                                    |                                                                                                    |                                  |                                                     |                                   |          |            |                 |            |
| 訓账户查询                                                                         |                     |              | -              |                       | 2               |                    |          |                                                     |                                                                                                    |                                                                                                    |                                                                                                    |                                  |                                                     |                                   |          |            |                 |            |
| 基本信息查询                                                                        |                     |              | 正共             | 明默 尸宣间<br>本地定期存款列表    | :               |                    |          |                                                     |                                                                                                    | _                                                                                                    |                                                                                                    |                                  |                                                     |                                   |          |            | 」」」」            | E          |
| 中立定期存款                                                                        |                     |              |                | ok chakani            |                 | ak 🗆               | -        | 占                                                   | 击                                                                                                    |                                                                                                    | 10 <b>1</b> 27                                                                                                    | тèп                              | zalitiona                                           | 曲志口                               |          | +          |                 | Ц          |
| 友取/续存定期存:                                                                     | 款                   |              |                | 账尸类型                  |                 | 账号                 | 1        | 7.11                                                | . 111                                                                                                    | Я                                                                                                    | 利辛                                                                                                    | #尸日                              | <b>王規用日</b>                                         | 供款日                               | 仔系       | <b>华</b> 玉 | 2               |            |
| 更改存款到期指示                                                                      | ā                   |              |                | TIME AC ALL-IN<br>ONE | - 01030<br>TIME | 1080000<br>AC ALL- | <u>d</u> | 0001                                                | 正常                                                                                                    | 1年                                                                                                    | -                                                                                                    | -                                | 07-<br>2019                                         | -                                 | SGD 100  | 0,000.00   | 支取              | ž          |
| 利率查询                                                                          |                     |              |                | TIME AC ALL-IN<br>ONE | - 01030<br>TIME | 2080000<br>AC ALL- | 00       | <u>0001</u>                                         | 正常                                                                                                    | 1年                                                                                                    | -                                                                                                    | -                                | 30-<br>08-<br>2019                                  | ÷                                 | CNY 70,  | 019.60     | 更改至期指示<br>支取    | Ā          |
|                                                                               |                     |              |                | 本金累计                  |                 |                    |          |                                                     |                                                                                                    |                                                                                                    |                                                                                                    |                                  |                                                     |                                   | SGD 100  | 0,000.00   |                 |            |
|                                                                               |                     |              |                |                       |                 |                    |          |                                                     |                                                                                                    |                                                                                                    |                                                                                                    |                                  |                                                     |                                   | CNY 70   | ,019.60    |                 |            |
| மு: UIAO JING                                                                 | Ran <b>4</b> Actual | 8 <b>8</b> - |                |                       |                 |                    |          |                                                     |                                                                                                    | -71.00 AZ 0.0                                                                                                    |                                                                                                    |                                  |                                                     |                                   |          |            |                 |            |
| 欠迎负 我的账                                                                       | 炉 注册则               | 长户转账         | 对外转则           | K THIN                | 定期存款            | 网上汇市               | 客户用      | 服务                                                  | 信用卡                                                                                                    | 服务                                                                                                    | 网上贵金                                                                                                    | 禹 网                              | 上基金                                                 | 工银信                               | 使 账单     | 支付         | 热点关注            | ŧ          |
|                                                                               |                     |              |                |                       |                 |                    |          |                                                     |                                                                                                    |                                                                                                    |                                                                                                    |                                  |                                                     |                                   |          |            |                 |            |
| 期存款                                                                           |                     | ^            |                | >>定期存款 >定             | 期账户查询           | 3                  |          |                                                     |                                                                                                    |                                                                                                    |                                                                                                    |                                  |                                                     |                                   |          |            |                 |            |
| :圳存款<br>定期账户查询                                                                |                     | ^            | <b>宁</b>       | >>定期存款 >定<br>期除白杏洵    | 期账户查询           |                    |          |                                                     |                                                                                                    |                                                                                                    |                                                                                                    |                                  |                                                     |                                   |          |            | >>3             | ß8h        |
| - 期存款<br><b>定期账户查询</b><br>- 基本信息查询                                            |                     | ^            | 定              | >>定期存款 >定<br>期账户查询    | 期账户查询           |                    |          |                                                     | 户名:                                                                                                    |                                                                                                    |                                                                                                    |                                  |                                                     |                                   |          |            | >>ž             | £th        |
| <ul> <li>期存款</li> <li>定期账户查询</li> <li>基本信息查询</li> <li>开立定期存款</li> </ul>       |                     | ^            | 定              | >>定期存款 >定<br>期账户查询    | 期账户查询           |                    |          | 存款卡                                                 | 户名:<br>: 账号:                                                                                                    | 00001                                                                                                    |                                                                                                    | 1                                | M <mark>E</mark> AC A                               | LL-IN-Of                          | NE       |            | >>‡             | ¥th        |
| - 期存款<br>定期账户查询<br>- 基本信息查询<br>开立定期存款<br>支取/续存定期存                             | ۲.<br>گ             | ^            | 定              | >> 定期存款 > 定<br>期账户查询  | 期账户查询           |                    |          | 存款卡<br>存款<br>存弱                                     | 户名:<br>一<br>小<br>小<br>小<br>号<br>-<br>、<br>歌<br>示<br>号<br>-<br>:<br>、<br>歌<br>示<br>号<br>-<br>:<br>、<br>歌<br>示<br>号<br>-<br>:<br>:<br>:<br>:<br>:<br>:<br>:<br>:<br>:<br>:<br>:<br>:<br>: | 00001<br>新加坡F                                                                                                    | Ē                                                                                                    | 1                                | M <mark>E AC A</mark>                               | LL-IN-O                           | NE       |            | >>‡             | P A.D      |
| - 期存款<br>定期账户查询<br>- 基本信息查询<br>丌立定期存款<br>支取/续存定期有<br>更改存款到期指                  | 款示                  | ^            | 定              | >> 定期存款 > 定<br>期账户查询  | 期账户查询           | 1                  |          | 存款卡<br>存款<br>存薪<br>存薪                               | 户账房币金额的 化乙酸乙酸                                                                                                    | 00001<br>新加坡7<br>SGD 10                                                                                                    | ī.<br>0,000.00                                                                                                    | ٦                                | M <mark>E</mark> AC A                               | LL-IN-O                           | NE       |            | >>₹             | £          |
| 2期存款<br>定則账户查询<br>- 基本信息查询<br>开立定期存款<br>支取/续存定期存<br>更改存款到期指<br>利率查询           | 款示                  | ^            | 定              | >> 定期存款 > 定<br>期账户查询  | 期账户查询           |                    |          | 存款卡<br>存款<br>存<br>存<br>引<br>开<br>月                  | 户账款款款款<br>中账号币和额期<br>部<br>第<br>二<br>二<br>二<br>二<br>二<br>二<br>二<br>二<br>二<br>二<br>二<br>二<br>二                                                                                            | 00001<br>新加坡疗<br>SGD 10<br>1年<br>17-07-2                                                                                                    | ī;<br>0,000.00<br>018                                                                                                    | 1                                | ME AC A                                             | LL-IN-OI                          | NE       |            | >>‡             | PAD        |
| -<br>第7存款<br>定期账户查询<br>- 基本信息查询<br>开立定期存教<br>支取《续存定期存<br>更改存款到期指<br>利率查询      | <b>款</b><br>示       | ^            | 定              | >> 定期存款 > 定<br>咖啡 户查询 | 期账户查询           | 1                  |          | 存款存获存款存存款存存款存存,存存                                   | 户账序币金存日日期<br>名号子称额期期期:                                                                                                    | 00001<br>新加坡7<br>SGD 10<br>1年<br>17-07-2<br>17-07-2<br>17-07-2                                                                                                    | ī;<br>0,000.00<br>D18<br>D18<br>D19                                                                                                    | 1                                | ME AC A                                             | LL-IN-OI                          | NE       |            | >>‡             | ¥ A)       |
| 期存款<br>定則账户查询<br>= 基本信息查询<br>丌 立定期存款<br>支取/续存定期存<br>更改存款到期指<br>利率查询           | <b>惑</b><br>示       | ^            | 定              | >> 定期存款 > 定<br>期账 户查询 | 期账户查询           | 1                  |          | 存款存款存款存款存款存款存款存款存款存款存款存款                            | ○账序市金存日日日                                                                                                    | 00001<br>新加坡元<br>SGD 10<br>1年<br>17-07-2<br>17-07-2                                                                                                    | t<br>0,000.00<br>018<br>018<br>019<br>tiops iol                                                                                                    | 1                                | ME AC A                                             | LL-IN-O                           | NE       |            | ***             | £.         |
| 期存款<br>完排账户查询<br>= 基本信息查询<br>丌 立定期存款<br>支取《续存定期并<br>更改存款到期指<br>利率查询           | <b>款</b><br>示       | ^            | 定              | >> 定期存款 > 定<br>期账 户查询 | <u>期</u> 账户查询   |                    |          | 存款卡<br>存款<br>存<br>存<br>朝<br>开<br>月<br>見<br>則        | 户账序币金存日日日<br>名号号和额期期期期期<br>::::::::::                                                                                                    | 00001<br>新加坡元<br>SGD 10<br>1年<br>17-07-2<br>17-07-2<br>17-07-2<br>17-07-2                                                                                                    | 7<br>0,000.00<br>018<br>018<br>019<br><b>时间区间</b><br>-2018至<br>0 2018                                                                                                    | 17-                              | ME AC A<br>利率<br>1.50009                            | LL-IN-O!                          | NE       |            | >>\$            | E B)       |
| 二則存款<br>定則脈下宣询<br>二 显本信息查询<br>丌立定期存款<br>支取/续存定期有<br>更次存款到期指<br>利率查询           | <u>स्त्रे</u><br>ज  | ^            | 定              | >> 定期存款 > 定<br>期除 户查询 | <u>期</u> 账户查询   |                    |          | 存款存款存款存款存款存款存款存款存款存款存款存款存款                          | >:款款款款 つ息期<br>户账序币金存日日日<br>利<br>名号号种额期期期<br>新<br>等                                                                                                    | 00001<br>新加坡元<br>SGD 10<br>1年<br>17-07-2<br>17-07-2<br>17-07-2<br>17-07-1<br>17-10<br>0                                                                                                    | で<br>0,000.00<br>018<br>018<br>019<br><b>1回区问</b><br>-2018至<br>0 2018至<br>-2018至<br>1-2019                                                                                                    | ור<br>17-<br>17-                 | ME AC A<br>利率<br>1.50009<br>1.70009                 | 111-IN-01<br>16                   | NE       |            | >>              | 距租力        |
| 二期存款<br>定期账户查询<br>- 基本信息查询<br>刀立定期存款<br>支现/续存定期存<br>更改存款到期指<br>利车查询           | <b>歌</b><br>示       | ~            | <del>ت</del> و | >> 定期存款 > 定<br>期除 户查询 | 期账户查询           | 1                  |          | 存款卡<br>存募<br>存募<br>开/<br>起則                         | 户账席态金 存日則明 利率:                                                                                                    | 00001<br>新加坡元<br>SGD 10<br>1年<br>17-07-2<br>17-07-2<br>17-07-2<br>17-07-2<br>17-07-2<br>17-07-0<br>17-01<br>0<br>0                                                                                                    | 5<br>0,000.00<br>018<br>018<br>019<br><b>1000 10</b><br>2018<br>2018<br>2018<br>2018<br>2018<br>2018<br>2018<br>2018                                                                                                    | 17-<br>17-<br>17-                | ME AC A<br>1.5000<br>1.7000<br>1.9000               | K6<br>K6                          | NE       |            | >4              | £P Ab      |
| 期存款<br> 完期账户宣询<br>  基本信息宣询<br>  刀立定期存款<br>支取/续存定期希<br>更改存 款到期指<br>利率查询        | <b>激</b> 示          | ~            | 定              | >> 定期存款 > 定<br>期账 户查询 | 期账户查询           |                    |          | 存款卡存<br>存<br>存<br>存<br>开<br>开<br>开<br>起<br>則        | 户账席而金 中司司曰曰利名号号种额款 中司司曰曰利率::::::::::::::::::::::::::::::::::                                                                                                    | 00001<br>新加坡万<br>SGD 10<br>1年<br>17-07-2<br>17-07-2<br>17-07-2<br>17-07-2<br>17-07-2<br>17-07-2<br>17-07-0<br>17-01<br>0<br>0<br>17-01<br>0<br>0                                                                                                    | t<br>0,000.00<br>018<br>018<br>019<br>1008<br>10<br>2018<br>2018<br>2018<br>2018<br>2018<br>2018<br>2                                                                                                    | 1<br>17-<br>17-<br>17-<br>17-    | ME AC A A<br>#J\$k<br>1.50009<br>1.90009<br>2.10009 | К<br>К<br>К                       | NE       |            | >> <del>1</del> | æ          |
| : 期存款<br>完 <b>期账</b> 卢查询<br>- 基本信息查询<br>刀立定期存款<br>支取/续存定期希<br>型改存款等期崩<br>利车查询 | <b>歌</b> 示          | •            |                | >> 定期存款 > 定<br>期除 户查询 | 期账户查询           | 1                  |          | 存款卡,存养<br>存养<br>存养<br>开升<br>起则<br>到<br>集<br>到<br>集  | 户账序航金存日日日日利利制急销。                                                                                                    | 00001<br>新加坡元<br>SGD 10<br>17-07-2<br>17-07-2<br>17-07-2<br>17-07-2<br>17-07-2<br>17-07-2<br>17-01<br>0<br>0<br>17-04<br>0<br>5<br>SGD 10<br>0<br>5<br>SGD 10<br>0<br>本金及利                                                                                                    | t<br>0,000.00<br>018<br>019<br>1019<br>1019 | 17-<br>17-<br>17-<br>17-<br>其他账户 | ME AC A<br>#J\$<br>1.50009<br>1.90009<br>2.1000     | 111-IN-OI<br>16<br>16<br>16<br>16 | NE       |            | **              | <b>译用力</b> |
| 定期存款<br>定期脉序查询<br>定期脉序查询<br>开立定期存款<br>支取/续存定期存<br>更改存款至期时<br>利率查询             | <b>歌</b><br>示       | •            |                | >> 定期存款 > 定<br>期除 户查询 | 期账户查询           | 1                  |          | 存存存存存 开起则 型素 到本 到本 到本 到本 到本 到本 到本 到 一 一 一 一 一 一 一 一 | 户家京太子一包明田利制息捕乐东市会有日日日利利合指乐东市会有日日日利自己指乐东市会有日日日利合指乐东市。他们不是有一个人的人。                                                                                                    | 00001<br>新加裝5<br>SGD 10<br>17年<br>17-07-2<br>17-07-2<br>17-07-2<br>17-07-2<br>17-01-0<br>0<br>17-01<br>0<br>17-01<br>0<br>5<br>SGD 10<br>5<br>SGD 10<br>5<br>SGD 10<br>5<br>SGD 10<br>5<br>SGD 10<br>5<br>SGD 10<br>5<br>5<br>SGD 10<br>5<br>5<br>5<br>5<br>5<br>5<br>5<br>5<br>5<br>5<br>5<br>5<br>5<br>5<br>5<br>5<br>5<br>5<br>5 | t<br>0,000.00<br>018<br>019<br>019<br>2018至<br>2018至<br>2018至<br>2019至<br>4-2019<br>2019至<br>4-2019<br>2019至<br>4-2019<br>2019至<br>6-2019<br>2019至<br>6-2019<br>2019至<br>6-2019<br>2019至<br>6-2019<br>2019至<br>6-2019<br>2019<br>2019<br>2019至<br>6-2019<br>2019<br>2019<br>2019<br>2019<br>2019<br>2019<br>2019                                                                                                    | 17-<br>17-<br>17-<br>17-<br>其他账户 | ME AC A<br>#J\$2<br>1.50009<br>2.10009              | 11L-IN-OI<br>16<br>16<br>16       | NE       |            | **              | 臣用力        |

点击序号 00001 查询定期情况,可以看到客户帐号,存款金额,存款利率,存 期日,到期日等信息。该图是客户存 10 万新币的分段计息,每三个月利息会增长, 并且每三个月利息会回到活期户口。

| 欢迎页 我的账户    | <sup>5</sup> 注册账户转账 | 对外转账   | 汇出汇款              | 定期存款   | 网上汇市 | 客户服务 | 信用卡         | 服务 网上       | 贵金属   | 网上基金    | 工银信使       | 账单支付 |
|-------------|---------------------|--------|-------------------|--------|------|------|-------------|-------------|-------|---------|------------|------|
| 定期存款        | ^                   | >>     | 定期存款 >            | 定期账户查询 |      |      |             |             |       |         |            |      |
| - 定期账户查询    |                     | 中期     | ()                |        |      |      |             |             |       |         |            |      |
| 🗆 基本信息查询    |                     | AE ANY | K7 · <u>B</u> INJ |        |      |      | 户名:         |             |       |         |            |      |
| - 开立定期存款    |                     |        |                   |        |      | 存款   | 卡/账号:       | 0103020800  |       | TIME AC | ALL-IN-ONE |      |
|             |                     |        |                   |        |      | 存    | 款序号:        | 00001       |       |         |            |      |
| - 支取/续存定期存录 | R.                  |        |                   |        |      | 存    | 款币种:        | 人民币         |       |         |            |      |
| - 更改存款到期指示  |                     |        |                   |        |      | 有    | 款金额:        | CNY 70,019  | .60   |         |            |      |
|             |                     |        |                   |        |      |      | 存期:         | 1年          |       |         |            |      |
| - 利率查询      |                     |        |                   |        |      | Я    | F户日期:       | 30-08-2018  |       |         |            |      |
|             |                     |        |                   |        |      | 趙    | 息日期:        | 30-08-2018  |       |         |            |      |
|             |                     |        |                   |        |      | 至    | 期日期:        | 30-08-2019  |       |         |            |      |
|             |                     |        |                   |        |      |      | 利率:         | 3.6000%     |       |         |            |      |
|             |                     |        |                   |        |      | 至    | <b>期利息:</b> | CNY 2,555.7 | 2     |         |            |      |
|             |                     |        |                   |        |      | 4    | 息合计:        | CNY 72,575  | .32   |         |            |      |
|             |                     |        |                   |        |      | 存款至  | 期指示:        | 本金及利息均      | 游存入其他 | 账户      |            |      |
|             |                     |        |                   |        |      | 存入   | 卡/账号:       | 010301080   |       |         |            |      |
|             |                     |        |                   |        |      | 存    | 索市种:        | 人民币         |       |         |            |      |
|             |                     |        |                   |        |      |      | 打印          |             | 取消    |         |            |      |

点击序号 00001 查询客户人民币定期存款详情。

# 2、开立定期存款

定期存款——开立定期存款

| 定期账户宣问<br> |   | 开立定期存款人民币           | 5           | 一一月二        |                                |                       |      | >>素        |
|------------|---|---------------------|-------------|-------------|--------------------------------|-----------------------|------|------------|
| 开立定期存款     |   | 美元<br>法你讲报去教证我, 新加速 |             | 查询          |                                |                       |      |            |
| 支取/续存定期存款  |   | 谓您选择任款印种:<br>日元     | <7 <b>0</b> |             |                                |                       |      |            |
| 更改存款到期指示   |   | 存款类型 英镑             | 期           | 起存金额        | 利率(%)                          |                       | 优惠说明 | 操作         |
| 间率查询       |   | 四元<br>漢元            |             |             | 0.00 < 金额 < 5,000.00           | 0.3000%               |      |            |
|            | - |                     |             |             | 5,000.00 ≤ 金额 < 50,000.00      | 0.3000%               |      |            |
|            |   | 美元完期十天              | 7 7         | USD 500 00  | 50,000.00≤金额 < 100,000.00      | 0.3000%               |      | 存入         |
|            |   | ACCOMPTINE TO A     |             | 000 000.00  | 100,000.00 ≤ 金额 < 500,000.00   | 0.3500%               |      | -          |
|            |   |                     |             |             | 500,000.00 ≤ 金额 < 1,000,000.00 | 0.3500%               |      |            |
|            |   |                     |             |             | 金额 ≥ 1,000,000.00              | 0.3500%               |      |            |
|            |   |                     |             |             | 0.00 < 金额 < 5,000.00           | 0.7500%               |      |            |
|            |   |                     |             |             | 5,000.00 ≤ 金额 < 50,000.00      | 0.7500%               |      |            |
|            | 4 |                     | 1个月         | 1100 500 00 | 50,000.00 ≤ 金额 < 100,000.00    | 0.7500%               |      | <b>*</b> > |
|            |   | 美元正称1-17月           | 117A        | 050 500.00  | 100,000.00≤金额 < 500,000.00     | 0.8000%               |      | 1+         |
|            |   |                     |             |             | 500,000.00 ≤ 金额 < 1,000,000.00 | 0.8000%               |      |            |
|            |   |                     |             |             | 金额 ≥ 1,000,000.00              | 0.8000%               |      |            |
|            |   |                     |             |             | 0.00 < 金额 < 5,000.00           | 2.3500%               |      |            |
|            |   |                     |             |             | 5,000.00≤金额 < 50,000.00        | 2.3500%               |      |            |
|            |   |                     |             |             | 50,000.00 ≤ 金额 < 100,000.00    | 2.3500%               |      |            |
|            |   | 表元定期三个月             | 3个月         | USD 500.00  | 100,000.00 ≤ 金额 < 500,000.00   | 2.4000%               |      | 任人         |
|            |   |                     |             |             | 500,000.00 ≤ 金额 < 1,000,000.00 | 2.4000%               |      |            |
|            |   |                     |             |             | 金额 ≥ 1,000,000.00              | 2.4000%               |      |            |
|            |   |                     |             |             | 0.00 < 金额 < 5,000.00           | 2.60 <mark>00%</mark> |      |            |
|            |   |                     |             |             | 5,000.00≤金额 < 50,000.00        | 2.6000%               |      |            |
|            |   |                     |             |             | 50 000 00 ≤ 全额 < 100 000 00    | 2 6000%               |      |            |

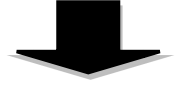

|           |                        |                         | 0.00 < - 285 < 5   | 000.00       | 0.6000% |    |
|-----------|------------------------|-------------------------|--------------------|--------------|---------|----|
|           |                        |                         | 5.00~金额~5          | 20,000,00    | 0.6000% | 占于 |
|           |                        |                         | 3,000.00 ≤ 亚额 <    | 20,000.00    | 1.6500% |    |
| 新币定期一年    | 1年                     | SGD 20,000.00           | 20,000.00 ≤ 金额 <   | 200,000.00   | 1.0500% | 存入 |
|           |                        |                         | 200,000 ≤ 金额 <     | < 500,000.00 | 1.0500% |    |
|           |                        |                         | 500,000.00≤金额 <    | 1,000,000.00 | 1.6500% |    |
|           |                        |                         | 金额 ≥ 1,000,        | 00.00        | 1.6500% |    |
| <u> </u>  | 2年                     | SGD 100.00              |                    | 1.4300%      |         | 存入 |
|           |                        |                         | 0.00~今% ~6         | 000 00       | 0 6000% |    |
| *安口<br>-  | 5末/账号:<br>下挂账户:        | 00000 ~                 | 理财金账户卡 💙           |              |         |    |
| -         | 下挂账户:                  | 00000 🗸                 |                    |              |         |    |
|           | 币种:                    | 新加坡元 💙 可用余额:            | 183.01             |              |         |    |
| 存)        | 、卡账号:                  | 0103010{                | TIME AC ALL-IN-ONE | ~            |         |    |
| ī<br>     | 存款币种:<br>              | 新加坡元<br>                |                    |              |         |    |
| ۰ MJ      | 账户支出:                  | SGD 20                  | 0,000.00           |              |         |    |
| 〇 往り      | 账户存入:                  | SGD                     |                    |              |         |    |
| Ŧ         | 存款类型:                  | 新币定期一年                  |                    |              |         |    |
| أ<br>- حه | 参考利率: )<br>* 2 10日     | 1.6500%                 |                    |              |         |    |
| ·         | ち净利思 <b>:</b><br>      | SGD 3,300.00            |                    |              |         |    |
| 存款        | 到期指示:                  | ○ 本金及利息一并续存             |                    |              |         |    |
|           |                        | ○ 本金续存,利息存入其            | 其他账户               |              |         |    |
|           | ali A. ili <b>a</b> al | ● 本金及利息均存入其他            | 也账户                |              |         |    |
| 存入        | 版户类型:                  | ④本人注册账户 〇其作<br>22474046 |                    |              |         |    |
| 存/        | (卞/嘶号:                 | 02171910                | 理则 盂 嗽 尸 下 ∨       |              |         |    |
| -         | 〒41月11 6               | 00000                   |                    |              |         |    |
| 3         | 下挂账户:                  | 00000( ~                |                    |              |         |    |
| 7         | 下挂账户:<br>币种:           | 00000 (                 |                    |              |         |    |

1)选择要存定期的币种,点击查询。

2) 选择要存定期的期限,点击存入。

3)跳转到存款页面,选择正确的卡号和币种,输入要存定期的金额,选择到期后的指示,按提交,之后检查信息是否正确,按确认,完成定期存款。

4)如果客户没有定期存款账户,需先开设定期账户再进行存款。系统会自动转到开户页面。

| ІСВС 🔢 🖞                   | 中国工商 (      | 银行                   |                         |         |                 |                              |              |                 | —金融@家—    |               | 退出登录                |
|----------------------------|-------------|----------------------|-------------------------|---------|-----------------|------------------------------|--------------|-----------------|-----------|---------------|---------------------|
| 欢迎: XIXRXXXX               |             | 系统公告:                | 欢迎登录工商银行新               | 加坡分行个人网 | 银!如客户           | □于使用网                        |              |                 |           | 现在时间:         | 01-10-2013 13:08:37 |
| 欢迎页 我的账户                   | 注册账户转账      | 对外转账                 | 汇出汇款 定期存款               | 1 网上汇市  | 客户服务            | 信用卡服务                        | 网上贵金属        | 工银信使            |           | 热点关注          |                     |
| 定期存款                       | <u></u>     |                      | 定期存款 ≥ 开立定期存            | 款       |                 |                              |              |                 |           |               |                     |
| - 交易指南                     |             |                      |                         |         |                 |                              |              |                 |           |               |                     |
| <ul> <li>定期账户查询</li> </ul> |             | 开立                   | 定期存款                    |         |                 |                              |              |                 | 1         | >>帮助信息        |                     |
| ■ 开立定期存款                   |             |                      |                         |         | 参照卡师+<br>下 持脉(  | ≒: [62171920<br>∋: [00000.cc | 20130620 -   | EINITE 🗾        |           |               |                     |
| - 支取定期存款                   |             |                      |                         |         | 1.17.00         | 100000.05                    | 20130020     |                 |           |               |                     |
| - 更改存款到期指示                 |             |                      |                         |         | 您问              | 前未开立定期存款                     | 放主账户,是否靠     | 需要开立?           |           |               |                     |
| - 利车查询                     |             |                      |                         |         |                 |                              | <b></b>      | -               |           |               |                     |
| - 定期預约查询                   |             |                      |                         |         |                 | 72                           | Å            |                 |           |               |                     |
| 欢迎:XIXRXIXIX<br>欢迎页 我的账户   | ◀<br>注册账户转账 | <b>系统公告:</b><br>对外转账 | :工商银行新加坡分行<br>汇出汇款 定期存款 | ·个人网银!  | 四喜户于使用网<br>客户服务 | 列银服务时<br>信用卡服务               | 网上贵金属        | 工银信使            | — 金融(@家 — | 现在时间:<br>热点关注 |                     |
| 定期存款                       |             | > >                  | 定期存款 > 开立定期存            | 款       |                 |                              |              |                 |           |               |                     |
| - 交易指南                     |             | Πà                   | 完期存款                    |         |                 |                              |              |                 |           | >>却助信息        |                     |
| + 定期账户查询                   |             | 11 22.               |                         | ŧ       | *照卡账号:          | 621719200103                 | 0000020 CURF | RENT AC ALL-IN- | ONE       | 11451032      |                     |
| - 开立定期存款                   |             |                      |                         |         | 下挂账户:           | 00000                        |              |                 |           |               |                     |
| - 支取定期存款                   |             |                      |                         | 3       | 客户姓名:<br>客户信息号: | XIXRXIXIX<br>010300020452    | 834          |                 |           |               |                     |
| - 更改存款到期指示                 |             |                      |                         |         | 证件类型:           | 护照                           |              |                 |           |               |                     |
| - 利室查询                     |             |                      |                         |         | 证件号码:           | P99519636                    |              |                 |           |               |                     |
| - 定期預约查询                   |             |                      |                         | 请按"工银电- | 子密码器"的,         | "确认"键获取z                     | 加恋密码。为保证     | 正动态密码有效,        | 请尽快完成交易。  |               |                     |
|                            |             |                      |                         | 请       | 输入动态密码          | :                            |              |                 |           |               |                     |
|                            | •           |                      |                         |         | 请输入验证码          | : []                         | 1,11         | 漸驗证码            |           |               |                     |
|                            |             |                      |                         |         |                 | 7曲1人                         | 160          | a               |           |               |                     |

输入动态密码和验证码,点击"确认"

| ІСВС 🔞     | 中国工商领  | 银行             |           |       |      |                   | 金                        | 融@家—                |       | 退出登录               |
|------------|--------|----------------|-----------|-------|------|-------------------|--------------------------|---------------------|-------|--------------------|
| 欢迎:        | ▲系统公   | <b>公告:</b> 电63 | 695588或联系 | 系分行!  |      |                   |                          |                     | 现在时间: | 16-07-2013 10:36:0 |
| 欢迎页 我的账户   | 注册账户转账 | 对外转账           | 汇出汇款      | 定期存款  | 网上汇市 | 客户服务              | 信用卡服务                    | 网上贵金属               | 热点关注  | 由之同单本沟一中。          |
| 工银信使       |        |                |           |       |      |                   |                          |                     |       |                    |
| 定期存款       | •      | > > 定          | 期存款 > 开立  | Z定期存款 |      |                   |                          |                     |       |                    |
| - 交易指南     |        | 开立             | 定期存款      |       |      |                   |                          |                     | >>帮助信 | <u>e</u>           |
| + 定期账户查询   |        |                |           |       |      |                   |                          |                     |       |                    |
| - 开立定期存款   |        |                |           | 14    | 3    | 开立定期存款            | 注账户                      |                     |       |                    |
| - 支取定期存款   |        |                |           |       |      | 0103010001 成",将返回 | 000108253 成功<br>1栏目首页,点击 | 动】 点击"完<br>5"继续存入定期 |       |                    |
| - 更改存款到期指示 |        |                |           | a     | D    | 存款",将进<br>期定期存款;  | E入开立存款类型<br>产品页面。        | 2为 新加坡币1月           |       |                    |
| - 利率查询     |        |                |           |       | -    |                   |                          |                     |       |                    |
| - 定期預约查询   |        |                |           |       | 完成   |                   | 继续存入定期有                  | 字款                  |       |                    |

成功开设账户后,之后就可以照前面的步骤开立定期存款。

### 3、支取定期存款

定期存款——支取/续存定期存款

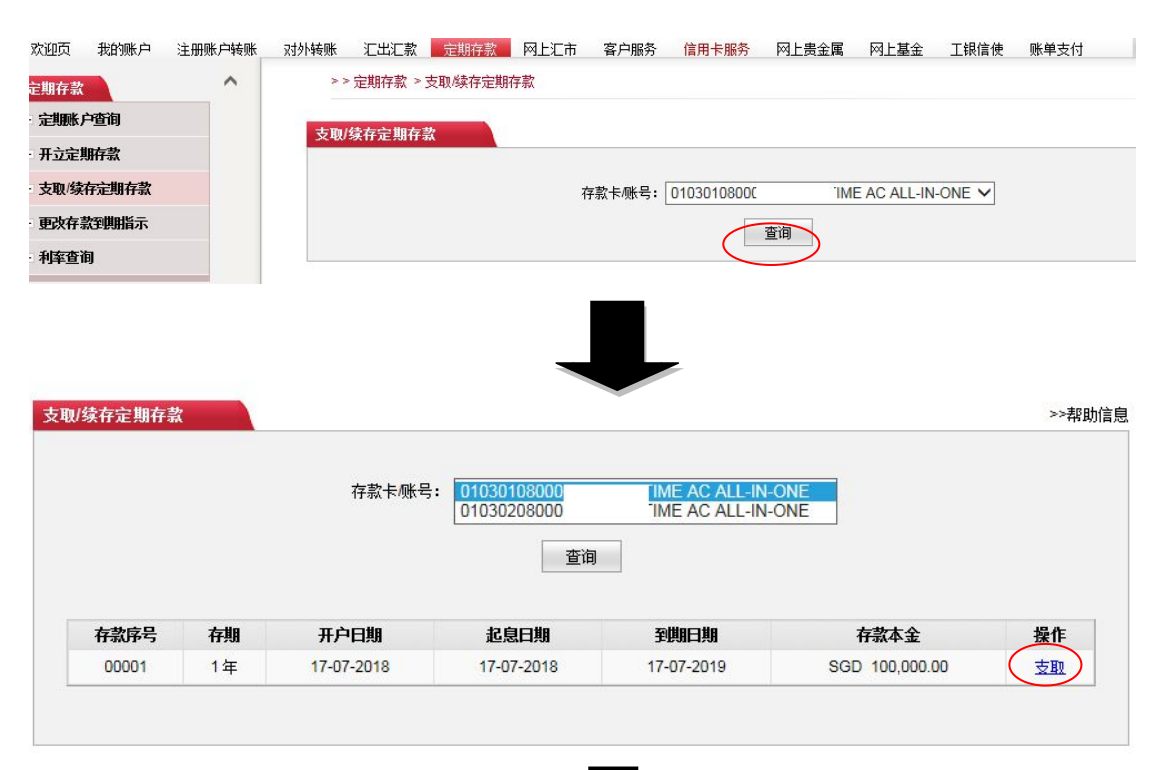

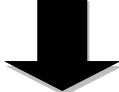

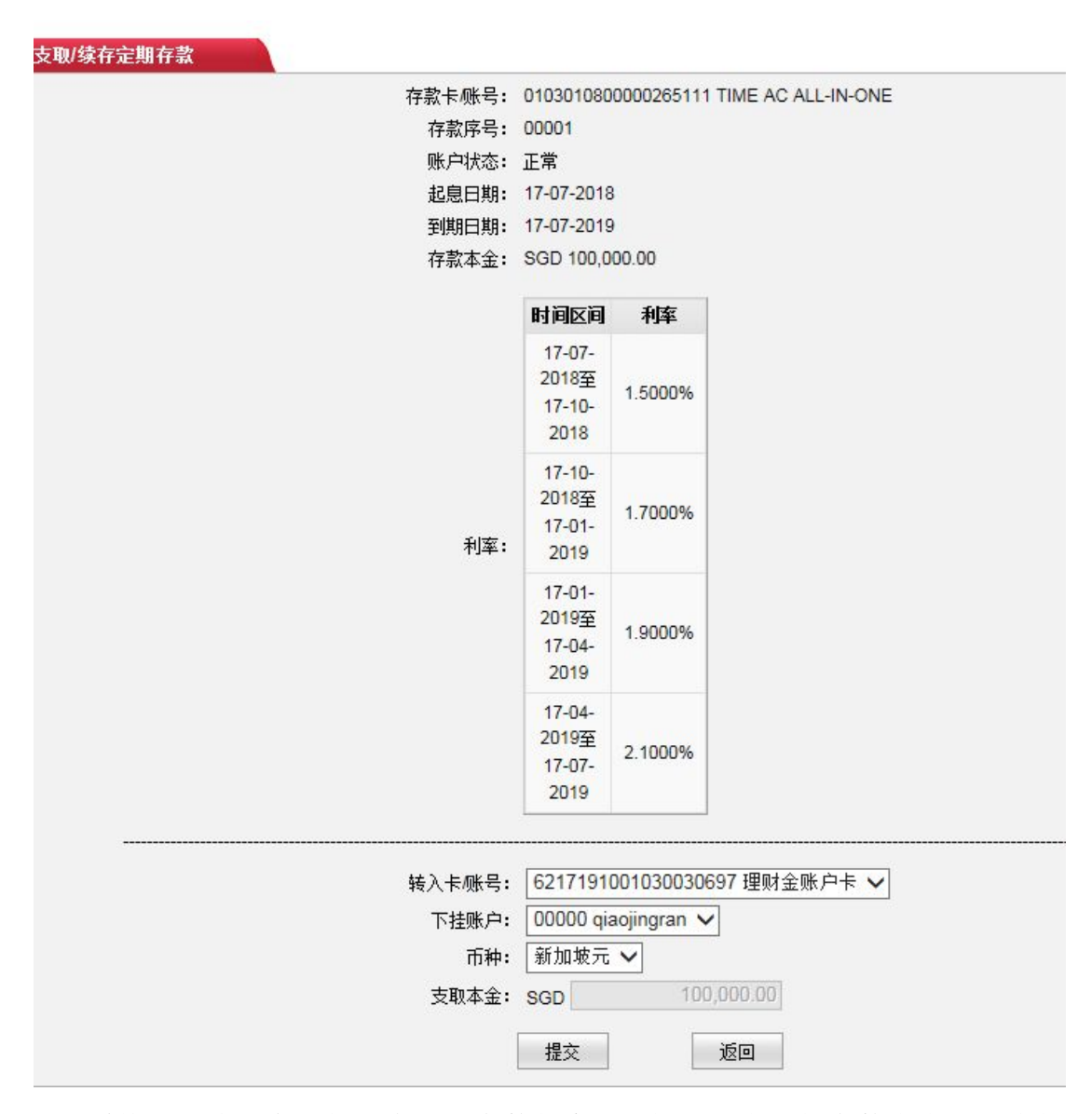

系统显示该账户下的所有定期存款信息,选择需要支取的存款点击相对应的 "支取"。选择需要转入的卡号/帐号和转入的币种,点击"提交"。

提前支取定期存款会导致利率损失或罚息。定期存款不支持部分支取,如您 选择转入的币种与您的存款币种不相同,您需要承担相应的汇率风险。

#### 4、更改存款到期指示

| 欢迎页    | 我的账户  | 注册账户转账 | 对外转账        | 汇出汇款            | 定期存款   | 网上汇市  | 客户服务 | 信用卡服务      | 网上贵金属  | 网上基金 | 工银信使        | 账单支付 |
|--------|-------|--------|-------------|-----------------|--------|-------|------|------------|--------|------|-------------|------|
| 定期存款   |       | ^      | > >         | 定期存款 >          | 更改存款到期 | 旨示    |      |            |        |      |             |      |
| ・定期账り  | 查询    |        | <b>再改</b> 4 | 存款到期指:          |        |       |      |            |        |      |             |      |
| 开立定期   | 腑款    |        | 3CM         | 1 AK 3-17311147 | 请选择需到  | 更改的账户 |      |            |        |      |             |      |
| 支取/续   | 存定期存款 |        |             |                 |        |       | 存素   | (卡/账号: 010 | 301080 | TIME | AC ALL-IN-C | NE 🗸 |
| - 更改存款 | 空期指示  |        |             |                 |        |       |      |            | 杏泊     | 8    |             |      |
| - 利率查询 | Ð     |        |             |                 |        | _     |      |            | 2.03   |      |             |      |
|        |       |        |             |                 |        |       |      |            |        |      |             |      |
|        |       |        |             |                 |        |       | -    |            |        |      |             |      |

| 欢迎页             | 我的账户        | 注册账户转账 | 对外转账  | 汇出汇款          | 定期存款     | 网上汇市   | 客户服务                      | 信用卡服           | 务内上贵金                         | 全属 网上基金       | 工银信使          | 账单支付 | 热点关注        |
|-----------------|-------------|--------|-------|---------------|----------|--------|---------------------------|----------------|-------------------------------|---------------|---------------|------|-------------|
| 定期存款            |             | ^      | > > 5 | 定期存款 >        | 更改存款到期期  | 旨示     |                           |                |                               |               |               |      |             |
| + 定期账/          | 户查询         |        | 再为方   | 步动地形。         | -        |        |                           |                |                               |               |               |      | <b>、、</b> 主 |
| - 开立定机          | 期存款         |        | EWH   | 动力制度          | 注注化而     |        |                           |                |                               |               |               |      | ~~+5        |
| - 支取/续          | 存定期存款       |        |       |               | 頃赵拜斋3    | 安建成的现象 | -                         |                |                               |               |               |      |             |
| - 更改存           | 說到期指示       |        |       |               |          |        | 存                         | 家卡账号: [        | 0103010800                    | TIME          | AC ALL-IN-ON  | EV   |             |
| - 利率查)          | 旬           |        |       |               |          |        |                           |                | 查询                            |               |               |      |             |
|                 |             |        |       |               |          |        |                           |                |                               |               |               |      | 占圭          |
|                 |             |        |       | 存款序号          | 存期       | 1      | 开户日期                      | 存款本            | 金到                            | 期处理方式         | 续存存期          |      | ₩<br>₩      |
|                 |             |        |       | 00001         | 1年       |        | 17 <mark>-07-20</mark> 18 | SGE<br>100,000 | ) 本金及利<br>). <mark>0</mark> 0 | 间息均存入其他账<br>户 | -             |      | 更改          |
|                 |             |        | -     |               |          |        |                           |                |                               |               |               |      |             |
|                 |             |        |       |               |          |        |                           |                |                               |               |               |      |             |
|                 |             |        |       |               |          |        |                           |                |                               |               |               |      |             |
|                 |             |        |       |               |          |        |                           |                |                               |               |               |      |             |
| 迎页              | 我的账户        | 注册账户转账 | 对外转账  | · 汇出》         | 款 定期     | 存款 网   | 上汇市                       | 客户服务           | 信用卡服务                         | 网上贵金属         | 网上基金          | 工银信使 | 账单支付        |
| 加たあ             |             | ~      | 3     | > > 定期存       | 款 > 更改存款 | 短期指示   |                           |                |                               |               |               |      |             |
| 유비카드카<br>스테미바 스 | - जार्यस्य  |        |       |               |          |        |                           |                |                               |               |               |      |             |
| 定期现象产           | <u>'</u> 直向 |        | 更改    | <b>次存款到</b> 其 | 脂示       |        |                           |                |                               |               |               |      |             |
| 开立定期            | 府款          |        |       |               | 现有定      | E期存款信用 | ∃ļ                        |                |                               |               |               |      |             |
| 支取/续存           | 完期存款        |        |       |               |          |        | 苻                         | 索款卡/账号:        | 010301080                     | TIM           | E AC ALL-IN-C | NE   |             |
| 更改存款            | 管期指示        |        |       |               |          |        |                           | 存款序号:          | 00001                         |               |               |      |             |
| 利车查准            | J           |        |       |               |          |        |                           | 账户状态:          | 正常                            |               |               |      |             |
|                 |             |        |       |               |          |        |                           | 存款本金:          | SGD 100,00                    | 00.00         |               |      |             |
|                 |             |        |       |               |          |        |                           | 存期:            | 1年                            | 1             |               |      |             |
|                 |             |        |       |               |          |        | 存着                        | 款到期指示:         | 本金                            | 均存入其他账户       |               |      |             |
|                 |             |        |       |               | 新存       | 款到期指示  | \$ <b>1</b>               |                |                               |               |               |      |             |
|                 |             |        |       |               |          |        |                           |                | 〇 本金及科                        | 利息一并续存        |               |      |             |
|                 |             |        |       |               |          |        |                           |                | ○ 本金续存                        | 存,利息存入其他      | 账户            |      |             |
|                 |             |        |       |               |          |        |                           |                | ● 本金及者                        | 利息均存入其他则      | k户            |      |             |
|                 |             |        |       |               |          |        | 存                         | 、账户类型:         | ●本人注册                         | ⊪账户 ○其他       | 账户            |      |             |
|                 |             | 1      |       |               |          |        | 存                         | 家入卡/账号:        | 62171910                      | 0 3           | 里财金账户卡        | ~    |             |
|                 |             |        |       |               |          |        |                           | 下挂账户:          | 00000 qi                      | ~             |               |      |             |
|                 |             |        |       |               |          |        |                           | 币种:            | 美元                            | ~             |               |      |             |
|                 |             |        |       |               |          |        |                           |                | 提交                            | नर्जि         |               |      |             |
|                 |             |        |       |               |          |        |                           |                | Jac A                         |               |               |      |             |

# 七、网上汇市

选择"网上汇市",进入后需设定交易账户后才可使用

| 欢迎: PHONE BANKING T | ESTING | ■ 糸领2 | 公告:      | <b>ナ使用</b> 网银 | 服务时遇到问题    | 飽,请致电63   | 8695588或联系: | 计行!   |      | 現在时间:      | 02-05-2014 16:53:00 |
|---------------------|--------|-------|----------|---------------|------------|-----------|-------------|-------|------|------------|---------------------|
| 欢迎页 我的账户 注          | 册账户转账  | 对外转账  | 汇出汇款     | 定期存款          | 网上汇市       | 客户服务      | 信用卡服务       | 网上贵金属 | 工银信使 | 热点关注       | 申子回单查询now           |
| 网上汇市                |        | > >   | 网上汇市 > 3 | 交易专户指定        |            |           |             |       |      |            | t                   |
| - 行情信息及交易           |        | 交易者   | 专户指定     |               |            |           |             |       |      | >>帮助信息     | ji<br>ji            |
| • 交易明细查询            |        | ~ 10  | AT THAT  | 上巴市长马。        | 0102010001 | 000126266 | 0000140001  | -     |      | 1144010.22 |                     |
| - 交易专户指定            |        |       |          | 180 I         | 0103010001 | 000135265 | CD20140321  |       |      |            |                     |
|                     |        |       |          |               | 确定         |           | 取消          |       |      |            |                     |
|                     |        |       |          |               |            |           |             |       |      |            |                     |
|                     |        |       |          |               |            |           |             |       |      |            |                     |

按提示选择交易账户,点击"确认"

| ICBC        | B _        | P国工曲9      | <b>銀 行</b> |                   |        |       |        |         |          |      | —金融@家— |        | 退出建录               |
|-------------|------------|------------|------------|-------------------|--------|-------|--------|---------|----------|------|--------|--------|--------------------|
| 欢迎: PH      | HONE BANKI | NG TESTING | ■系统:       | 公告:               | f加坡分行~ | 个人网银! | 如客户于使用 | 网银服务时遇到 | 间题,请致电6: | 369  |        | 现在时间:  | 02-05-2014 16:52:1 |
| 欢迎页         | 我的账户       | 注册账户转账     | 对外转账       | 汇出汇款              | 定期存款   | 网上汇市  | 客户服务   | 信用卡服务   | 网上贵金属    | 工银信使 |        | 热点关注   | 预结汇汇款new           |
| 网上汇市<br>行情信 | 息及交易       |            | >><br>交易   | ·网上汇市 > 3<br>专户指定 | 交易专户指定 |       |        |         |          |      |        | >>帮助信息 |                    |
| 交易明<br>交易专  | 細查询<br>户指定 |            |            |                   |        |       |        | 指定外汇    | 交易专户成功!  |      |        |        |                    |
|             |            | _          |            |                   |        |       |        |         | 返回       |      |        |        |                    |

# 1、行情信息及交易

| 之市                                                                                                    |                          |                                                                                                    | 1 1 1 1 1 1 1 1 1 1 1 1 1 1 1 1 1 1 1 1                                                                                                    | 1 8 9 4 3 2 3 3                                                                                                    |                                                                                                    |                                                                                                    |                                                                                                    |                                                                                                    |                                                                                                    |                                                                                                    |                                                            |   |
|----------------------------------------------------------------------------------------------------|--------------------------|----------------------------------------------------------------------------------------------------|----------------------------------------------------------------------------------------------------|----------------------------------------------------------------------------------------------------|----------------------------------------------------------------------------------------------------|----------------------------------------------------------------------------------------------------|----------------------------------------------------------------------------------------------------|----------------------------------------------------------------------------------------------------|----------------------------------------------------------------------------------------------------|----------------------------------------------------------------------------------------------------|------------------------------------------------------------|---|
| ****                                                                                                    |                          | - Pillen                                                                                                    | CHIER                                                                                                    | MAC 20,970                                                                                                    |                                                                                                    |                                                                                                    |                                                                                                    |                                                                                                    |                                                                                                    |                                                                                                    |                                                            |   |
| 盾信息及交易                                                                                                    |                          | 行情信息及交易                                                                                                    |                                                                                                    |                                                                                                    |                                                                                                    |                                                                                                    |                                                                                                    |                                                                                                    |                                                                                                    |                                                                                                    | >>帮助信息                                                     |   |
| 易明细查询                                                                                                    |                          |                                                                                                    |                                                                                                    | 1                                                                                                    | 行情报价区                                                                                                    |                                                                                                    |                                                                                                    |                                                                                                    |                                                                                                    | 外汇交易                                                                                                    | K                                                          |   |
| 易专户指定                                                                                                    |                          |                                                                                                    | 6                                                                                                    | ) ++++ (                                                                                                    |                                                                                                    | ) // + P                                                                                                    |                                                                                                    |                                                                                                    |                                                                                                    | (a) ann d                                                                                                    | \                                                          |   |
| <b>聖</b> 挂单                                                                                               |                          |                                                                                                    |                                                                                                    | ● 星本盆 (                                                                                                    | し交叉盘 (<br>オレモ供事件                                                                                                    | ノ所有益                                                                                                    |                                                                                                    |                                                                                                    |                                                                                                    | C KING                                                                                                    | た中                                                         |   |
|                                                                                                    |                          |                                                                                                    |                                                                                                    |                                                                                                    |                                                                                                    |                                                                                                    |                                                                                                    |                                                                                                    |                                                                                                    |                                                                                                    |                                                            | i |
|                                                                                                    |                          |                                                                                                    |                                                                                                    | 自定义直接                                                                                                    |                                                                                                    | DEA: Y                                                                                                    |                                                                                                    |                                                                                                    | 3                                                                                                    | 突出巾种: [人氏巾]                                                                                                    | ~                                                          |   |
|                                                                                                    |                          |                                                                                                    |                                                                                                    | 新增                                                                                                    |                                                                                                    | 修改                                                                                                    |                                                                                                    |                                                                                                    | ş                                                                                                    | 买入币种: 新加坡元                                                                                                    |                                                            |   |
|                                                                                                    |                          |                                                                                                    |                                                                                                    | 无<br>銀行买 )                                                                                                    | :优惠档次<br>、 銀行素出                                                                                                    |                                                                                                    |                                                                                                    |                                                                                                    |                                                                                                    |                                                                                                    |                                                            |   |
|                                                                                                    |                          | 币种对                                                                                                    | 升降                                                                                                    | 价                                                                                                    | 价                                                                                                    | 中间价                                                                                                    | 最高价                                                                                                    | 最低价                                                                                                    | 最多                                                                                                    | 可卖出金额: 0.00                                                                                                    |                                                            |   |
|                                                                                                    |                          | 英镑/美元                                                                                                    |                                                                                                    | 1.2982                                                                                                    | 1.3082                                                                                                    | 1.3032                                                                                                    | 1.2998                                                                                                    | 1.2943                                                                                                 |                                                                                                    | 18111 A 197                                                                                                    | 100.00                                                     |   |
|                                                                                                    |                          | 美元/加元                                                                                                    |                                                                                                    | 1.2932                                                                                                    | 1.3172                                                                                                    | 1.3052                                                                                                    | 1.2997                                                                                                    | 1.2921                                                                                                 |                                                                                                    | 兴山壶视:                                                                                                    | 100.00                                                     |   |
|                                                                                                    |                          | 美元/日元                                                                                                    |                                                                                                    | 110.67                                                                                                    | 112.27                                                                                                    | 111.47                                                                                                    | 110.85                                                                                                    | 110.64                                                                                                 | Ť                                                                                                    | 可买入金额: 19.98                                                                                                    |                                                            |   |
|                                                                                                    |                          | 欧元/美元                                                                                                    | Û,                                                                                                    | 1.1543                                                                                                    | 1.1683                                                                                                    | 1.1613                                                                                                    | 1.1583                                                                                                    | 1.1526                                                                                                 |                                                                                                    | 12                                                                                                    |                                                            |   |
|                                                                                                    |                          | 美元/新加坡元                                                                                                    |                                                                                                    | 1.3705                                                                                                    | 1.3805                                                                                                    | 1.3755                                                                                                    | 1.3728                                                                                                    | 1.3701                                                                                                 | 1                                                                                                    | 交易确定                                                                                                    |                                                            |   |
|                                                                                                    |                          | 美元/瑞士法郎                                                                                                    | -                                                                                                    | 0.9632                                                                                                    | 0.9832                                                                                                    | 0.9732                                                                                                    | 0.9650                                                                                                    | 0.9620                                                                                                 | 1 N                                                                                                    |                                                                                                    | - J                                                        |   |
|                                                                                                    |                          | 美元/港市                                                                                                    | -                                                                                                    | 7.8343                                                                                                    | 7.8643                                                                                                    | 7.8493                                                                                                    | 7.8345                                                                                                    | 7.8333                                                                                                 |                                                                                                    |                                                                                                    |                                                            |   |
|                                                                                                    |                          | 煤元/美元                                                                                                    | -                                                                                                    | 0.7264                                                                                                    | 0.7364                                                                                                    | 0.7314                                                                                                    | 0.7296                                                                                                    | 0.7258                                                                                                 |                                                                                                    |                                                                                                    |                                                            |   |
|                                                                                                    |                          |                                                                                                    |                                                                                                    |                                                                                                    |                                                                                                    |                                                                                                    |                                                                                                    |                                                                                                    |                                                                                                    |                                                                                                    |                                                            |   |
| ī 我的账户 注册账                                                                                                | 长山姑服 - つけ                | 外柱脉 汇出汇款                                                                                                    | 完期友                                                                                                    | 화 💌 -                                                                                                    | 汇击 穷                                                                                                    | ,                                                                                                    | 信田上服祭                                                                                                    | 网上書全庫                                                                                                  | 网-甘全 丁銀信神                                                                                                    | 账单去付                                                                                                    | 执占关注                                                       |   |
| (我的账户 注册账<br><mark>市</mark>                                                                               | K户转账 对:                  | 外转账 汇出汇款<br>>>网上汇市 >行                                                                                                    | 定期存                                                                                                    | 款 网上<br>致交易                                                                                                    | 江市客り                                                                                                    | •<br>戶服务                                                                                                    | 信用卡服务                                                                                                    | 网上贵金属                                                                                                  | 网上基金 工銀信使                                                                                                    | 账单支付                                                                                                    | 热点关注                                                       |   |
| ī 我的账户 注册账<br>市<br>信息及交易                                                                                  | 《<br>*                   | 外转账 汇出汇款<br>>>网上汇市 > 行<br>行错信息及交易                                                                                                    | 定期存<br>计情信息。                                                                                                    | 款 网上<br>3交易                                                                                                    | <u>汇市 客</u> )                                                                                                    | 中服务                                                                                                    | 信用卡服务                                                                                                    | 网上贵金属                                                                                                  | 网上基金 工根信使                                                                                                    | 账单支付                                                                                                    | 為点关注                                                       |   |
| <ul> <li>我的账户 注册账</li> <li>市</li> <li>信息及交易</li> <li>明细查询</li> </ul>                                      | 《户转账 对<br>^              | N转账 汇出汇款<br>>>网上汇市 > 行<br>行                                                                                                    | 定期存                                                                                                    | 款 网上<br>3交易<br>行                                                                                                    | <del>汇市</del> 客/                                                                                                    | -<br>戶服务                                                                                                    | 信用卡服务                                                                                                    | 网上贵金属                                                                                                  | 网上基金 工粮信使                                                                                                    | 账单支付                                                                                                    | <b>热点关注</b><br>>>深始信息                                      |   |
| 我的账户 注册账           市           富良及交易           明細宣询           专户指定                                        | *户转账 对:<br><b>^</b>      | 外検账 近出汇款<br>>> 网上汇市 > 行<br>行情信息及交易                                                                                                    | 定期存<br>计情信息】                                                                                                    | 款 <b>國上</b><br>政交易<br>行                                                                                                    | 記市 客が<br>情報价区                                                                                                    | 中服务                                                                                                    | 信用卡服务                                                                                                    | 网上贵金属                                                                                                  | 阿上基金 工粮信使                                                                                                    | 账单支付                                                                                                    | <b>热应关注</b><br>>>深时信息<br>#平                                |   |
| #10% 户 注册账<br>市<br>意愿及交易<br>用细查询<br>专户制定<br>生单                                                            | 大户转账 对:                  | N共振 工出工数<br>>> 网上工市 > 行情信息及交易                                                                                                    | 定期存<br>计情信息】                                                                                                    | 款 図上<br>交交易<br>行<br>基本盘 ○                                                                                                    | 汇市 客     「<br>情报价区     ○     文叉盘 ○<br>天叉盘 ○<br>天叉盘 ○                                                                                                    | 白服务                                                                                                    | 信用卡服务                                                                                                    | 网上贵金属                                                                                                  | 阿上基金 工粮信使<br>技单种类                                                                                                  | 账单支付<br>外口交易区<br>○ KR43<br>: 図向挂单 ✔                                                                                                    | 热卤关注<br>>>和b/信息<br>2 <sup>-14</sup>                        |   |
| 北部账户 注册账           市           信息及交易           羽頸造前           专门論:           接单                           | *户转账 对:                  | →特殊 江出工款<br>>> 网上工市 > ↑<br>行借信息及交易                                                                                                    | 定期存<br>所情信息<br>()<br>()<br>()<br>()<br>()<br>()<br>()<br>()<br>()<br>()<br>()<br>()<br>()                                                                                                    | 款 図上                                                                                                    | 二市 客が<br>情報价区 交叉盘 ○ 无优悪性:                                                                                                    | 中服务<br>所有盘<br>欠 ♥                                                                                                    | 信用卡服务                                                                                                    | 网上贵金属                                                                                                  | 阿上基金 工粮信使<br>技单种类<br>卖出币种                                                                                          | 账単支付<br>外にた易区<br>○ Ras<br>: 辺向挂単 ♥<br>: 新加坡元 ♥                                                                                                    | 热卤关注<br>>>茶时信息<br>==                                       |   |
| 北部账户         注册账           市            富良及交易            明细查询            专门试定            佳单               | 《户转账 对:                  | ₩検账 江出工款<br>>> 网上工市 > ↑<br>行情信息及交易                                                                                                    | 定期存<br>〕情信息J<br>●<br>●<br>■<br>■<br>■<br>■                                                                                                    | 款 図上<br>交交易<br>行<br>基本盘 ○<br>元 ✓<br>与定义査调<br>Scam                                                                                                    | <u> 和市</u> 客が<br>情報价区<br>交叉盘 〇<br>「无优悪档2<br>「請设置自販                                                                                                    | 中服务<br>所有盘<br>次 ♥                                                                                                    | 信用卡服务                                                                                                    | 阿上贵金属                                                                                                  | 阿上基金 工粮信使<br>挂单种类<br>卖出币种<br>买入币种                                                                                  | 账単支付<br>外口で易区<br>○ 四回3 ○ 田<br>※ 図向註単 ♥<br>: <u>初前加坡元▼</u><br>: 人民币 ▼                                                                                                    | 热卤关注<br>>>茶贴信息<br>=≖                                       |   |
| <ul> <li>北部縣户 注册縣</li> <li>市</li> <li>意见交易</li> <li>明细查询</li> <li>每户指記</li> <li>生单</li> </ul>             | \$户转账 对:                 | ₩4%账 工出汇款<br>>> 网上汇市 > 行<br>行情信息及交易                                                                                                    | 定期存<br>清情信息<br>●<br>〔美<br>●<br>[美                                                                                                    | 款 図上<br>交易<br>行<br>基本盘 ○<br>元 ✓                                                                                                    | <ul> <li>2 市 客/</li> <li>情报价区</li> <li>&gt; 交叉盘 ○</li> <li>○ 元优惠档:</li> <li>请设置自员</li> <li>( 低</li> </ul>                                                                                                    | 中服务 所有盘 次 > ミジ: > 読改                                                                                                    | 信用卡服务                                                                                                    | 阿上费全属                                                                                                  | 阿上基金 工粮信使<br>挂单种类<br>卖出而种<br>买入而种<br>最多可卖出金额                                                                       | 账单支付                                                                                                    | 独 <b>应关注</b><br>>>#我!信息<br>:平                              |   |
| <ul> <li>我的账户 注册账</li> <li>市</li> <li>1.2.2.2.5.3</li> <li>月期宣询</li> <li>5.7.1122</li> <li>4.4</li> </ul> | が戸崎脈 対                   | 计转账         工出汇款           >> 网上工市 * 行           行情信息及交易                                                                                                    | 定期存<br>可情信息】<br>●<br>●<br>●<br>●<br>■<br>●<br>■                                                                                                    | 款 図上<br>交交易<br>行<br>基本盘 ○<br>元 マ<br>当定义査询<br>新増<br>元プ<br>取け<br>現行买入                                                                                                    | <ul> <li>2市 客が</li> <li>情報价区</li> <li>交叉盘 ○</li> <li>元优惠档</li> <li>请设置目気</li> <li>低</li> <li>通貨次</li> <li>報行突出</li> </ul>                                                                                                    | <b>→服务</b><br>所有盘<br>欠 ✓                                                                                                    | 信用卡服务                                                                                                    | 阿上農金属                                                                                                  | 阿上基金 工銀信使<br>挂単种类<br>类出而种<br>英少而种<br>最多可卖出金额<br>类出金额<br>类出金额                                                       | 账单支付                                                                                                    | <b>独立关注</b><br>                                            |   |
| <ul> <li>北的账户 注册账</li> <li>市</li> <li>電話交易</li> <li>月間面前</li> <li>デー指定</li> <li>注单</li> </ul>             | K户转账 对                   | 小妹账 工出工款<br>>> 同上工市 >行<br>行情信息及交易<br>币种对                                                                                                    | 定期存<br>可情信息」<br>●<br>●<br>●<br>●<br>●<br>●<br>●<br>●<br>●<br>●<br>●<br>●<br>●<br>●<br>●<br>●<br>●<br>●<br>●                                                                                           | 款 図上<br>交交易<br>行<br>基本盘 ○<br>元 ✓<br>当定义査询<br>新増<br>元<br>天伊<br>銀行买入<br>价                                                                                                    | 2.市 客/<br>情报价区<br>交叉盘<br>无优惠档<br>情设置自示<br>化<br>表档次<br>银行类出<br>价                                                                                                    | <ul> <li>         中间价     </li> </ul>                                                                                                    | 信用卡服务                                                                                                    | 同上贵全属                                                                                                  | 网上基金 工模信使<br>挂単种类<br>索出市种<br>最多可実出金額<br>済计可买入金額<br>済计可买入金額                                                         | <ul> <li>除単支付</li> <li>外口を易区<br/>第四部</li> <li>第四部</li> <li>第四部</li> <li>第四部</li> <li>第加地売一&gt;</li> <li>(人民市 -&gt;</li> <li>103.01</li> <li>:</li> <li>:</li> <li:< li=""> <li:< li<="" td=""><td><b>独</b>应关注<br/>→&gt;<b>?</b>№t信息<br/>2平</td><td></td></li:<></li:<></ul>                                                                                                    | <b>独</b> 应关注<br>→> <b>?</b> №t信息<br>2平                     |   |
| 批的账户 注册账<br>市<br>言思及交易<br>月细查询<br>每户指定<br>生单                                                              | 关户辅账 对                   | N·特殊 工出工款<br>>> 网上工市 > 行<br>存储信息及交易<br>币种对<br>英诱 美元                                                                                                    | 定期存<br>行情信息<br>●                                                                                                    | 款 図上<br>交交易<br>行<br>基本盘 ○<br>元 ✓<br>当定义査询<br>新増<br>一<br>天ひ<br>根<br>(介<br>1.2952                                                                                                    | 21市 客/<br>情报价区<br>交叉盘<br>无优惠档<br>情设置自示<br>化<br>表档次<br>银行卖出<br>价<br>1.3082                                                                                                    | 中服务<br>所有盘<br>欠 ∨<br>≥>: ∨<br>診改<br>中间价<br>1.3032                                                                                                    | 億用卡服务<br>最高价<br>1.2998                                                                                         | 网上贯全属<br>最低价<br>12943                                                                                  | 内上基金 工銀信使<br>注単种类<br>変出而种<br>最少可実出金額<br>気出ご称<br>行け可买入金額                                                            | 除単支付<br>外にな易区<br>→ µµa3 ※ 約<br>: ○○(約<br>: ○○(○))))))))))))))))))))))))))))))))))                                                                                                    | <b>独立关注</b><br>>> <b>派社信尼</b><br>= 平<br>100.00             |   |
| 北台派中 注册账<br>市<br>高度及交易<br>月知道询<br>長 中指定<br>主 单                                                            | 关户辅账 对                   | NH線账 工出工款<br>>> 网上工市 > 行<br>存储信息及交易<br>币种对<br>英语美元<br>美元加元                                                                                                    | 定期存<br>時情億息<br>●<br>美<br>●<br>E<br>E<br>E                                                                                                    | 款 図上<br>交交易<br>行<br>基本盘 ○<br>元 ✓<br>前<br>第<br>増<br>死<br>代<br>1.2952<br>1.2936                                                                                                    | 2市 客が<br>情報价区<br>交叉盘<br>元优悪性が<br>情役工具の<br>(<br>株行変出)<br>の<br>1.3082<br>1.3176                                                                                                    | <ul> <li>         中国价         <ul> <li>1.3032             </li> <li>1.3056             </li> </ul> </li> </ul>                                                 | 信用卡服务<br>最高价<br>1.2998<br>1.2997                                                                               | 阿上贵全属 最低价 1.2943 1.2921                                                                                | 阿上基金 工報信使<br>技単种类<br>変出而称<br>最多可変出金額<br>預计可买入金額<br>技単时间                                                            | 账单支付<br>外にた易座<br>→ Kmay<br>・ Kmay<br>・ 第加波元マ・<br>・ 利知第元マ・<br>・ 18301<br>・<br>・<br>・<br>・<br>・<br>・<br>・<br>・<br>・<br>・<br>・<br>・<br>・                                                                                                    | <u>換店</u> 关注<br>>>済私信息<br>ま年<br>100.00                     |   |
| 北部縣户 注册縣   市   南   南   南   月明電道前   ち/一指定   生   全   4                                                      | 5.户转账 对<br>              | 小特殊         工出工款           >> 网上工市 > 行           「有信信息及交易           市种对           英语美元           美元 加元           美元 日元                                                                                                    | 定期存<br>情情息。<br>●<br>●<br>●<br>●<br>●<br>●<br>●<br>●<br>●<br>●<br>●<br>●<br>●<br>●<br>●<br>●<br>●<br>●<br>●                                                                                            | <ul> <li>款 図上</li> <li>交交易</li> <li>行</li> <li>基本盘 ○</li> <li>元 ♥</li> <li>当定义查询</li> <li>新増</li> <li>无び</li> <li>1,2982</li> <li>1,2936</li> <li>110.65</li> <li>110.65</li> </ul>                                                                                                    | <ol> <li>2市 客/</li> <li>検沢伯区</li> <li>交叉盘</li> <li>元优悪指次</li> <li>(前)公置自気</li> <li>(前)</li> <li>(前)</li> <li>1.3082</li> <li>1.3176</li> <li>112.25</li> </ol>                                                                                                    | 中服务<br>所有盘<br>次 →<br>診政<br>中间价<br>1.3032<br>1.3056<br>111.45                                                                                                   | 儲用卡服务<br>最高价<br>1.2998<br>1.2997<br>110.85                                                                     | 阿上贯全属 最低价 1.2943 1.2921 110.64                                                                         | 阿上基金 工報信律<br>技単种类<br>支出而种<br>最多可卖出金额<br>预计可买入金额<br>找早时间<br>获利提单价格                                                  | 账単支付                                                                                                    | 為広关注<br>>>深い信息<br>2年<br>100.00                             |   |
| 北部账户 注册账           市           清息及交易           坍细查询           专户指定           挂单                           | \$户 <b>轴账 对</b> /        | 小特账 11日工款<br>>> 同上工市 > 行<br>行信信息及交易<br>币种对<br>英语 美元<br>美元 加元<br>美元 加元<br>美元 加元<br>美元 日元<br>昭元 美元<br>王 シーンーー                                                                                                    | 定期存<br>行情信息/<br>(美<br>)<br>日<br>日<br>日<br>日<br>日<br>日<br>日<br>日<br>信<br>信息/<br>日<br>日<br>日<br>信<br>信息/<br>日<br>日<br>日<br>日<br>日<br>日<br>日<br>日<br>日<br>日<br>日<br>日<br>日<br>日<br>日<br>日<br>日<br>日<br>日 | 款 図上<br>交交易<br>行<br>基本盘 ○<br>元 マ<br>13定义査询<br>新増<br>たび<br>1.2982<br>1.2936<br>11.054<br>1.553                                                                                                    | (1) (1) (1) (1) (1) (1) (1) (1) (1) (1)                                                                                                    | 中服务<br>所有盘<br>次<br>ン<br>シン<br>記<br>30056<br>111.45<br>1.1613                                                                                                   | ▲ 信用卡服务 ▲ 最高价 1.2998 1.2997 110.85 1.5833                                                                      | 阿上贵全属 最低价 1.2943 1.2921 110.64 1.1526                                                                  | 阿上基金 工粮信使<br>挂单种类<br>类出币种<br>最多可类出金额<br>预计可买入金额<br>技单时间<br>菜利提单价格<br>止损挂单价格                                        | 账単支付<br>外にた易区<br>○ RF#3<br>・ 第加坡元 ><br>・ 183.01<br>・<br>・<br>・<br>・<br>・<br>・<br>・<br>・<br>・<br>・<br>・<br>・<br>・                                                                                                    | <b>独広关注</b><br>→→森助信息<br>2-年<br>100.00<br>5.0000<br>4.9800 |   |
| 我的账户 注册账<br>市<br>意见及交易<br>期细查询<br>每 /刊编定<br>生单                                                            | \$.户转账                   | 特殊账         工出工款           >> 网上工市 * 行 <b>行信信息及交易</b> 市粋对           英揚·美元           美元、加元           美元、加元           美元、加元           美元、加元           美元、加元           美元、加元           美元、加元           美元、加元           美元、加元           美元、加元           美元、加元           美元、地元           英元、美元、北京、美元                                                                                                    | 定期存<br>行情信息/<br>()<br>()<br>()<br>()<br>()<br>()<br>()<br>()<br>()<br>()<br>()<br>()<br>()                                                                                                    | 数 図上<br>交交易<br>行<br>基本盘 〇<br>元 V<br>前定:X查询<br>新増<br>1.2982<br>1.2982<br>1.2936<br>110.65<br>1.1543<br>1.3765                                                                                                    | <ol> <li>工市 客が</li> <li>情报价区</li> <li>交叉盘</li> <li>元优惠档2</li> <li>「市设置自気<br/>低(</li> <li>(本档次)</li> <li>(水)</li> <li>(水)</li></ol>                                                                                                    | 中服务<br>所有盘<br>次<br>、<br>、<br>、<br>、<br>、<br>、<br>、<br>、<br>、<br>、<br>、<br>、<br>、                                                                               | <b>康高价</b><br>1.2998<br>1.2997<br>110.85<br>1.1583<br>1.3725                                                   | 网上贵金属<br>最低价<br>1.2943<br>110.64<br>1.526<br>1.3701                                                    | 阿上基金 工粮信使<br>技单种类<br>实出而种<br>最多可实出金额<br>预计可买入金额<br>预计可买入金额<br>提单时间<br>袋利推单价格<br>止损挂单价格                             | 账单支付<br>外にた易区<br>以回3 3 1<br>第加坡元マレ<br>4人民币マレ<br>133.01<br>1<br>133.01<br>1<br>133.01<br>1<br>1<br>133.01<br>1<br>1<br>1<br>1<br>1<br>1<br>1<br>1<br>1<br>1<br>1<br>1<br>1<br>1<br>1<br>1<br>1<br>1                                                                                                    | <b>独広关注</b><br>→>酔い信息<br>==<br>100.00<br>5.0000<br>4.9800  |   |
| 我的账户         注册账           青            意思交交易            現価資間            专门能定            生单               | <b>6.</b> 戸頓账 <u>双</u> : | 计转账         工出工款           >> 网上工市 > 行         行           「市和对            英语 美元            英语 美元            美元 加元            美元 新加売            近て美元            美元 新加売            美元 新加売            美元 新加売            美元 新加売            美元 新加売            美元 新加売            美元 新加売            美元 新加売                                                                                                    | 定期存<br>()<br>()<br>()<br>()<br>()<br>()<br>()<br>()<br>()<br>()                                                                                                    | 数 回量<br>支次第<br>行<br>基本盘 ○<br>デモジ<br>第<br>行<br>で<br>支次<br>第<br>一<br>一<br>、<br>び<br>当<br>定<br>火<br>変<br>間<br>一<br>、<br>び<br>で<br>う<br>に<br>火<br>変<br>間<br>一<br>、<br>で<br>、<br>で<br>う<br>に<br>火<br>変<br>間<br>一<br>、<br>で<br>う<br>に<br>火<br>変<br>词<br>一<br>、<br>で<br>う<br>に<br>火<br>変<br>词<br>一<br>、<br>変<br>山<br>、<br>の<br>ち<br>の<br>う<br>た<br>、<br>変<br>山<br>、<br>の<br>ち<br>の<br>う<br>た<br>、<br>変<br>山<br>、<br>の<br>ち<br>の<br>う<br>た<br>、<br>変<br>山<br>、<br>の<br>ち<br>の<br>う<br>た<br>、<br>変<br>山<br>、<br>の<br>ち<br>の<br>う<br>た<br>、<br>変<br>山<br>、<br>の<br>ち<br>の<br>う<br>た<br>、<br>変<br>ら<br>の<br>、<br>の<br>ち<br>の<br>う<br>た<br>、<br>変<br>う<br>に<br>、<br>変<br>ら<br>の<br>ち<br>の<br>う<br>た<br>、<br>変<br>う<br>た<br>の<br>ち<br>の<br>う<br>た<br>の<br>ち<br>の<br>う<br>た<br>の<br>ち<br>の<br>う<br>た<br>の<br>ち<br>の<br>う<br>た<br>の<br>ち<br>の<br>う<br>の<br>う<br>の<br>ち<br>の<br>ち<br>の<br>う<br>の<br>ち<br>の<br>う<br>の<br>ち<br>の<br>ち<br>の<br>う<br>の<br>ち<br>の<br>ち<br>の<br>ち<br>の<br>ろ<br>の<br>ち<br>の<br>う<br>の<br>ち<br>の<br>う<br>の<br>ち<br>の<br>ち<br>の<br>う<br>の<br>ろ<br>の<br>ろ<br>の<br>ち<br>の<br>う<br>の<br>ち<br>の<br>ろ<br>の<br>ち<br>の<br>う<br>の<br>ち<br>の<br>ろ<br>の<br>ち<br>の<br>ち<br>の<br>ろ<br>の<br>ち<br>の<br>ろ<br>の<br>ろ<br>の<br>ち<br>の<br>ろ<br>つ<br>ち<br>の<br>ろ<br>の<br>ろ<br>つ<br>ち<br>つ<br>ち<br>つ<br>ち<br>つ<br>ち<br>つ<br>う<br>の<br>う<br>つ<br>ち<br>つ<br>ち<br>つ<br>う<br>つ<br>ち<br>つ<br>ち<br>つ<br>ろ<br>つ<br>ち<br>つ<br>う<br>う<br>う<br>つ<br>ろ<br>つ<br>ろ<br>つ<br>ろ<br>つ<br>ろ<br>つ<br>ろ<br>つ<br>ろ<br>つ<br>つ | <ol> <li>工市 客が</li> <li>情報价区</li> <li>交叉盘 ○</li> <li>元优惠档案</li> <li>前设置目示</li> <li>低</li> <li>低</li> <li>1.3052</li> <li>1.3052</li> <li>1.3052</li> <li>1.1653</li> <li>1.3806</li> <li>0.9833</li> <li>2.0631</li> </ol>                                                                                                    | 「新客<br>「新客<br>「<br>「<br>「<br>「<br>」<br>、<br>、<br>、<br>、<br>、<br>、<br>、<br>、<br>、<br>、<br>、<br>、<br>、                                                           | <b>嚴高</b> 价<br>1.2995<br>1.2997<br>110.85<br>1.1583<br>1.3728<br>0.9655                                        | 网上贵全属<br>最低价<br>1.2943<br>1.2921<br>110.64<br>1.1526<br>1.3701<br>0.9520<br>0.9520                     | 网上基金 工銀信使<br>挂単种类<br>索出市种<br>最多可実出金額<br>预计可买入金額<br>採利提単价格<br>止损挂単价格                                                | 除単支付<br>外口を易应<br>第四部<br>第四部<br>第四部<br>2 所加第元<br>2 行<br>2 行<br>2 行<br>2 行<br>2 行<br>2 行<br>2 行<br>2 行<br>2 行<br>2 行                                                                                                    | ▲広关注<br>→>れは信息<br>====<br>100.00<br>5.0000<br>4.9800       |   |
| 北部账户         注册账           市            富良及交易            現価値雨            专/11絵            生単              | K-F转账 对:                 | 计转账         工出工款           >>> 网上工市 > 代 <b>行信信息及交易</b> 市种对           英语美元           美元加元           美元加元           美元加元           美元新加端元           美元新加端元           美元新加端元           美元新加端元           美元新加端元           美元新加端元           美元新加端元           美元満江地端元           美元満江地端           美二洋土法部           美二洋土法部           美二洋土                                                                                  | 定期存<br>()<br>()<br>()<br>()<br>()<br>()<br>()<br>()<br>()<br>()                                                                                                    | 款 回量<br>支<br>支<br>支<br>支<br>支<br>支<br>支<br>支<br>支<br>支<br>支<br>支<br>支                                                                                                    | 工市 客が<br>情報价区<br>交叉盒 ○<br>元代悪档2<br>請设置自5<br>低<br>報行変出<br>价<br>1.3052<br>1.31563<br>1.3806<br>0.9833<br>7.8641<br>0.7241                                                                                                    | 所有盘<br>次 ♥<br>副<br>次<br>♥<br>一<br>副<br>の<br>1.3052<br>1.3056<br>0.9733<br>7.8491<br>0.9733                                                                     | <b>戲高价</b><br>1.2998<br>1.2997<br>110.85<br>1.1583<br>1.3728<br>0.9650<br>7.8345<br>0.2706                     | ○月上貫全属<br>最低价<br>1.2943<br>1.2921<br>110.64<br>1.1526<br>1.3701<br>0.9620<br>7.833<br>0.9758           | 内上基金 工銀信使<br>技単种类<br>表出币种<br>最少可気出金額<br>預計可更入金額<br>採計可更入金額<br>送申时间<br>菜利提単价格<br>注単时间                               | 除単支付<br>外にな易区<br>以向43 ○ ff<br>前加坡元 ><br>(人民市 >)<br>16301<br>:<br>49828<br>:<br>:<br>:<br>:<br>:<br>:<br>:<br>:<br>:<br>:<br>:<br>:<br>:<br>:<br>:<br>:<br>:<br>:                                                                                                    | ▲広关注<br>→>和は信息<br>2.平<br>100.00<br>5.0000<br>4.9800        |   |
| 北印账户 注册账           市           論風及交易           別相面資明           专户指定           生单                          | 关户辅账 对:                  | 小特殊         工出工款           >>网上工市。合           有信信息及交易           市枠対           英語美元           美元加元           美元加元           美元派加元           美元派加元           美元派加元           美元派加元           美元派加市           美元派加市           現元浅市           美元、浙加坡元           美元、浙市           現元、浅市           東元、浅市           東元、浅市           東元、浅市           東元、浅市           東元、浅市           東元、浅市           東元、浅市           東元、人民市 | 定期存<br>行情信息2<br>●<br>●<br>●<br>●<br>●<br>●<br>●<br>●<br>●<br>●<br>●<br>●<br>●                                                                                                    | 数 回量<br>支次第<br>行<br>若<br>基本盘 ○<br>示<br>が<br>和<br>12982<br>12936<br>110.65<br>115.45<br>115.45<br>115.45<br>115.45<br>115.45<br>115.45<br>115.45<br>6.9633<br>7.8341<br>0.7254                                                                                                    | (第一) 案が<br>(前股价区)<br>(大伏悪性):<br>(前设置目気)<br>(前<br>(注悪性)、<br>(前)<br>(注悪性)、<br>(前)<br>(注)<br>(注)<br>(注)<br>(注)<br>(注)<br>(注)<br>(注)<br>(注)<br>(注)<br>(注                                                                                                    | 所有盘<br>次 ▼<br>1.3032<br>1.3056<br>111.45<br>1.1613<br>1.1613<br>1.1613<br>1.1613<br>1.1613<br>7.8491<br>0.7314                                                 | <b>最高价</b><br>1.2998<br>1.2997<br>110.85<br>1.1583<br>1.1583<br>1.3728<br>0.9650<br>7.8345<br>0.7296<br>6.8741 | 阿上贵全属<br>最低价<br>12943<br>12921<br>110.64<br>11526<br>113701<br>0.9620<br>7.8333<br>0.7258<br>6.8255    | 阿上基金 工報信使<br>技単和次<br>表出而称<br>最多可灵出金額<br>預计可买入金額<br>投計可买入金額<br>提申时间<br>妥和推单价格<br>止施挂单价格<br>指単一价格                    | 账单支付<br>外にた感应<br>(Nas) 第4<br>第加第元マン<br>(人民币マン<br>14301<br>15301<br>15001<br>15301<br>15301<br>15301<br>15001<br>15301<br>153001<br>153000<br>15300000<br>150000000000 | ▲広关注<br>→>AN(信息<br>ま 平 100 00<br>5.0000<br>4.9800          |   |
| <ul> <li>北印账户 注册账</li> <li>市</li> <li>院愿及交易</li> <li>明细查询</li> <li>专户指定</li> <li>挂单</li> </ul>            | \$户转账 <u>对</u> 3         | NH線账         工出工款           >>> 网上工市 > 行           有情信息及交易           市 种对           英镑美元           美元、加元           美元、加元           美元、加元、美元、美元、美元、美元、美元、美元、黄元、浅市、東元、浅市、東元、美元、浅市、東元、美元、人民币                                                                                                    | 定期存<br>行情信息<br>(●<br>(単)<br>(●<br>(単)<br>(●<br>(●<br>(●)<br>(●)<br>(●)<br>(●)<br>(●)<br>(●)<br>(●)<br>(●)                                                                                             | 款 回量<br>支交易<br>行<br>着<br>基本盘 ○<br>が増<br>第<br>7<br>近<br>12952<br>12936<br>110.65<br>110.65<br>110.65<br>0.9633<br>7.8341<br>0.7264<br>6.8592                                                                                                    | (有限价区) (有限价区) (支欠盘) (元优惠档) (市) (市) <td>所有盘<br/>次 ン<br/>以: シ<br/>記<br/>1.3056<br/>1.1145<br/>1.1613<br/>0.9733<br/>7.8491<br/>0.7314<br/>6.8742</td> <td><b>康高</b>价<br/>1.2998<br/>1.2997<br/>110.85<br/>1.1583<br/>1.3728<br/>0.9650<br/>7.8345<br/>0.7296<br/>6.8741</td> <td>阿上贯全属 最低价 1.2943 1.2921 110.64 1.1526 1.3701 0.9620 7.8333 0.7258 6.8575</td> <td>阿上基金 工粮信使<br/>技单种类<br/>实出而种<br/>最多可卖出金额<br/>预计可买入金额<br/>预计可买入金额<br/>报单时间<br/>家利挂单价格<br/>止损挂单价格<br/>挂单时间<br/>指草单类<br/>双向挂单逾加方向</td> <td>账单支付<br/>外にた易座<br/>→ Kmay<br/>→ Kmay<br/>→ Kma</td> <td>為広关注<br/>&gt;&gt;済私信息<br/>=== 100 00 5 0000 5 0000 4 9800 ○ 联利逾加万句</td> <td></td> | 所有盘<br>次 ン<br>以: シ<br>記<br>1.3056<br>1.1145<br>1.1613<br>0.9733<br>7.8491<br>0.7314<br>6.8742                                                                  | <b>康高</b> 价<br>1.2998<br>1.2997<br>110.85<br>1.1583<br>1.3728<br>0.9650<br>7.8345<br>0.7296<br>6.8741          | 阿上贯全属 最低价 1.2943 1.2921 110.64 1.1526 1.3701 0.9620 7.8333 0.7258 6.8575                               | 阿上基金 工粮信使<br>技单种类<br>实出而种<br>最多可卖出金额<br>预计可买入金额<br>预计可买入金额<br>报单时间<br>家利挂单价格<br>止损挂单价格<br>挂单时间<br>指草单类<br>双向挂单逾加方向 | 账单支付<br>外にた易座<br>→ Kmay<br>→ Kmay<br>→ Kma                                                                                         | 為広关注<br>>>済私信息<br>=== 100 00 5 0000 5 0000 4 9800 ○ 联利逾加万句 |   |
| <ul> <li>我的账户 注册账</li> <li>市</li> <li>信息及交易</li> <li>明细查询</li> <li>专 户指定</li> <li>挂 单</li> </ul>          | \$户销账 <u>对</u> /         | 計畫         工出工款           >>> 网上工市 > 行           「前輪对           「前輪对           英語、美元、加元           美元、加元           美元、加元           美元、浅元、美元、浅元、美元、浅元、美元、浅元、美元、浅元、美元、浅元、美元、浅元、美元、浅元、美元、美元、美元、美元、美元、美元、美元、美元、人民币                                                                                                    | 定期存<br>信備信息<br>)<br>()<br>()<br>()<br>()<br>()<br>()<br>()<br>()<br>()<br>()<br>()<br>()<br>(                                                                                                    | 数<br>図<br>単<br>数<br>数<br>で<br>数<br>数<br>一<br>で<br>う<br>で<br>、<br>で<br>、<br>で<br>、<br>で<br>、<br>で<br>、<br>で<br>、<br>で<br>、<br>で<br>、<br>で<br>、<br>で<br>、<br>で<br>、<br>で<br>、<br>で<br>、<br>で<br>、<br>で<br>、<br>で<br>、<br>で<br>、<br>で<br>う<br>行<br>行<br>流<br>元<br>元<br>、<br>、<br>で<br>う<br>に<br>、<br>で<br>う<br>に<br>、<br>で<br>う<br>に<br>、<br>で<br>う<br>に<br>、<br>で<br>う<br>に<br>、<br>で<br>う<br>に<br>、<br>で<br>う<br>に<br>、<br>で<br>う<br>に<br>、<br>で<br>う<br>に<br>、<br>で<br>う<br>に<br>、<br>つ<br>、<br>つ<br>、<br>つ<br>、<br>つ<br>、<br>つ<br>、<br>つ<br>、<br>つ<br>、<br>つ<br>、<br>つ<br>、<br>つ<br>、<br>つ<br>、<br>つ<br>、<br>つ<br>、<br>つ<br>、<br>つ<br>、<br>つ<br>、<br>つ<br>、<br>つ<br>、<br>つ<br>、<br>つ<br>、<br>つ<br>、<br>つ<br>、<br>つ<br>こ<br>つ<br>の<br>っ<br>つ<br>こ<br>つ<br>の<br>ら<br>っ<br>つ<br>こ<br>つ<br>の<br>ら<br>っ<br>つ<br>こ<br>つ<br>い<br>つ<br>い<br>つ<br>こ<br>つ<br>い<br>つ<br>い<br>つ<br>こ<br>つ<br>い<br>つ<br>い<br>し<br>い<br>い<br>い<br>い<br>い<br>い<br>い<br>い<br>い<br>い<br>い<br>い<br>い                                                                                                    | (有限价区) (有限价区) (支叉型金) (无优惠档) (市) (市) </td <td>所有盘<br/>友<br/>次<br/>&gt;<br/>2<br/>※<br/>2<br/>3<br/>3<br/>3<br/>3<br/>5<br/>6<br/>3<br/>1.1033<br/>1.3756<br/>1.1145<br/>1.1613<br/>1.3756<br/>0.7333<br/>7.8491<br/>0.7334<br/>6.8742</td> <td><b>最高</b>价<br/>1.2998<br/>1.2997<br/>11.585<br/>1.3728<br/>0.9650<br/>7.8345<br/>0.7296<br/>6.8741</td> <td>阿上興全國<br/>聲低价<br/>1.2943<br/>1.2921<br/>110.64<br/>1.1526<br/>1.3701<br/>0.9620<br/>7.8333<br/>0.7258<br/>6.8575</td> <td>阿上基金 工粮信使<br/>指单种类<br/>实出而种<br/>最多可卖出金额<br/>预计可买入金额<br/>预计可买入金额<br/>就并提单价格<br/>止损挂单价格<br/>挂单时间<br/>指单种类<br/>双向挂单逾加方向<br/>卖出而种</td> <td>账单支付<br/>外にた感应<br/>○ KR93<br/>○ KR93<br/>○ KR93<br/>○ KR93<br/>○ KR93<br/>○ KR93<br/>○ KR93<br/>○ KR95<br/>○ KR95<br/>○ L12小时 &gt;<br/>○ L130<br/>○ L130</td> <td>為広关注<br/>&gt;&gt;深い信息<br/>2年 100.00 5.0000 4.9800 ○ 获利追加方向</td> <td></td>                                                                                                    | 所有盘<br>友<br>次<br>><br>2<br>※<br>2<br>3<br>3<br>3<br>3<br>5<br>6<br>3<br>1.1033<br>1.3756<br>1.1145<br>1.1613<br>1.3756<br>0.7333<br>7.8491<br>0.7334<br>6.8742 | <b>最高</b> 价<br>1.2998<br>1.2997<br>11.585<br>1.3728<br>0.9650<br>7.8345<br>0.7296<br>6.8741                    | 阿上興全國<br>聲低价<br>1.2943<br>1.2921<br>110.64<br>1.1526<br>1.3701<br>0.9620<br>7.8333<br>0.7258<br>6.8575 | 阿上基金 工粮信使<br>指单种类<br>实出而种<br>最多可卖出金额<br>预计可买入金额<br>预计可买入金额<br>就并提单价格<br>止损挂单价格<br>挂单时间<br>指单种类<br>双向挂单逾加方向<br>卖出而种 | 账单支付<br>外にた感应<br>○ KR93<br>○ KR93<br>○ KR93<br>○ KR93<br>○ KR93<br>○ KR93<br>○ KR93<br>○ KR95<br>○ KR95<br>○ L12小时 ><br>○ L130<br>○ L130                                                                                                    | 為広关注<br>>>深い信息<br>2年 100.00 5.0000 4.9800 ○ 获利追加方向         |   |

指定成功后,点击"行情信息及交易" 显示各币种买卖价格。在卖出币种 和买入币种菜单选择需要买卖的币种,并输入金额,点击"确认"。页面显示买 卖信息,在限定时间内点击"提交"完成交易。客户还可以选择挂单,设置要挂 单的价格。

# 八、客户服务

### 1、修改密码

客户服务——客户信息管理——修改密码

| 安白服久                          | ^   | >> 客户服务 > 客户信息管理 > 修改密码                    |      |
|-------------------------------|-----|--------------------------------------------|------|
| - 家白信息管理                      |     |                                            |      |
|                               |     | 修改密码                                       |      |
| □ 16 戊雷码                      |     | 原密码:                                       |      |
| □ 查询/修改个人信息                   |     | 新密码;                                       |      |
| □客户优惠信息查询                     |     | 新密码确认:                                     |      |
| + 个性化定制                       |     | 证件类型: 身份证                                  |      |
| - 网银搜索                        |     | 证件号码: <b>S88</b>                           |      |
| - 注销网上银行                      |     |                                            |      |
| + 短信                          |     | 消输入验证码: カフカク                               |      |
| + 免密收款人                       |     | 确认修改 重填                                    |      |
| + 工银电子密码器管理                   |     |                                            |      |
| - 网上安全支付                      |     |                                            |      |
|                               |     |                                            |      |
|                               |     |                                            |      |
| - 客户信息管理                      |     |                                            |      |
| □ 修改密码                        | 修改管 | ────────────────────────────────────       | ◆帮助信 |
| <ul> <li>查询/修改个人信息</li> </ul> |     | 请按"工银电子密码器"的"确认"键获取动态密码,为保证动态密码有效,请尽快完成交易。 |      |
| 三 客户优惠信息查询                    |     | 请输入动态密码,                                   |      |
| + 个性化定制                       |     | 请输入验证码: <b>6j e c</b>                      |      |
| - 网银搜索                        |     | 确认修改 返回                                    |      |
| - 注销网上银行                      |     |                                            |      |
| + 短信                          |     |                                            |      |
| + 免密收款人                       |     |                                            |      |
| + 工銀电子密码器管理                   |     |                                            |      |
| - 网上安全支付                      |     |                                            |      |

根据页面提示操作,输入原密码,新密码,验证码和证件号码。点击"确认 修改",输入动态密码和验证码,点击"确认修改"。

### 2、查询修改个人信息

客户服务——客户信息管理——查询修改个人信息

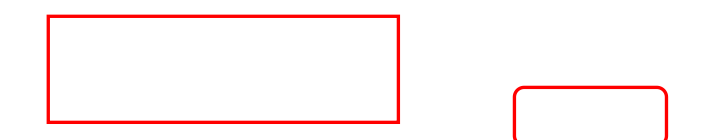

| 2 白服久                        | ^ | >>客户服务>客户信息管理>查请 | 1/修改个人信息                           |   |    |           |        |    |
|------------------------------|---|------------------|------------------------------------|---|----|-----------|--------|----|
| 客户信息管理                       |   |                  |                                    |   |    |           |        |    |
| □ 修改密码                       |   | 查闻/修改个人信息        |                                    |   |    |           |        | >> |
| □ 查询/修改个人信息                  |   | 姓名。              | QIAO JINGRAN                       |   |    |           |        |    |
| <ul> <li>客户优惠信息查询</li> </ul> |   | 脏小。<br>加速:       | 平国<br>银行                           | ~ | •  |           |        |    |
| 个性化定制                        |   | 国家地区。            | *6 hn Hr                           |   |    |           |        |    |
| 网银搜索                         |   | 同志四日             | APT BLK 275C JURONG WEST STREET 25 |   |    |           |        |    |
| 注销网上银行                       |   | 屋苑/地址:           | #07-87 SINGAPORE                   |   |    |           |        |    |
| 短信                           |   | 移动电话。            | * Singapore,65 V 88582766          |   |    | 固定电话;     |        |    |
| 免密收款人                        |   | E-Mail:          | QIAOJINGRAN@GMAIL.                 |   |    | 邮政编码:     | 643275 |    |
| 工银电子密码器管理                    |   | 预留验证问题:          | 您最好的朋友名字                           | ~ | 7  | 预留验证问题答案: | ZZ     |    |
| 网上安全支付                       |   | 网上银行注册日期;        | 22-05-2018                         |   | -  | 网上银行到期日期; | 长期     |    |
|                              |   |                  | 确定                                 |   | 重填 |           |        |    |

该功能可以修改地址、手机号码、邮编等信息。如果在该功能中修改了手机 号码,只是修改在银行的预留手机号码,但是接收短信还是会发到原手机号中, 需要从工银信使——设置接受方式中修改手机号码。

### 3、设置登录方式

客户服务——个性化定制——设置登录方式

| 客户服务        |   | CONTROL OF LINDON CONTROL OF LINDON CONTROL OF LINDON                              |        |
|-------------|---|------------------------------------------------------------------------------------|--------|
| + 客户信息管理    |   | 877 Feb                                                                            | >>帮助信息 |
| - 个性化定制     |   | 尊敬的客户,您可自行选择下面几种登录方式的一种或几种,并且在下次登录时,只能用您设定的登录方式来登录,您也可在个人网根中脑时调整您的登录方式来方便您使用网上银行。  |        |
| □ 定制登录首页    |   | ☑ 卡 (%) 号登录+网级登录密码                                                                 |        |
| □ 设置登录方式    |   | 図用户名载录+网银载录密码         用户名         zhang san         X         检查是否可用               |        |
| □ 定制快速通道    |   | 取消用户名登录+网银登录密码方式以后,您将不能使用用户名登录。您可使用您登记在网根的本人账号登录。                                  |        |
| □ 设置背景皮肤    |   | 16.0                                                                               |        |
| - 网银搜索      |   | 892.62                                                                             |        |
| - 注销网上银行    |   |                                                                                    |        |
| + 短信        |   | 交易提示                                                                               |        |
| + 免密收款人     |   |                                                                                    |        |
| + 工银电子密码器管理 |   | Ⅰ.适并近然方式,如果选择用户名方式,请复查可用的用户名(您可以是面用户名店面的 包置是否可用 按面)。按供的近米方式有:<br>一、卡(聚)号登录+网粮登录密码; |        |
| - 网上安全支付    |   | 二、用户名录+P陶银登录密码,可进行复选;<br>2. 预留问题及其答案,以便您在忘记登录ID后找回登录ID、该结登录权限时对您进行身份验证。            |        |
| 客户服务        | ^ | >> 客户服务 > 个性化定制 > 设置登录方式                                                           |        |
| + 客户信息管理    |   | 设置登录方式                                                                             |        |
| - 个性化定制     |   | 确认修改登录方式                                                                           |        |
| □ 定制登录首页    |   | 登录方式: 卡 (账)号登录+网银登录密码和用户名登录+网银登录密码                                                 |        |
| □ 设置登录方式    |   | 用户名ī zhang san                                                                     |        |
| - 定制快速通道    |   |                                                                                    |        |
| ■ 设置背景皮肤    |   | 请按"工银电子密码器"的"确认"键获取动态密码。为保证动态密码有效,请尽快完成交易。                                         |        |
| - 网银搜索      |   | 请输入动态密码;                                                                           |        |
| - 注销网上银行    |   | 请输入验证码, <b>i bap</b>                                                               |        |
| + 短信        |   |                                                                                    |        |
| + 免密收款人     |   | 减认修改 返回                                                                            |        |
| + 工银电子密码器管理 |   |                                                                                    |        |
| - 网上安全支付    |   |                                                                                    |        |

勾选"用户名登录+网银登录密码"前的方格,激活该功能。 输入用户名。 点击"确定"。输入动态密码和验证码,点击"确认修改"完成操作。若您忘记 了用户名,可以先用账户号码登录,然后在该功能目录下找回用户名。

# 4、注销网上银行

| 客户服务        | ^ | >> 客尸服务 > 汪销网上银行        |                                            |
|-------------|---|-------------------------|--------------------------------------------|
| + 客户信息管理    |   | 计借回上组行                  |                                            |
| + 个性化定制     |   | EHPSLR1                 |                                            |
| - 网银搜索      |   | 您有以下注册卡/账号:<br>62171910 |                                            |
| - 注销网上银行    |   | 40766110                |                                            |
| + 短信        |   | 01030108<br>01030208    |                                            |
| + 免密收款人     |   |                         |                                            |
| + 工银电子密码器管理 |   |                         | 注销网上银行后,您将不能登录网银并进行相关操作,请确认。               |
| - 网上安全支付    |   |                         | 确定                                         |
|             |   |                         | $\bullet$                                  |
| <b>客户服务</b> | ^ | >> 客尸服务 > 注销四上银行        | *                                          |
| 客户信息管理      |   | 注销网上银行                  |                                            |
| 个性化定制       |   | 您正在提交的指令:注销网上银行。        |                                            |
| 网银搜索        |   |                         | 请按"工银电子密码器"的"确认"键获取动态密码。为保证动态密码有效,请尽快完成交易。 |
| 注销网上银行      |   |                         | 请输入动态密码:                                   |
| 短信          |   |                         | 请输入验证码: 🗤 ひるれ                              |
| 免密收款人       |   |                         | 14字 近回                                     |
| 工银电子密码器管理   |   |                         | 77 XA [2]                                  |
| 网上安全支付      |   |                         |                                            |
|             |   |                         |                                            |

该功能会注销客户的网上银行,注销后便不能在通过网上银行进行各种交易。确认后输入动态密码和验证码确认即可。

### 5、短信认证

客户服务——短信——开通短信认证

| 客户服务       | ^ | >>客户服务>短信>开通短信认证 |                   |
|------------|---|------------------|-------------------|
| 客户信息管理     |   | <b>卫通</b> 拒信认证   | 、新田信白             |
| 个性化定制      |   |                  | אבי בו ספר דר איי |
| 网银搜索       |   | 国家代码: 65         |                   |
| 注销网上银行     |   | 手机号码: 9752****   |                   |
| 短信         |   | 确认取消             |                   |
| 回 开通短信认证   |   |                  |                   |
| - 我的短信认证方式 |   |                  |                   |
| ⊡ 查询操作记录   |   |                  |                   |
| 免密收款人      |   |                  |                   |

| 工政治议 煤平文的  | 1 |                                                  |
|------------|---|--------------------------------------------------|
| 客户服务       | ^ | >> 客户服务 > 短信 > 开通短信认证                            |
| 客户信息管理     |   | 工通信信订证                                           |
| 个性化定制      |   |                                                  |
| 网银搜索       |   | 请输入您手机号(65 9752****)接收到的短信验证码:                   |
| 注销网上银行     |   | 短信发送编号为418894,如果您在52秒内没有收到我行发送的短信验证码。请点击 重新获取验证码 |
| 短信         |   |                                                  |
| 回 开通短信认证   |   | (48)人 私()得                                       |
| - 我的短信认证方式 | 4 |                                                  |
| 🗆 查询操作记录   |   |                                                  |
| 免密收款人      |   |                                                  |
| 工银电子密码器管理  |   |                                                  |
| 网上安全支付     |   |                                                  |

输入收到的短信验证码,按"确认",下一个页面输入动态密码及验证码提 交即可。开通短信认证后,SGD10000以下的转账、汇款等交易,都可通过短信 接验证码来完成。

### 6、免密收款人

| 客户                         | 服务- | ——免密收款                 | 大一一查              | f询操作            | 記录    |            |           |       |      |
|----------------------------|-----|------------------------|-------------------|-----------------|-------|------------|-----------|-------|------|
| 户服务                        | ^   | >> 客户服务 > 免密收款人:       | • 查询操作记录          |                 |       |            |           |       |      |
| 客户信息管理                     |     | 26:22a-69; (6:27) III. |                   |                 |       |            |           |       |      |
| 个性化定制                      |     | 宜明保住店来                 | 拔                 | 作类型: 全部         | ~     |            |           |       |      |
| 网银搜索                       |     |                        | 走                 | 止日期: 12-08-2018 | - 11  | 2-09-2018  | <b>•</b>  |       |      |
| 注销网上银行                     |     |                        |                   |                 | 查询    |            |           |       |      |
| 短倍                         |     |                        |                   | -               |       |            |           |       | M    |
| 免密收款人                      |     | 时[9]                   | 收款人卡/账号           | 巾柙              | 收款人尸名 | 操作         | 交易渠道      | 日累计限额 | 甲笔限额 |
| - 我的免密收款人                  |     | 27-08-2018 22:37:13    | 64628             | -               |       | 认证         | 手机银行      | -     | -    |
| <ul> <li>查询操作记录</li> </ul> |     |                        |                   |                 |       |            |           |       |      |
| 工银电子密码器管理                  |     |                        |                   |                 |       |            |           |       |      |
| 网上安全支付                     |     |                        |                   |                 |       |            |           |       |      |
| 网上安全文村                     |     | PT_18114EA             | 11日991:22-00-2010 |                 | 确定    | 四二取1<br>重填 | 1到朔口朔1 下朔 |       |      |

通过网上银行不能开通免密收款人功能,只能查询免密收款人账户,修改免 密收款金额。通过手机银行可以开通该功能,操作步骤为,我-服务与设置-支付 认证管理-免密收款人(具体请看手机银行操作指南)。

## 7、工银电子密码器校准

| 客户服务        | ^ | >>客户服务 >工银电子密码器管理 >工银电子密码器校准                                                                                                    |
|-------------|---|----------------------------------------------------------------------------------------------------|
| + 客户信息管理    |   | 〒/II                                                                                                    |
| 个性化定制       |   | 工服电子索约器仪准                                                                                                    |
| 网银搜索        |   | 请您准备好工银电子密码器并进行以下操作:                                                                                                    |
| 注销网上银行      |   | 第一步,请按工粮电子密码器 "确认"键获取动态密码,并输入,                                                                                                    |
| 短信          |   | 第二步,请等待工银电子密码器更换密码,并输入,                                                                                                    |
| • 免密收款人     |   |                                                                                                    |
| 工银电子密码器管理   |   | 确定 重現                                                                                                    |
| 🖃 切换认证方式    |   |                                                                                                    |
| ■ 工银电子密码器校准 |   | 交易提示                                                                                                    |
| - 网上安全支付    | • | <ul> <li>*1、当您正确输入动态密码,但系统多次提示密码输入错误时,您可使用工粮电子密码器校准功能,校准电子密码器时钟,确保正常使用;</li> <li>2、您只需输入两个连续的动态密码即可完成电子密码器校准操作;</li> <li>3、为了尽可能增免电子密码器时钟偏移的问题,建议您经常使用动态密码器。*</li> </ul> |

按照指令输入两次动态密码,输入验证码,即可完成密码器校准。

# 九、信用卡服务

## 1、分期付款明细查询

信用卡服务——分期付款明细查询

| 欢迎页 我的账户    | : ÷ m nk 亡林主和4 |        |          |         |      |            |            |     |              |            |              |      |      |     |
|-------------|----------------|--------|----------|---------|------|------------|------------|-----|--------------|------------|--------------|------|------|-----|
|             | 注册则不可能         | 对外转账   | 汇出汇款     | 定期存款    | 网上汇市 | 客户服务       | 信用卡服       | 芳 🛛 | 列上贵金属        | 网上基金       | 工银信使         | 账单支付 | t 热  | 点关注 |
| 言用卡服务       | ^              | > >    | ▶ 信用卡服务: | > 分期付款明 | 细查询  |            |            |     |              |            |              |      |      |     |
| 分期付款明细查询    |                | 分期     | 付李明细查询   |         |      |            |            |     |              |            |              |      |      | >>邦 |
| 分期付款        |                | 73 731 | Пасладен |         |      |            |            |     |              |            |              |      |      |     |
| 消费转分期付款     |                |        |          |         |      | 卡号: [      | 6259174    |     | 信用卡 🗸        |            |              |      |      |     |
| 启用信用卡       |                |        |          |         |      | 币种: [      | 新加坡元 🗸     | ]   |              |            |              |      |      |     |
| 申请信用卡 (APS) |                |        |          |         | 起    | 山日期:       | 13-08-2018 | idl | - 18-09-     | 2018       | •            |      |      |     |
| 查询/终止自动还款   |                |        |          |         |      | ì          | して         |     | cff 文本格      | ✓ 友        |              |      |      |     |
| 设置自动还款      |                |        |          |         |      | ,          | 75.2       | ]   |              |            |              |      |      |     |
| 信用卡积分管理     |                |        |          |         |      |            | 重加         |     | 下载           |            |              |      |      |     |
| 我的信用卡       |                |        |          |         |      | 2250474000 | 70000      |     | 75.750       | NET 40.00  | 0040 44-05   | .04  |      |     |
| 信用卡明细查询     |                |        |          |         | *5:  | 0209174000 | 1/2000     |     | ■ (i)(i)     | [H]: 13-0: | 9-2010 14.20 | .01  |      |     |
| 对帐单查询下载     |                |        | +=       | 5.5四位 3 | 副卡标志 | 消费日期       | 申请日期       | 币种  | 扣款金额         | 手续费        | 入账日期         | 待扣金额 | 分期类型 |     |
| 信用卡还款       | 1              |        |          |         |      |            | 没有符合       | 条件的 | 」<br> 分期付款明細 | 3          |              |      |      | 6   |
| 挂失信用卡       |                |        | L        |         |      |            |            |     |              |            |              |      |      |     |

### 2、我的分期付款

信用卡服务——我的分期付款

| 欢迎页    | 我的账户     | 注册账户转账 | 对外转账   | 汇出汇款    | 定期存款    | 网上汇市     | 客户服务               | 信用卡服务    | 网上贵金属       | 网上基金 | 工银信使 | 账单支付 | 热点影 |
|--------|----------|--------|--------|---------|---------|----------|--------------------|----------|-------------|------|------|------|-----|
| 信用卡肌   | a<br>务   | ^      | >>     | 信用卡服务   | > 分期付款: | > 我的分期付款 | t.                 |          |             |      |      |      |     |
| - 分期付  | 款明细查询    |        | 带的     | 公期付款    |         |          |                    |          |             |      |      |      |     |
| 分期付    | 款        |        | 45013. | AL PLAN |         |          |                    |          |             |      |      |      |     |
| 🗆 我的:  | 分期付款     |        |        |         |         | 请选择注册    | 卡号: 6259<br>新社: 新士 | 174(     | 信用卡 🗸       |      |      |      |     |
| + 消费转  | 分期付款     |        |        |         |         | 上始明      | 时间: 01-08          | -2018 ●  | ▼ (DD-MM-YY | rr)  |      |      |     |
| - 启用信  | 用卡       |        |        |         |         | 截止日      | 时间: 13-09          | -2018    | (DD-MM-YY)  | rr)  |      |      |     |
| + 申请信  | 用卡 (APS) |        |        |         |         |          |                    |          |             |      |      |      |     |
| - 查询/约 | 经止自动还款   |        |        |         |         |          |                    |          | 宣印          |      |      |      |     |
| - 设置自  | 动还款      |        |        |         |         |          |                    |          |             |      |      |      |     |
| + 信用卡  | 积分管理     |        |        |         |         |          |                    | 对不起,您没有符 | 守合条件的分期作    | 村款记录 |      |      |     |
| 我的信    | 用卡       |        |        |         |         |          |                    |          | 返回          |      |      |      |     |
| 信用卡    | 明细查询     |        |        |         |         |          |                    |          |             |      |      |      |     |
| - 对帐单  | 查询下载     | 1      |        |         |         |          |                    |          |             |      |      |      |     |
| - 信用卡  | 还款       |        |        |         |         |          |                    |          |             |      |      |      |     |
| - 挂失信  | 用卡       |        |        |         |         |          |                    |          |             |      |      |      |     |

# 3、启用信用卡

信用卡服务——启用信用卡

| 欢迎页    | 我的账户     | 注册账户转账 | 对外转账        | 汇出汇款   | 定期存款    | 网上汇市 | 客户服务           | 信用卡服务    | 网上贵金属     | 网上基金        | 工银信使 | 账单支付 | 热点关注     |
|--------|----------|--------|-------------|--------|---------|------|----------------|----------|-----------|-------------|------|------|----------|
| 信用卡服   | 务        | ^      | >>          | 信用卡服务  | > 启用信用卡 |      |                |          |           |             |      |      |          |
| - 分期付款 | 朝知查询     |        | <b>户田</b> ( | 言田卡    |         |      |                |          |           |             |      |      | >>邦助信[   |
| + 分期付款 | t        |        | ALIYOT      | ADU P  |         |      |                |          |           |             |      |      | (ALMAN A |
| + 消费转分 | 期付款      |        | 请按          | 提示输入您要 | 启用的信用卡  | 信息:  | 姓名             | zhangsar | 1         |             |      |      |          |
| - 启用信用 | 胩        |        |             |        |         |      | *卡号            |          |           | ]           |      |      |          |
| + 申请信用 | 目卡 (APS) |        |             |        |         |      | *卡片有效期         | •        | (MM/YYYY) |             |      |      |          |
| - 查询终  | 止自动还款    |        |             |        |         |      | *安全校验码         | :(ŧ      | 片背面签名条后   | 台三位数字)<br>コ |      |      |          |
| - 设置自动 | 加还款      |        |             |        |         |      | *家庭电话<br>*毛机是码 |          |           | ]           |      |      |          |
| + 信用卡利 | 只分管理     |        |             |        |         |      | *单位电话号码        |          |           | ]           |      |      |          |
| - 我的信用 | 胩        |        |             |        |         |      |                | -        |           | 1           |      |      |          |
| - 信用卡明 | 唐田查询     |        |             |        |         |      |                | Т        | 下一步       |             |      |      |          |
| - 对帐单望 | 節(下载     |        |             |        |         |      |                |          |           |             |      |      |          |
| - 信用卡波 | 孫        | 1      |             |        |         |      |                |          |           |             |      |      |          |
| - 挂失信用 | 胩        |        |             |        |         |      |                |          |           |             |      |      |          |

# 4、设置自动还款

|           |          | 对外转账        | 汇出汇款       | 定期存款            | 网上汇市    | 客户服务   | 信用卡服务        | 网上贵金属        | 网上基金        | 工银信使 账单        | 单支付 热点关注             | 12244 |
|-----------|----------|-------------|------------|-----------------|---------|--------|--------------|--------------|-------------|----------------|----------------------|-------|
| 卡服务       | ^        | > >         | > 信用卡服务    | > 设置自动还需        | R       |        |              |              |             |                |                      |       |
| 期付款明细查询   |          | 设置          | 自动还款       |                 |         |        |              |              |             |                | ·>#                  | 聊信息   |
| 期付款       |          |             |            |                 |         |        |              |              |             |                |                      | 占井    |
| 遗转分期付款    |          |             | 开户地区       | 主圖卡标志           | -       | 卡号     | 卡片状态         | र्त          | 种           | 网银注册标          | 志操作                  |       |
| 用信用卡      |          |             | 新加坡        | 主卡              | 6259174 | 0000   | 正常           | 新加坡元         | 1人民币        | 网银注册书          | · <u>设置自动还款</u>      |       |
| 请信用卡(APS) |          |             | 新加坡<br>新加坡 | 王卡<br>主卡        | 4815254 | 0000   | 止<br>軍<br>正常 | 新加坡:<br>新加坡: | 元/美元<br>D坡元 | 网银注册†<br>网银注册† | < 设击目动小艇<br>< 设贵自动还款 |       |
| 间/终止自动还款  |          | 如           | ]果您还有其他    | — ·<br>的信用卡主卡尚: | 未设置过自动  | 还款,可通过 | 设置自动还款 使用    | 用此功能。        |             |                |                      |       |
| 置自动还款     |          |             |            |                 |         |        |              |              |             |                |                      |       |
| 用卡积分管理    |          |             |            |                 |         |        |              |              |             |                |                      |       |
| 的信用卡      |          |             |            |                 |         |        |              |              |             |                |                      |       |
| 用卡明细查询    |          |             |            |                 |         |        |              |              |             |                |                      |       |
| 帐单查询/下载   |          |             |            |                 |         |        |              |              |             |                |                      |       |
| 用卡还款      | •        |             |            |                 |         |        |              |              |             |                |                      |       |
| 计合用上      |          |             |            |                 |         |        |              |              |             |                |                      |       |
|           |          | America and |            |                 |         |        |              |              |             |                |                      |       |
| >>信用卡服:   | 方 > 设立目动 | <b>以</b> 企款 |            |                 |         |        |              |              |             |                |                      |       |
|           |          |             |            |                 |         | _      |              |              |             |                |                      |       |
| 黑白汁沫萝,    |          |             |            |                 |         |        |              |              |             |                |                      |       |
| 山日朝江永     |          |             |            |                 |         |        |              |              |             |                |                      | >>    |

| 欢迎页 我的账户                               | 注册账户转账 | 对外转账     | 汇出汇款             | 定期存款                 | 网上汇市                                                                         | 客户服务                    | 信用卡服务                            | 网上贵金属         | 网上基金     | 工银信使     | 账单支付   |
|----------------------------------------|--------|----------|------------------|----------------------|------------------------------------------------------------------------------|-------------------------|----------------------------------|---------------|----------|----------|--------|
| 言用卡服务                                  | ^      | > >      | 信用卡服务            | > 设置自动还题             | 款                                                                            |                         |                                  |               |          |          |        |
| 分期付款明细查询                               |        | J. 92.   | 5353             |                      |                                                                              |                         |                                  |               |          |          |        |
| 分期付款                                   |        | R III    | 日初世家             |                      |                                                                              |                         |                                  |               |          |          |        |
| 消费转分期付款                                |        | 您        | 选择的信用卡           | ŧ                    |                                                                              |                         |                                  |               |          |          |        |
| 启用信用卡                                  |        |          | 开户地区             | 主圖卡标志                |                                                                              | 卡号                      |                                  | 卡片状态          |          | 币种       | ٩<br>٩ |
| 申请信用卡(APS)                             |        | <u> </u> | 新加坡              | 主卡                   | 6259                                                                         | 917400                  |                                  | 正常            | 新加圳      | 岐元 / 人民币 |        |
| 查询/终止自动还要                              |        | ~        | 1 设置本币透          | 支账户的还款               | 账户 ( 可选 )<br>· 还数上 账 号 ·                                                     | 6217103                 | 0010                             | 5时代上          |          |          |        |
| 设置自动还常                                 |        |          |                  | 请选择;                 | · 企款下帧5.<br>还款金额类型:                                                          | ○ 最优i                   | 不款额还款                            |               | <u> </u> |          |        |
| 住用上和公约用                                |        |          |                  |                      |                                                                              | <ul> <li>最低i</li> </ul> | 工款额还款                            |               |          |          |        |
| 11100000000000000000000000000000000000 |        |          |                  | ÷                    | 是否部分还款:                                                                      | 否∨                      |                                  |               |          |          |        |
|                                        |        |          | ]使用同一本<br>明• 如勿选 | (币账户为其他)<br>- 叫这去下全部 | 所有币种账户)<br>8百种账户(今)                                                          | 进行自动还慕<br>建平立的处理        | <mark>次(</mark> 可选)<br>「账白)均值田同一 | 木市妹屮咪百百       | 动还教。     |          |        |
| 信用卡明细查问                                |        |          | MJ• X1-02        | , 《100 F 门主日<br>请选择) | ·加平城/ (四)                                                                    | ◎ 最优i                   | 不款额还款                            | 441114200,001 | 4001#A * |          |        |
| 对帐单查询下载                                |        |          |                  |                      |                                                                              | <ul> <li>最低i</li> </ul> |                                  |               |          |          |        |
| 信用卡还款                                  |        |          |                  | ÷                    | 是否部分还款:                                                                      | おく                      |                                  |               |          |          |        |
| 挂失信用卡                                  |        |          |                  |                      |                                                                              |                         |                                  |               |          |          |        |
|                                        |        |          | 设置外币透            | 支账户的还款则              | (<br>(<br>(<br>)<br>)<br>)<br>)<br>)<br>)<br>)<br>)<br>)<br>)<br>)<br>)<br>) | 0017100                 |                                  |               |          |          |        |
|                                        |        |          |                  |                      | 近影卡娜号:<br>信田卡币种·                                                             | 621/192                 |                                  | 加加大           | ~        |          |        |
|                                        |        |          |                  | 请选择;                 | · [] · [] · [] · [] · [] · [] · [] · []                                      | ○ 最优i                   | 不款额还款                            |               |          |          |        |
|                                        |        |          |                  |                      |                                                                              | <ul> <li>最低i</li> </ul> | 工款额还款                            |               |          |          |        |
|                                        |        |          |                  | ÷                    | 是否部分还款:                                                                      | ~~                      |                                  |               |          |          |        |
|                                        |        |          |                  |                      |                                                                              |                         |                                  |               |          | _        |        |
|                                        |        |          |                  |                      |                                                                              | 确定                      |                                  | 重填            | 返回       |          |        |

1) 点击设置自动还款——接受协议,跳转到设置自动还款页面。

2)选择要还款的卡号,按照文字要求选择要还卡的币种,还款金额类型、
 是否部分还款等,点击确定。

3)本币账户为新币账户,如果还需要同时用新币还信用卡另一个币种,则 勾选"使用同一本币账户为其他所有币种账户进行自动还款(可选)";若需要用 活期帐户中人民币还信用卡人民币账户(银联信用卡)或美金还美金账户(VI SA信用卡),则勾选"设置外币透支账户的还款账户(可选)"。

#### 5、我的信用卡

信用卡服务——我的信用卡

| イト版力                                                                                                    |                                       |                                   |                                                                                                    |                                                                                                    |                          |                                                                                                    |                                                                                                    |                                                                                                    |                 |                       |                                                                                                    |       |
|----------------------------------------------------------------------------------------------------|---------------------------------------|-----------------------------------|----------------------------------------------------------------------------------------------------|----------------------------------------------------------------------------------------------------|--------------------------|----------------------------------------------------------------------------------------------------|----------------------------------------------------------------------------------------------------|----------------------------------------------------------------------------------------------------|-----------------|-----------------------|----------------------------------------------------------------------------------------------------|-------|
| 期付款明细查询                                                                                                    |                                       | 我的信用。                             | ŧ                                                                                                    |                                                                                                    |                          |                                                                                                    |                                                                                                    |                                                                                                    |                 |                       |                                                                                                    | >>趣助+ |
| 期付款                                                                                                    |                                       |                                   |                                                                                                    |                                                                                                    |                          |                                                                                                    |                                                                                                    |                                                                                                    |                 |                       | (                                                                                                    |       |
| 费转分期付款                                                                                                    |                                       | 序号                                | 地区                                                                                                    | 卡类别                                                                                                    | 卡号                       | 主圖卡标志                                                                                                    | 当前状态                                                                                                    | 币种                                                                                                    | 当前余额            | 可用余额                  | 操作                                                                                                    | 点     |
| 用信用卡                                                                                                    |                                       | 1                                 | 新加坡                                                                                                    | 银联 白<br>金卡                                                                                                    | 6259 <mark>1</mark> 740( | 主卡                                                                                                    | 正常                                                                                                    | 新加坡元<br>人民币                                                                                                    | 17.69<br>0.00   | 3,704.94<br>18,436.25 | 明細 还款 设置 款 更多                                                                                                    | 自动还   |
| 请信用卡(APS)                                                                                                    |                                       | 2                                 | \$6 hots                                                                                                    | <b>VISA</b> 白                                                                                                    | 491525400                | ÷÷                                                                                                    | 正賞                                                                                                    | 新加坡元                                                                                                    | 0.01            | 3,687.26              | 明细 还款 设置                                                                                                    | 自动还   |
| 间终止自动还款                                                                                                    |                                       | 2                                 | лялынос                                                                                                    | 金卡<br>MASTER                                                                                                    | 461525400                | Ξŀ                                                                                                    | шњ                                                                                                    | 美元                                                                                                    | -76.74          | 2,858.33              | <u>款 更多</u><br>明細 还款 沿署                                                                                                    | 白动    |
| 置自动还款                                                                                                    |                                       | 3                                 | 新加坡                                                                                                    | 白金卡                                                                                                    | 552150400                | 主卡                                                                                                    | 正常                                                                                                    | 新加坡元                                                                                                    | -213.76         | 3,687.25              | 款 更多                                                                                                    |       |
| <b>浦卡积分管理</b>                                                                                                    |                                       |                                   |                                                                                                    |                                                                                                    |                          |                                                                                                    |                                                                                                    |                                                                                                    |                 |                       |                                                                                                    |       |
| 的信用卡                                                                                                    |                                       |                                   |                                                                                                    |                                                                                                    |                          |                                                                                                    |                                                                                                    |                                                                                                    |                 |                       |                                                                                                    |       |
| 用卡明细查询                                                                                                    |                                       |                                   |                                                                                                    |                                                                                                    |                          |                                                                                                    |                                                                                                    |                                                                                                    |                 |                       |                                                                                                    |       |
| 帐单查询下载                                                                                                    |                                       |                                   |                                                                                                    |                                                                                                    |                          |                                                                                                    |                                                                                                    |                                                                                                    |                 |                       |                                                                                                    |       |
| 用卡还款                                                                                                    | 4                                     |                                   |                                                                                                    |                                                                                                    |                          |                                                                                                    |                                                                                                    |                                                                                                    |                 |                       |                                                                                                    |       |
|                                                                                                    |                                       |                                   |                                                                                                    |                                                                                                    |                          |                                                                                                    |                                                                                                    |                                                                                                    |                 |                       |                                                                                                    |       |
| <b>主☆ 3980,009 (正)</b><br>日卡服务                                                                                                    |                                       | >>信用十                             | •─────────<br>≂服务 > 我                                                                                                    | 的信用卡                                                                                                    | 1 <u>227-19</u> 7        |                                                                                                    | -                                                                                                    | x-y 1 J.L. (20 M/                                                                                                    |                 | 11×11                 | manuf KL                                                                                                    |       |
|                                                                                                    |                                       | >>信用十                             |                                                                                                    | 的信用卡                                                                                                    |                          |                                                                                                    |                                                                                                    | 19 I J I THE                                                                                                    |                 | AN 1 🛆 13             |                                                                                                    |       |
| 主<br>大<br>広<br>が<br>二<br>、<br>二<br>、<br>二<br>、<br>二<br>、<br>二<br>、<br>二<br>、<br>二<br>、<br>二<br>、<br>二<br>、<br>二<br>、<br>二<br>、<br>二<br>、<br>二<br>、<br>二<br>、<br>二<br>、<br>二<br>、<br>二<br>、<br>二<br>、<br>二<br>、<br>二<br>、<br>二<br>、<br>二<br>、<br>二<br>、<br>二<br>、<br>二<br>、<br>、<br>、<br>、<br>、<br>、<br>、<br>、<br>、<br>、<br>、<br>、<br>、      |                                       | > > 信用十<br>我的信用卡                  | *                                                                                                    | 的信用卡                                                                                                    | . <u>11-17</u> - 17      |                                                                                                    |                                                                                                    |                                                                                                    |                 | an 1 2013             |                                                                                                    | "助信息  |
|                                                                                                    | * * * * * * * * * * * * * * * * * * * | >>信用 <del> </del><br><b>我的信用卡</b> | *                                                                                                    | 的信用卡<br><b>姓名:</b>                                                                                                    | • <u>32-2-14</u> Hy      |                                                                                                    |                                                                                                    | <del></del>                                                                                                    |                 | AN 1 & 13             | >>ậ                                                                                                    | ?助信息  |
| 大信用 F                                                                                                    | ^                                     | >>信用十<br><b>我的信用卡</b>             | →                                                                                                    | 的信用卡<br>姓名: 1<br>- 时子曰明: 11<br>- 时子曰明: 11                                                                                                    | 1-08-2015                |                                                                                                    |                                                                                                    | k号: 4 k号: 4 ØB: 08-2020 ØD: 25-09-20                                                                                                    | 18              | A. 1 & 13             | >>#                                                                                                    | 泐信息   |
|                                                                                                    |                                       | >>信用+<br>我的信用卡                    | ← m → z<br>長服务 > 我<br>力<br>成<br>式<br>账<br>单生                                                                                                    | 的信用卡<br><b>姓名:</b><br>▶ <b>▶ ► ► ► ► ■ Ⅲ</b> ■ 1                                                                                                    | 1-08-2015                | Ţ                                                                                                    |                                                                                                    | <b>북왕: 4</b><br>期日: 08-2020<br>女日: 25-09-20                                                                                                   | 18              | AF ( A ( )            |                                                                                                    | )助信息  |
|                                                                                                    |                                       | >>信用+<br>我的信用卡                    | km务 > 批 km务 > 批 xj账单生 名科                                                                                                    | 的信用卡<br><b>姓名:</b><br>▶ <b>▶ <b>卡日期:</b> 11<br/>■ <b>家</b></b>                                                                                             | 1-08-2015                | Ţ                                                                                                    |                                                                                                    | 時日: 08-2020<br>(月日: 08-2020<br>(月日: 25-09-20                                                                                                  | 18              |                       |                                                                                                    | 御信息   |
| 失信用卡 卡服务 期付款明鉅窗询 期付款明鉅窗询 期付款 期付款 用信用卡 請信用卡(APS) 词终止自动还款 置自动还款                                                                                                    |                                       | >>信用+<br>我的信用卡                    | *=-m → 数<br>床服务 > 数<br>如<br>对账单生<br>名称<br>当前分                                                                                                    | 的信用卡<br><b>姓名</b> :<br><b>叶卡曰期</b> : 11<br>年<br>年<br>年<br>年<br>年<br>年<br>年<br>第<br>千<br>千<br>二<br>二<br>二<br>二<br>二<br>二<br>二<br>二<br>二<br>二<br>二<br>二<br>二 | 1-08-2015                |                                                                                                    | +<br>子明<br>子明和还<br>1                                                                                                    | 长号: 4<br>期日: 08-2020<br>次日: 25-09-20<br>01<br>4                                                                                               | 18              | ж ( А ( J             | >>表<br>操作<br>数 设景自动还教                                                                                                    | 助信息   |
| 失信用卡<br><b> </b>                                                                                                    |                                       | >> 信用<br><b>我的信用卡</b>             | ため、<br>大服务 > 我<br>功態単生<br>名称<br>当前約<br>可用約                                                                                                    | 的信用卡<br>姓名:<br>ト卡日期: 11<br>- 成日期: 1<br>家<br>余額<br>余額                                                                                                    | 1-08-2015                |                                                                                                    | +<br>子<br>子<br>子<br>子<br>学<br>子<br>学<br>明<br>和<br>で<br>子<br>子<br>明<br>和<br>で<br>子<br>の<br>子<br>の<br>一<br>子<br>の<br>子<br>の<br>一<br>子<br>の<br>一<br>子<br>の<br>一<br>子<br>の<br>一<br>の<br>ろ<br>の<br>の<br>ろ<br>の<br>の<br>ろ<br>の<br>の<br>ろ<br>の<br>の<br>ろ<br>の<br>の<br>ろ<br>の<br>の<br>ろ<br>の<br>の<br>ろ<br>の<br>の<br>ろ<br>の<br>の<br>ろ<br>の<br>の<br>ろ<br>の<br>の<br>ろ<br>の<br>の<br>ろ<br>の<br>の<br>ろ<br>の<br>の<br>ろ<br>の<br>の<br>ろ<br>の<br>の<br>ろ<br>の<br>ろ<br>の<br>ろ<br>の<br>の<br>ろ<br>の<br>の<br>ろ<br>の<br>の<br>ろ<br>の<br>の<br>ろ<br>の<br>の<br>ろ<br>の<br>の<br>ろ<br>の<br>の<br>ろ<br>の<br>の<br>ろ<br>の<br>の<br>ろ<br>の<br>ろ<br>の<br>ろ<br>の<br>ろ<br>の<br>ろ<br>の<br>ろ<br>の<br>の<br>ろ<br>の<br>ろ<br>の<br>ろ<br>の<br>ろ<br>の<br>ろ<br>の<br>ろ<br>の<br>ろ<br>の<br>ろ<br>の<br>ろ<br>の<br>ろ<br>の<br>ろ<br>ろ<br>の<br>ろ<br>の<br>ろ<br>の<br>ろ<br>の<br>ろ<br>の<br>ろ<br>の<br>ろ<br>の<br>ろ<br>の<br>ろ<br>ろ<br>の<br>ろ<br>ろ<br>の<br>ろ<br>ろ<br>ろ<br>ろ<br>ろ<br>ろ<br>ろ<br>の<br>ろ<br>ろ<br>の<br>ろ<br>ろ<br>の<br>ろ<br>ろ<br>ろ<br>ろ<br>ろ<br>ろ<br>ろ<br>ろ<br>ろ<br>ろ<br>ろ<br>ろ<br>ろ<br>ろ<br>ろ<br>ろ<br>ろ<br>ろ<br>ろ<br>ろ                                                                                                    | <ul> <li>株号:4</li> <li>株号:4</li> <li>08-2020</li> <li>次日:25-09-20</li> <li>01</li> <li>4</li> <li>37.26</li> <li>33</li> </ul>                | ±9000 (c)<br>18 |                       | >>利<br>操作<br>監 设置自动还意                                                                                                    | 朋加信息  |
| 失信用卡 卡服务 期付款明短查询 期付款 期付款 周信用卡 高信用卡(APS) 高生自动还款 百台动还款 同卡积分管理 的信用卡                                                                                                    |                                       | >> 信用<br>我的信用卡                    | *************************************                                                                                                    | 的信用卡<br>姓名:<br>> 卡日期: 11<br>字<br>余凝<br>余凝<br>漆                                                                                                    | 1-08-2015                |                                                                                                    | +<br>子明<br>子明<br>初<br>版<br>元<br>767<br>新加坡元 3.66<br>美元 2.85<br>美元 2.85<br>美元 2.85<br>美元 2.85<br>美元 2.85                                                                                                    | <b>HH:</b> 08-2020<br><b>XH:</b> 25-09-20<br>01<br>4<br>4<br>33                                                                               | 18              |                       | >>利<br>操作<br>数 设置自动还数<br>法 维护客户信息                                                                                                    | 7助信息  |
| 失信用卡<br><b>卡服芬</b><br>駅付款明知道面<br>駅付款<br>料在分期付款<br>和信用卡<br>都信用卡(APS)<br>同終止自动还款<br>器自动还款<br>番も初述款<br>日<br>市<br>串<br>市<br>和<br>信用・<br>日<br>日<br>日<br>日<br>日<br>日<br>日<br>日<br>二<br>日<br>日<br>二<br>日<br>日<br>二<br>日<br>日<br>二<br>日<br>一<br>二<br>日<br>二<br>日<br>二<br>二<br>二<br>二<br>二<br>二<br>二<br>二<br>二<br>二<br>二<br>二<br>二                   |                                       | >> 信用 +<br>我的信用卡                  |                                                                                                    | 的信用卡<br>姓名:<br>▶卡日期: 11<br>▶「大日期: 11<br>家<br>余額<br>茶<br>茶<br>表額<br>表<br>最綺密                                                                                | 1-08-2015                | 10.15<br>10.15<br>10.15 |                                                                                                    | <b>↓</b><br><b>↓</b><br><b>↓</b><br><b>↓</b><br><b>↓</b><br><b>↓</b><br><b>↓</b><br><b>↓</b>                                                  | 18              |                       | ※書         操作         数 设景自动还就         法 维护客户信息         過题                                                                                                    | ?助信息  |
|                                                                                                    |                                       | >> 信用 +<br>我的信用 t                 | 上版 → 3<br>大服 → 3<br>大服 → 3<br>大服 → 3<br>本<br>1<br>本<br>5<br>本<br>5<br>本<br>5<br>、<br>1<br>、<br>1<br>、<br>1<br>、<br>1<br>、<br>1<br>、<br>1<br>、<br>1<br>、<br>1<br>、<br>1<br>、                                                                                                    | 的信用卡<br>姓名:<br>ト卡日期: 1<br>-<br>-<br>-<br>-<br>-<br>-<br>-<br>-<br>-<br>-                                                                                   | 1-08-2015                | ±                                                                                                    |                                                                                                    | <ul> <li>長号:4</li> <li>期日:08-2020</li> <li>取日:25-09-20</li> <li>01</li> <li>4</li> <li>57.26</li> <li>33</li> <li>不輸密</li> <li>「輸密</li> </ul> | 18              |                       | >>割         操作         說 设置自动还就         法通                                                                                                    | 我的信息。 |
| 大信用卡                                                                                                    |                                       | >>信用+<br>我的信用卡                    | 上版 → 3<br>大服 → 3<br>大服 → 3<br>大服 → 3<br>本 → 1<br>本 → 1<br>→ 1<br>本 → 1<br>→ 1<br>本 → 1<br>→ 1<br>→ 1<br>→ 1<br>→ 1<br>→ 1<br>→ 1<br>→ 1<br>→ 1<br>→ 1 | 的信用卡<br>姓名:<br>叶卡曰期: 1<br>F· <b>达</b><br>联合<br>关键<br>S<br>S<br>S<br>S<br>S<br>S<br>S<br>S<br>S<br>S<br>S<br>S<br>S<br>S<br>S<br>S<br>S<br>S                | 1-08-2015                |                                                                                                    | +<br><b>子樹</b><br><b>子間</b><br>新加坡元 0<br>新加坡元 3.64<br>美元 2.858<br>新加坡元 3.64<br>美元 2.858<br>新加坡元 3.64<br>美元 7.858<br>新加坡元 3.64<br>美元 7.858<br>新加坡元 3.64<br>美元 7.858<br>新加坡元 3.64<br>美元 7.858<br>新加坡元 3.64<br>美元 7.858<br>新加坡元 3.64<br>美元 7.858<br>新加坡元 3.64<br>新加坡元 3.64<br>新加黄元 3.64<br>新加黄元 3.64<br>新加黄元 3.64<br>新加黄元 3.64<br>新加黄元 3.64<br>新加黄元 3.64<br>新加黄元 3.64<br>新加黄元 3.64<br>新加黄元 3.64<br>新加黄元 3.64<br>新加黄元 3.64<br>新加黄元 3.64<br>新加黄元 3.64<br>新加黄元 3.64<br>新加黄元 3.64<br>新加黄元 3.64<br>新加黄元 3.64<br>新加黄元 3.64<br>新加黄元 3.64<br>新加黄元 3.64<br>新加黄子<br>新加黄子<br>新加黄子<br>新加黄子<br>新加黄子<br>新加黄子<br>新加黄子<br>新加黄子<br>新加黄子<br>新加黄子<br>新加黄子<br>新加黄子<br>新加黄子<br>新加黄子<br>新加黄子<br>新加黄子<br>新加黄子<br>新加黄子<br>新西黄子<br>新西黄子<br>新丁<br>新西黄子<br>新丁<br>新西黄子<br>新西黄子<br>新丁<br>新丁<br>新丁<br>新丁<br>新丁<br>新丁<br>新丁<br>新丁<br>新丁<br>新丁 | <b>大号:</b> 4<br>期日:08-2020<br>双日:25-09-20<br>01<br>4<br>37.26<br>33<br>不輸密<br>不輸密                                                             | 18              |                       | ※利       操作       該 设置自动还款       法通       送通       关通                                                                                                    | 7政/信息 |
| 失信用卡<br>本語が加速する。   上ののののです。   上ののののです。   上ののののです。   上ののののです。   上ののののです。   上ののののです。   上ののののです。   上ののののです。   上ののののです。   上ののののです。   上ののののです。   上ののののです。   上のののののです。   上のののののです。   上のののののです。   上のののののです。   上のののののです。   上のののののです。   上のののののです。   上のののののです。   上ののののののです。   上のののののののです。   上のののののののののののののです。   上のののののののののののののののののののののののののののののののののののの |                                       | >>信用+<br>我的信用卡                    | ★服务 > 我<br>助<br>文団账 単<br>当前<br>3<br>市<br>3<br>市<br>3<br>市<br>3<br>市<br>3<br>市<br>5<br>で<br>1<br>市<br>3<br>市<br>3<br>で<br>1<br>市<br>3<br>で<br>1<br>市<br>3<br>で<br>1<br>市<br>3<br>で<br>1<br>市<br>3<br>で<br>1<br>市<br>3<br>で<br>1<br>市<br>3<br>で<br>1<br>の<br>第<br>う<br>の<br>第<br>の<br>う<br>の<br>第<br>の<br>う<br>の<br>(<br>)<br>の<br>(<br>)<br>の)<br>(<br>)<br>の<br>(<br>)<br>の)<br>(<br>)<br>の<br>(<br>)<br>の)<br>(<br>)<br>の<br>(<br>)<br>の)<br>(<br>)<br>の)<br>(<br>)<br>の)<br>(<br>)<br>の)<br>(<br>)<br>の)<br>(<br>)<br>の)<br>(<br>)<br>(                                                                                                    | 的信用卡<br>姓名: 11<br>ド卡日期: 11<br>ド末日期: 11<br>家<br>余額<br>余額<br>を積<br>をす<br>SecureCodeTI<br>済<br>分余額                                                            | 1-08-2015                |                                                                                                    | +<br><b>子切</b><br><b>子切</b><br>新加坡元 0<br>新加坡元 3.66<br>美元 2.858<br>三常<br>末:<br>東元 7.858<br>天:<br>新加坡元 3.67<br>第加坡元 3.67<br>第加坡元 3.67<br>第加坡元 3.67<br>第加坡元 3.67<br>第加坡元 3.67<br>第九支元 7.5<br>5<br>5<br>5<br>5<br>5<br>5<br>5<br>5<br>5<br>5<br>5<br>5<br>5                                                                                                    | <b>大号:</b> 4<br>期日: 08-2020<br>次日: 25-09-20<br>01<br>4<br>37.26<br>33<br>不輸密<br>不輸密                                                           | 18              |                       | 操作       操作       2       第二章       1       第二章       第二章       第二章       第二章       第二章       第二章       第二章       第二章       第二章       第二章       第二章       第二章       第二章       第二章       第二章       第二章       第二章       第二章       第二章       第二章       第二章       第二章       第二章       第二章       第二章       第二章       第二章 | 7助信息. |

该功能下可以查看工行所有的信用卡,并能查看明细,设置自动还款等功能。 点击更多可以调整海外磁条交易标识,境外取现等功能。

### 6、信用卡明细查询

信用卡服务--信用卡明细查询

| 欢迎页  | 我的账户     | 注册账户转账 | 对外转账      | 汇出汇款  | 定期存款       | 网上汇市       | 客户服务             | 信用卡服务     | 网上贵    | 金属 网络小学家 医白色素 医白色素 医白色素 医白色素 医白色素 医白色素 医白色素 医白色素 | 科上基金   | 工银信使     | 账单支付   | 热点关注             | 电子回  |
|------|----------|--------|-----------|-------|------------|------------|------------------|-----------|--------|--------------------------------------------------|--------|----------|--------|------------------|------|
| 官用卡服 | 务        | ^      | >>        | 信用卡服务 | > 信用卡明细    | 查询         |                  |           |        |                                                  |        |          |        |                  |      |
| 分期付款 | 款明细查询    |        | <b>停田</b> | 上明砌水洞 |            |            |                  |           |        |                                                  |        |          |        |                  | 的小台自 |
| 分期付款 | 款        |        | 旧川        | 下明和旦间 |            |            |                  |           |        |                                                  |        |          |        |                  | 市助日志 |
| 消费转分 | 分期付款     |        |           |       |            | 使用上上。      | ■. <u>625017</u> | 40        | 信用     | -                                                |        |          |        |                  |      |
| 启用信用 | 用卡       |        |           |       |            | 「日用下下で     |                  | 40<br>€ ✔ |        | ]<br>북 - 문.                                      |        |          |        |                  |      |
| 申请信用 | 用卡 (APS) |        |           |       |            | 起止日期       | tg: 15-06-20     | 18        | - 13:0 | 2018                                             |        |          |        |                  |      |
| 查询/终 | 止自动还款    |        |           |       |            |            |                  | F         | - 本海   |                                                  |        |          |        |                  |      |
| 设置自道 | 动还款      |        |           |       |            |            |                  | L         | 重响     |                                                  |        |          |        |                  |      |
| 信用卡和 | 识分管理     |        |           |       |            |            |                  |           | i      | 请选择下载                                            | i明细的格3 | t 文本格式   | (.txt) | ▶ 下载             |      |
| 我的信用 | 用卡       |        |           | 皮是    | 六星口期       |            | 六星令额             | 记账金额      |        |                                                  | ź      | 电振跃      |        | 北冬協軍             |      |
| 信用卡印 | 期間面      |        |           | - TT  |            |            | 入勿並破             | 存入        | 支出 '   | 7.82                                             |        | 202-2020 |        | 1177 114352      | _    |
| 对帐单弧 | 查询/下载    |        |           | 1     | 12-07-2018 | 12-07-2018 | SGD 2.03         | SGD 2.03  | SG     | U 17.69                                          | ICBC S | INGAPORE | Jun    | e Casnback Promo |      |
| 信用卡  | 还款       |        |           |       |            |            |                  |           | 返回     |                                                  |        |          |        |                  |      |
| 世生信日 | ₽₽       |        |           |       |            |            |                  |           |        |                                                  |        |          |        |                  |      |

选择要查询的信用卡号、币种和查询起止日期,点击"查询"。

# 7、信用卡还款

信用卡服务——信用卡还款

| 如页   | 我的账户    | 注册账户转账 | 对外转账 | 汇出汇款   | 定期存款    | 网上汇市 | 客户服务  | 信用卡服务    | 网上贵金属 | 网上基金     | 工银信使 | 账单支付 | 热点关     |
|------|---------|--------|------|--------|---------|------|-------|----------|-------|----------|------|------|---------|
| 用卡服  | 务       | ^      | > >  | 信用卡服务  | > 信用卡还款 |      |       |          |       |          |      |      |         |
| 分期付款 | 款明细查询   |        | 信田   | 卡环教    |         |      |       |          |       |          |      |      |         |
| 分期付款 | 散       |        | ал   | N.L. M |         |      |       | ● 网银信用卡  | ○ 手丅勜 | 入卡号      |      |      | <u></u> |
| 消费转货 | 分期付款    |        |      |        |         |      | 信用卡卡号 | 6259174  | 言用    | <b>₩</b> |      |      |         |
| 启用信」 | 韦卡      |        |      |        |         |      | क्त भ | ・ 新加坡元 🗸 | ·     |          |      |      |         |
| 申请信」 | ₹ (APS) |        |      |        |         |      |       | 3        | 确定    |          |      |      |         |
| 查询/终 | 止自动还款   |        |      |        |         |      |       |          |       |          |      |      |         |
| 设置自i | 动还款     |        |      |        |         |      |       |          |       |          |      |      |         |
| 信用卡和 | 限分管理    |        |      |        |         |      |       |          |       |          |      |      |         |
| 我的信」 | 制卡      |        |      |        |         |      |       |          |       |          |      |      |         |
| 信用卡日 | 期面面间    |        |      |        |         |      |       |          |       |          |      |      |         |
| 对帐单于 | 查询/下载   |        |      |        |         |      |       |          |       |          |      |      |         |
| 信用卡注 | 还款      | 1      |      |        |         |      |       |          |       |          |      |      |         |
| 挂失信」 | 制卡      |        |      |        |         |      |       |          |       |          |      |      |         |
|      |         |        |      |        |         |      |       |          |       |          |      |      |         |

| 欢迎页 我的账户      | 注册账户转账 | 对外转账 汇出汇款 定期存      | 蒋家 网上汇市 客户                 | 服务 信用卡服务       | 网上贵金属 网上基金                                 | 全 工银信使 账单支付          |   |
|---------------|--------|--------------------|----------------------------|----------------|--------------------------------------------|----------------------|---|
| 信用卡服务         | ^      | >> 信用卡服务 > 信用卡     | 还款                         |                |                                            |                      |   |
| - 分期付款明细查询    |        | Alterna la Secreta |                            |                |                                            |                      |   |
| + 分期付款        |        | 信用卞述家              |                            | _              |                                            |                      |   |
| + 消费转分期付款     |        | 信用卡卡号:             | 62591740<br>SGD 17 69      |                | 币 种:<br>司田令殇·                              | 新加坡元<br>SGD 2 704 94 |   |
| - 启用信用卡       |        | 当前欠款金额:            | SGD 0.00                   |                | 可用示款·<br>到期最低还款额:                          | SGD 0.00             |   |
| + 申请信用卡 (APS) |        | 上期账单应还款额:          | SGD 0.00                   |                | 上期账单最低还款                                   | SGD 0.00             |   |
| - 查询/终止自动还款   |        | 到期还款日:             | 25-09-2018                 |                | <ul><li>  む  </li><li>  昨日最优还款额:</li></ul> | SGD 0.00             |   |
| - 设置自动还款      |        | 请选择转出卡/账号:         | 62171920(                  | E时代卡 V         |                                            |                      |   |
| + 信用卡积分管理     |        | 下挂账户:              | 00000 CD2(                 | -              |                                            |                      |   |
| - 我的信用卡       |        | 转出币种:              | 美元 💙 可用余额:                 | 1,093.05       |                                            |                      |   |
| - 信用卡明细查询     |        | 请输入还款金额:           | SGD 🗸                      | 汇率:            | 待查询                                        |                      |   |
| - 对帐单查询/下载    |        |                    |                            | 确定             | 返回                                         |                      |   |
| - 信用卡还款       |        |                    |                            |                |                                            |                      | _ |
| - 挂失信用卡       |        |                    |                            |                |                                            |                      |   |
| 欢迎页 我的账户      | 注册账户转账 | 对外转账 汇出汇款 定期存款     | 网上汇市 客户服务                  | 信用卡服务网上        | 贵金属 网上基金 ]                                 | 银信使 账单支付             | 热 |
| 信用卡服务         | ^      | >> 信用卡服务 > 信用卡还薪   | ¢                          |                |                                            |                      |   |
| - 分期付款明细查询    |        | 信用卡还教              |                            |                |                                            |                      |   |
| + 分期付款        |        | 信用上上               | B. 62501740                |                | <u>ب</u>                                   | . <u>stute</u>       |   |
| + 消费转分期付款     |        | 「日用トト」で款金          | 额: SGD 1.00                |                | · · · · · · · · · · · · · · · · · · ·      | : 13-09-2018         |   |
| - 启用信用卡       |        | 转出卡/账              | 6217192001030<br>号: IN-ONE | JRRENT AC ALL- | 下挂账户:                                      | 00000                |   |
| + 申请信用卡(APS)  |        | 转出币                | 种:新加坡元                     |                |                                            |                      |   |
| - 查询/终止自动还款   |        | 转出金                | 额: SGD 1.00                |                |                                            |                      |   |
| - 设置自动还款      |        |                    |                            | 确定             | 返回                                         |                      |   |
| + 信用卡积分管理     |        |                    |                            |                |                                            |                      |   |
| - 我的信用卡       |        |                    |                            |                |                                            |                      |   |
| - 信用卡明细查询     |        |                    |                            |                |                                            |                      |   |
| - 对帐单查询/下载    |        |                    |                            |                |                                            |                      |   |
| 住田上 法办        | 4      |                    |                            |                |                                            |                      |   |
| - 信用下尺家       |        |                    |                            |                |                                            |                      |   |

1)选择要还款的信用卡卡号和还款币种,点击"确定"。

2)选择还款账户和币种,输入还款金额,点击"确定"检查信息是否正确, 点击"确定"完成交易。

3) 若您的信用卡尚未下挂到网银,您可手工输入卡号来进行还款。

#### 8、信用卡挂失

信用卡服务——信用卡挂失

| 欢迎页                     | 我的账户        | 注册账户转账 | 对外转账    | 汇出汇款     | 定期存款    | 网上汇市     | 客户服务           | 信用卡服务     | 5 网上费 | 金属网  | L基金 I | 银信使  | 账单支付 |   |
|-------------------------|-------------|--------|---------|----------|---------|----------|----------------|-----------|-------|------|-------|------|------|---|
| 言用卡服                    | 务           | ^      | >>      | 信用卡服务    | > 挂失信用卡 |          |                |           |       |      |       |      |      |   |
| 分期付款                    | 明細查询        |        | 11.11.1 |          |         |          |                |           |       |      |       |      |      |   |
| 分期付款                    | t           |        | 臣天日     | 肩川下      |         |          |                |           |       |      |       |      |      |   |
| 消费转分                    | 測付款         |        |         |          | 信用卡     | 未号: 6259 | 17400          | 言用卡 🗸     | /     |      |       |      |      |   |
| 启用信用                    | 胩           |        |         |          |         |          |                |           | 持失    |      |       |      |      |   |
| 申请信用                    | 卡 (APS)     |        |         |          |         |          |                |           |       |      |       |      |      |   |
| 查询终」                    | 上自动还款       |        |         |          |         |          |                |           |       |      |       |      |      |   |
| 设置自动                    | 证款          |        |         |          |         |          |                |           |       |      |       |      |      |   |
| 信用卡利                    | 分管理         |        |         |          |         |          |                |           |       |      |       |      |      |   |
| 我的信用                    | 胩           |        |         |          |         |          |                |           |       |      |       |      |      |   |
| 信用卡明                    | 知道间         |        |         |          |         |          |                |           |       |      |       |      |      |   |
| 对帐单查                    | 间/下载        |        |         |          |         |          |                |           |       |      |       |      |      |   |
| 信用卡边                    | 歐           | •      |         |          |         |          |                |           |       |      |       |      |      |   |
| 挂失信用                    | 胩           |        |         |          |         |          |                |           |       |      |       |      |      |   |
| 欢迎页                     | 我的账户        | 注册账户转账 | 对外转账    | 汇出汇款     | 定期存款    | 网上汇市 🏾   | 客户服务 <b>1</b>  | 言用卡服务     | 网上贵金属 | 网上基金 | 工银信使  | 账单支付 | 热点   | 送 |
| 信用卡服                    | 务           | ^      | > > {   | 信用卡服务 >: | 挂失信用卡   |          |                |           |       |      |       |      |      |   |
| - 分期付                   | 款明细查询       |        | 杜井片     | m.E      |         |          |                |           |       |      |       |      |      |   |
| + 分期付                   | 款           |        | 在天后     |          |         |          |                |           |       |      |       |      |      |   |
| + 消费转                   | 分期付款        |        |         |          |         |          | 姓名:<br>赤卡日期: 3 | 1-10-2014 |       |      |       |      |      |   |
| - 启用信                   | 用卡          |        |         |          |         |          | 卡号: 6          | 2591740   |       |      |       |      |      |   |
| + 申请信                   | 用卡 (APS)    |        |         |          |         |          | 到期日: 1         | 0-2019    |       |      |       |      |      |   |
| - 查询/终                  | 止自动还款       |        |         |          |         |          | Ĩ              | 角认挂失      | ji.   |      |       |      |      |   |
| - 设置自                   | 动还款         |        | 63      |          |         |          |                |           |       |      |       |      |      |   |
| + 信用卡                   | 积分管理        |        |         |          |         |          |                |           |       |      |       |      |      |   |
| <ul> <li>我的信</li> </ul> | 用卡          |        |         |          |         |          |                |           |       |      |       |      |      |   |
| - 信用卡                   | 明细查间        |        |         |          |         |          |                |           |       |      |       |      |      |   |
| - 刃脈単                   | 宣明/卜载<br>ごわ |        |         |          |         |          |                |           |       |      |       |      |      |   |
| - 信用卡:                  |             |        |         |          |         |          |                |           |       |      |       |      |      |   |
| 杜水片                     | шж<br>на.е  |        |         |          |         |          |                |           |       |      |       |      |      |   |

选择需要挂失的信用卡卡号,点击"挂失"。核实信息,点击"确认挂失" 完成操作。

# 十、网上贵金属

网上贵金属——账户贵金属——行情及交易

| - 账户贵金属   | <b>行権支守及</b> シン革動権                                                                                                    |
|-----------|----------------------------------------------------------------------------------------------------|
| 🗆 行情及交易   |                                                                                                    |
| □ 我的账户贵金属 | 账户费金属协议                                                                                                    |
| □ 查询交易明细  | 甲方:中国工商银行股份有限公司<br>乙方: SONG DONGLIN                                                                                                    |
|           | By opening the Precious Metal Account ('Account') with ICBC Singapore Branch ('Bank') via the internet banking platform, I hereby confirm and/or agree to t<br>e following:                                                                                                    |
|           | <ol> <li>All information provided by me (now or hereafter) to open the Account and to enable you to provide any services relating to the Account to me is complete,<br/>ue and accurate. Lundertake to inform you any changes immediately.</li> </ol>                                                                                                    |
|           | 2. I acknowledge that I have read and fully understood the Risk Disclosure Statement in Appendix 1, for clarity, "Agreement" also mean "Terms") and the Cau onary Notes in Appendix 2.                                                                                                    |
|           | 3.1 have carefully read, understood and agree to be bound by Terms and Conditions Governing Precious Metals Account (in Appendix 3), Account Terms and Conditions and the Internet Banking Terms and Conditions (available on line at www.sg icbc.com.cn) and or any other amendments or supplements from time o time (collectively the "Terms"). (I understand that all your Terms are also available also available upon request at any of your branches in Singapore) |

| 网上贵金属     | ^ | >> 网上贵金属 > 账户  | ●贵金属>行情及交易                                                                                                    |          |
|-----------|---|----------------|----------------------------------------------------------------------------------------------------|----------|
| - 账户贵金属   |   | 行体及交易          |                                                                                                    | ン菜品体の    |
| □ 行情及交易   |   | 13 10 22.32.00 | 请按"工银电子密码器"的"确认"键获取动态密码,为保证动态密码有效,请尽快完成交。                                                                                                    | maoia.c. |
| □ 我的账户贵金属 |   |                | 请输入动态密码:                                                                                                    |          |
| 🗆 查询交易明细  |   |                | 诸翰入验证码: はない はない はない はない はない はない はんしょう はんしょう はんしょう はんしょう はんしょう はんしょう はんしょう はんしょう しょう しょう はんしょう しょう はんしょう はんしょう しょう しょう しょう しょう しょう しょう しょう しょう しょう |          |
|           |   |                | 确认 返回                                                                                                    |          |

# 接收协议,输入动态密码及验证码,按"确认",进入下一页。

| 欢迎页 我的账户 ※                 | 主册账户转账 🧊          | 对外转账 汇出汇则                   | 款 定              | 期存款         | 网上汇市 著                    | 户服务        | 信用卡服    | 务 网上    | 贵金属                                                                                                    | 网上基金          | L银信使               | 账单支付                     | 热点关注                   | 预结汇汇款 <sup>1000</sup> |
|----------------------------|-------------------|-----------------------------|------------------|-------------|---------------------------|------------|---------|---------|----------------------------------------------------------------------------------------------------|---------------|--------------------|--------------------------|------------------------|-----------------------|
| 网上贵金属                      | ^                 | >>网上贵金                      | 属 > 账,           | 户贵金属        | > 行情及交易                   |            |         |         |                                                                                                    |               |                    |                          |                        |                       |
| - 账户贵金属                    |                   | 行体现立思                       |                  |             |                           |            |         |         |                                                                                                    |               |                    |                          | ⇒⇒≢ß                   | 助信自                   |
| □ 行情及交易                    |                   | TT IN DOCK 300              |                  | 实时行         | 亍情区(实时行情頭                 | 巨新频率为      | ]15秒)   |         |                                                                                                    |               |                    |                          | 交易区                    | PUIN AL               |
| □ 我的账户贵金属                  |                   | 品种                          | 张珠               | 单位          | 银行买 银行卖                   | 中间价        | 最高中间    | 最低中间    | 操作                                                                                                    |               |                    |                          |                        |                       |
| - 查询交易明细                   |                   |                             |                  | +           | 入价 出价                     | 262.57     | 10      | 10      | + 地图                                                                                                    |               | 交易品种:              | 人民币账户                    | 莆金 ✔                   |                       |
|                            | -                 | 人民市账户更重                     | •                | 元吉          | 316 332                   | 3.24       | 3.25    | 3.24    | 土物网                                                                                                    | 交易            | 時(账)号:             | 621719200                | E                      | 时代卡 🗸                 |
|                            |                   | 人民间感广白禄                     | -                | 元           | 170.52 174.52             | 172.52     | 171.55  | 170.20  | 土物图                                                                                                    |               | 下挂账户:              | 00000 CD2                | 0130812 🗸              |                       |
|                            |                   | 人内川城/P和亚<br>美규隆 白黄仝         | _                | 先司          | 1203 37 1205 77           | 1204.57    | 1207.90 | 1203 59 | 土物图                                                                                                    |               | 买卖标志:              | 买入 🗸                     |                        |                       |
|                            |                   | 美元账白白姐                      |                  | 金可          | 14.67 14.97               | 14.82      | 14.87   | 14 79   | + 热图                                                                                                    |               | 可用资金:              | <u>待查询</u>               |                        |                       |
|                            |                   | 美元账白铂全                      | -                | 血吗<br>央司    | 780.50 796.50             | 788 50     | 785 50  | 779.50  |                                                                                                    | 请输            | ì入交易数里:            |                          | 10                     | 克                     |
|                            |                   | 品种选择:人民                     | 币账户黄             | ± ∨ #       | 日切ね: 实时曲线                 | ✓ 5.5      | 前大      |         |                                                                                                    | (宜<br>(京      | 就做父易颈里:<br>*考尔易价格: | · 10克,                   | 易単位: 1克)               |                       |
|                            |                   | 13-09-2018 14:1             | 17:24 价:         | : 涨: 1      | 最高价: 263.57               |            |         |         |                                                                                                    | 畲             | 考交易金额:             | CNY 2,641.70             |                        |                       |
|                            |                   |                             |                  |             |                           |            |         |         |                                                                                                    |               | 1                  | 确定                       | 重填                     |                       |
|                            | •                 |                             |                  |             |                           |            |         |         |                                                                                                    |               | 13                 | 4772                     |                        |                       |
|                            |                   |                             |                  |             |                           |            |         |         |                                                                                                    |               |                    |                          |                        |                       |
|                            |                   |                             |                  |             |                           |            |         |         |                                                                                                    |               |                    |                          |                        |                       |
|                            |                   | 262.67                      |                  |             |                           |            | 0.0006  |         |                                                                                                    |               |                    |                          |                        |                       |
|                            |                   | 203.37                      |                  |             |                           |            | 0.0074  |         |                                                                                                    |               |                    |                          |                        |                       |
|                            |                   |                             |                  |             |                           |            |         |         |                                                                                                    |               |                    |                          |                        |                       |
|                            |                   |                             |                  |             |                           |            |         |         |                                                                                                    |               |                    |                          |                        |                       |
|                            |                   |                             |                  |             |                           |            |         |         |                                                                                                    |               |                    |                          |                        |                       |
|                            |                   |                             |                  |             |                           |            |         |         |                                                                                                    |               |                    |                          |                        |                       |
|                            |                   | 0:00 3:00                   | 6:00             | 9:00 12     | 2:00 15:00 18:00 2        | 1:00 24:00 | D       |         |                                                                                                    |               |                    |                          |                        |                       |
|                            |                   |                             |                  |             |                           | -          | _       |         |                                                                                                    |               |                    |                          |                        |                       |
|                            |                   |                             |                  |             |                           |            |         |         |                                                                                                    |               |                    |                          |                        |                       |
|                            |                   |                             |                  |             |                           |            |         |         |                                                                                                    |               |                    |                          |                        |                       |
|                            |                   |                             |                  |             |                           |            |         | -       |                                                                                                    |               |                    |                          |                        |                       |
|                            |                   |                             |                  |             |                           |            |         |         |                                                                                                    |               |                    |                          |                        |                       |
|                            |                   |                             |                  |             |                           |            | •       |         |                                                                                                    |               |                    |                          |                        |                       |
|                            |                   |                             |                  |             |                           |            |         |         |                                                                                                    |               |                    |                          |                        |                       |
| 空间石 金的帐户 治                 | E DO RIK CONSTANT | 动转峰 汇出汇制                    | 数 中              | 地方教         | 网上汇市 湾                    | 白服冬        | 信田卡服    | a 🖂     | - 忠全届                                                                                                    | 园上其全          | 丁组信佛               | 账单去付                     | 执占关注                   |                       |
| ACTER AND MAY - 3          |                   |                             |                  | ·////////// | いたたり                      | r7 '0075   |         | (7)     | and a second second second second second second second second second second second second second second second | 1-3-1-380.382 |                    | 20/FX13                  | ROMANE                 |                       |
| 列上贵金属                      |                   | ** 四上贡亚                     | 周~照              | 一页金禺        | * 1丁第八230770              |            |         |         |                                                                                                    |               |                    |                          |                        |                       |
| 账户贵金属                      |                   | 行情及交易                       |                  |             |                           |            |         |         |                                                                                                    |               |                    |                          | >>郡                    | 助信息                   |
| □ 行情及交易                    |                   |                             |                  | 实时行         | 亍情区 (实时行情剪                | 巨新频率为      | 15秒)    |         |                                                                                                    |               |                    |                          | 交易区                    |                       |
| 三 我的账户贵金属                  |                   | 品种                          | 张跌               | 单位          | 银行买 银行卖                   | 中间价        | 最高中间    | 最低中间    | 操作                                                                                                    |               | 主意: 请尽快            | 完成此交易,您                  | 提交前剩余的时                | ia: 00:57             |
| <ul> <li>查询交易明细</li> </ul> |                   | 人民石峠白巻今                     | n                | 古           | 人们 出们                     | 263 57     | 264.20  | 107     | 土协图                                                                                                    | Ē             | LIGAT HEICIDO      |                          | 卫王叱己去令                 |                       |
|                            | -                 | 人民们现代要素                     | •                | 元吉          | 216 2 20                  | 203.37     | 2 35    | 203.23  | 土物图                                                                                                    |               | 交易卡                | 文笏四件: 八<br>(味)号: 621     | 六印赋尸勇玉<br>171920       | 田村代卡                  |
|                            |                   |                             | -                | я<br>+      | <u>3.10</u> <u>3.32</u>   | 3.24       | 3.23    | 3.24    | <u></u>                                                                                                    |               | 20101              | 下挂账户: 000                | 000 CD20130812         |                       |
|                            |                   |                             |                  | 兄           | 1202.27 1205.27           | 1/2.35     | 1/1.33  | 1/0.39  | + 11/5                                                                                                    |               |                    | 买卖标志: 买                  | λ                      |                       |
|                            |                   | 美元账户更金                      | -                | 益可          | 1203.37 1205.77           | 1204.57    | 1207.99 | 1203.59 | 走空間                                                                                                    |               |                    | 交易数量: 10                 | 克                      |                       |
|                            |                   | 美元账户白银                      | -                | 盎司          | <u>14.67</u> <u>14.97</u> | 14.82      | 14.87   | 14.79   | 走势图                                                                                                    |               | 交                  | 湯中间价: 26:                | 5.28 人民币/克             |                       |
|                            |                   | 美元账户铂金                      |                  | 盎司          | 780.50 796.50             | 788.50     | 785.50  | 779.50  | 走势图                                                                                                    |               | হা দে              | 基准点差: 0.6<br>: 六見公校・ 26: | 0 人氏巾/克<br>5 88 人 足市/古 |                       |
|                            |                   | 品种选择: 人民<br>13-09-2018 14:2 | 币账户黄<br>21:11 价: | 金~栏         | 目切換: 医时曲的<br>最高价: 263.57  | ✓ 点击       | 放大      |         |                                                                                                    |               | 7M                 | 交易金额: CN                 | Y 2,658.80             |                       |
|                            |                   |                             | 01               |             |                           |            |         |         |                                                                                                    |               |                    |                          | -                      |                       |
|                            |                   |                             |                  |             |                           |            |         |         |                                                                                                    |               |                    | 提交                       | - 現)))                 |                       |
|                            |                   |                             |                  |             |                           |            |         |         |                                                                                                    |               |                    |                          |                        |                       |
|                            |                   |                             |                  |             |                           |            |         |         |                                                                                                    |               |                    |                          |                        |                       |
|                            |                   |                             |                  |             |                           |            |         |         |                                                                                                    |               |                    |                          |                        |                       |
|                            |                   | 263.57                      |                  | _           | <u></u>                   |            | 0.00%   |         |                                                                                                    |               |                    |                          |                        |                       |
|                            |                   |                             |                  |             |                           |            |         |         |                                                                                                    |               |                    |                          |                        |                       |
|                            |                   |                             |                  |             |                           |            |         |         |                                                                                                    |               |                    |                          |                        |                       |
|                            |                   |                             |                  |             |                           |            |         |         |                                                                                                    |               |                    |                          |                        |                       |
|                            |                   |                             |                  |             |                           |            |         |         |                                                                                                    |               |                    |                          |                        |                       |
|                            |                   |                             |                  |             |                           |            |         |         |                                                                                                    |               |                    |                          |                        |                       |
|                            |                   | 0:00 3:00                   | 6:00             | 9:00 12     | :00 15:00 18:00 2         | 1:00 24:00 | 0       |         |                                                                                                    |               |                    |                          |                        |                       |
|                            |                   |                             |                  |             |                           |            |         |         |                                                                                                    |               |                    |                          |                        |                       |

在交易区按说明进行交易。

# 十一、工银信使

# 1、我的工银信使

| 迎页 我的账户 注册账户转频 | 长 对外非 | 专账 汇出汇款 🕫 | 定期存款 网上汇市 客户服务 | 信用卡服务 网上费金属 网上基金 工银信使 贝   | 《单支付          |            |             | 热点关注 預                       |
|----------------|-------|-----------|----------------|---------------------------|---------------|------------|-------------|------------------------------|
| 信使             |       | >>工银信使 >  | 我的工银信使         |                           |               |            |             |                              |
| 的工程信使          |       | 我的工假信使    |                |                           |               |            |             | SSEEDIN                      |
| 制工報信使          |       |           |                |                           |               |            |             |                              |
| 置接收方式          |       | 我的工银信使列表: |                |                           |               |            |             |                              |
|                |       | 序号        | 信使类型           | 账号                        | 接收方式          | 接收语种       | 是否显示余额/金额   |                              |
|                |       | 1         | 账户交易提醒         | 0103010800000             | 短倍            | 英文         | 不显示         | 修改<br>终止<br>哲停               |
|                |       | 2         | 账户交易提醒         | 0103010800000             | 短倍            | 英文         | 不显示         | <u>修改</u><br>终止<br><u>暂停</u> |
|                |       | 3         | 账户交易提醒         | 0103010800000             | 短信            | 英文         | 不显示         | <u>修改</u><br>终止<br><u>暂停</u> |
| 定制工银信使         |       | 我的工银信使    | 信使服务类型;        | 账户交易提醒                    |               |            |             |                              |
| 定制工银信使         |       | 我的工银信使    |                |                           |               |            |             |                              |
| 设置接收方式         |       |           | 信使服务类型:        | 账户交易提醒<br>010201          |               |            |             |                              |
|                |       |           | 元·利熙尸;<br>币种;  | 人民币                       |               |            |             |                              |
|                |       |           | 支出提醒金额:        | 500.00 我们将大大于您输入金额的       | 交易进行账户提醒,如果您  | 未输入或输入0, 料 | 将对所有动账类交易进行 | 提醒。                          |
|                |       |           | 入账提醒金额;        | 500.00 我们将对大于悠输入金额的       | 交易进行账户提醒,如果您  | 未输入或输入0,料  | 将对所有动账类交易进行 | 提醒。                          |
|                |       |           | 显示交易金额及账户结余:   | ○显示 ◉ 不显示                 |               |            |             |                              |
|                |       |           | 服务期限:          | 12个月 🗸                    |               |            |             |                              |
|                |       |           | 🗌 自动展期:        | 系统将在服务到期时自动为您展期,每次展期期限一个月 | , 扣费账户为指定缴费账户 | ·.         |             |                              |
|                |       |           | 接收语种:          | <ul> <li>英文</li> </ul>    |               |            |             |                              |
|                | •     |           | 接收方式:          | ☑短信 □ 电邮 □ APP            |               |            |             |                              |
|                |       |           |                | APP接收方式仅支持在手机银行签订。        |               |            |             |                              |
|                |       |           | 接收号码:          | 65- 766 使用其他号码/邮箱         |               |            |             |                              |
|                |       |           | 电子邮箱1,         |                           |               |            |             |                              |
|                |       |           | 电子邮箱2:         |                           |               |            |             |                              |
|                |       |           |                | 确定                        | 取消            |            |             |                              |

修改交易提醒金额,对超过设定金额的交易都会进行交易提醒。也可取消、 暂停交易提醒金额。

## 2、定制工银信使

工银信使——定制工银信使

| <b>麦收方式</b> |    | 业务提醒         | 类    |           |
|-------------|----|--------------|------|-----------|
|             | 序号 | 产品名称         | 产品说明 | 操作        |
|             | 1  | 账户交易提醒       |      | 定制        |
|             | 2  | 工行新业务、重要信息提醒 |      | <u>定制</u> |
|             | 3  | 定期到期提醒       |      | 定制        |
|             | 4  | 外汇牌价提醒       |      | 定制        |

通过该功能可以制定序号1、3、4三种短信提醒服务。

# 3、设置接收方式

| 设置接收方式                     |                                                    |
|----------------------------|----------------------------------------------------|
| 请您在此预留接收方式,待定制相关工银信使服务时, 我 | 戈行会向您指定的接收方式发送提醒服务:                                |
| 手机号码: 65 _ 8210            | 例: 国家代码-手机号码                                       |
| 电子邮箱:                      | 例: example@icbc.com.cn                             |
| 提示:在此完成设置后,您仍需对原签订的信使服务进行  | 于修改。<br>————————————————————————————————————       |
|                            | 提交                                                 |
| 沿型按断方式                     |                                                    |
|                            | ×                                                  |
| 请佣认您的输入信息;<br>原手和是码,       | 65,2852                                            |
| 新手机号码:                     | 65-8210                                            |
|                            | 请查看编号为 7674957 的短信,输入对应的验证码:                       |
|                            | 确定取消                                               |
|                            |                                                    |
| 置接收方式                      |                                                    |
|                            | 设置成功。                                              |
|                            | 交易编号: 201809128239187<br>提交时间, 12-09-2018 21:46:47 |
|                            | 您的信息如下:                                            |
|                            | 手机号码, <b>65-8210</b><br>保存 打印 返回                   |

1) 输入要更换的手机号码,点击提交。

新手机号码将会收到一条短信验证码,输入该验证码,点击确定。手机
 号码更换成功。

3)修改成功后的手机号码会接收到短信提醒,但是在本行的预留号码还需要从我的服务中进行修改。修改预留号码详情见客户服务——查询修改个人信息。还需要在我的工银信使中,对每个币种进行修改。

# 十二、账单支付

# 1、AXS 付款

| S付款     | AXS付款                                                                                                    |                                   |
|---------|----------------------------------------------------------------------------------------------------|-----------------------------------|
| S历史账单查询 | Condo-Building >>: <u>捜索更多</u>                                                                                                    | Credit Card <u>&gt;&gt;按索更多</u>   |
|         | The Summit                                                                                                    | Diners Club                       |
|         | Equatorial Apartments                                                                                                    | Bank of China                     |
|         |                                                                                                    | CIMB Singapore                    |
|         | General <u>&gt;&gt;捜索更多</u>                                                                                                    | Healthcare >>按索更多                 |
|         | IRAS - Tax Reference                                                                                                    | National University Hospital      |
|         | IRAS - Payment Voucher                                                                                                    | KK Women and Children Hospital    |
|         | Serava Energy                                                                                                    | NKF Dialvsis Centre               |
| •       | Insurance <u>&gt;&gt;捜索更多</u>                                                                                                    | Loans <u>&gt;&gt;搜索更多</u>         |
|         | Manulife                                                                                                    | W.Y. Motor Pte Ltd                |
|         | AXA Life Insurance                                                                                                    | Hitachi Capital                   |
|         | China Taiping Insurance -Motor Insurance                                                                                                    | Choong Kok Agency                 |
|         | Membership <u>&gt;&gt;推索更多</u>                                                                                                    | Town Councils <u>&gt;&gt;捜索更多</u> |
|         | Marina Country Club                                                                                                    | Tampines TC                       |
|         | Singapore Polytechnic Graduates Guild                                                                                                    | Chua Chu Kang TC                  |
|         | Changi Beach Club                                                                                                    | AMKTC                             |
|         | other >>枚表史\$                                                                                                    | Season Parking >> 神鬼世多            |
|         | other >>枚表史\$                                                                                                    | Season Parking >>神東史多             |
|         | other >>###史#<br>Biller's Name: AXA Life Insurance                                                                                                    | Season Parking ≫神教使多              |
|         | other >>######<br>Biller's Name: AXA Life Insurance<br>Transaction Date: 2018-09-12                                                                                                    | Season Parking >>神教史多             |
|         | other >>tt#25<br>Biller's Name: AXA Life Insurance<br>Transaction Date: 2018-09-12                                                                                                    | Season Parking >>神教史多             |
|         | other >>tttp://                                                                                                    | Season Parking >>推发理多             |
|         | Diher >>#####<br>Biller's Name : AXA Life Insurance<br>Transaction Date : 2018-09-12<br>Policy No. * : 122334<br>NRIC * : 588604531                                                                                                    | Season Parking >>授先世多             |
|         | Diher >>#####<br>Biller's Name : AXA Life Insurance<br>Transaction Date : 2018-09-12<br>Policy No. * : 122334<br>NRIC * : 588604531<br>Contact No. * : 88991123                                                                                                    | Season Parking >>推发进多             |
|         | Biller's Name:         AXA Life Insurance           Transaction Date:         2018-09-12           Policy No. *:         122334           NRIC *:         588604531           Contact No. *:         88991123           Pay Account:         6217191001030030697                                                                                                    | Season Parking >>推发设备             |
|         | Diller >>#####           Biller's Name :           AXA Life Insurance           Transaction Date :           2018-09-12           Policy No. * :           122334           NRIC * :           S88604531           Contact No. * :           88991123           Pay Account :           6217191001030030697           Balance :                                                                                                    | Season Parking >>計表現任分            |
|         | Ditter >>######<br>Biller's Name : AXA Life Insurance<br>Transaction Date : 2018-09-12<br>Policy No. *: 122334<br>NRIC *: 588604531<br>Contact No. *: 88991123<br>Pay Account : 6217191001030030697 V<br>Balance : Inquiry<br>Currence : SGD                                                                                                    | Season Parking >>計表現任分            |
|         | Diher >>#####<br>Biller's Name : AXA Life Insurance<br>Transaction Date : 2018-09-12<br>Policy No. *: 122334<br>NRIC *: 588604531<br>Contact No. *: 588604531<br>Contact No. *: 588604531<br>Con | Season Parking >>計表現任分            |
|         | Ditter >>#84.85           Biller's Name :           AXA Life Insurance           Transaction Date :           2018-09-12           Policy No. * :           122334           NRIC * :           S88604531           Contact No. * :           88991123           Pay Account :           6217191001030030697           Balance :           Inquity           Currency :           SGD           Amount * :           100                                                                                                    | Season Parking >>推发记名             |

| AXS付款             |                                 |
|-------------------|---------------------------------|
| Biller's Name:    | AXA Life Insurance              |
| Transaction Date: | 2018-09-12                      |
| Policy No. * :    | 122334                          |
| NRIC * :          | St                              |
| Contact No. * :   | 88991123                        |
| Pay Account:      | 6217191                         |
| Currency:         | SGD                             |
| Amount * :        | 100.00                          |
| 请按"工银电子密码器"的      | 的"确认"键获取动态密码。为保证动态密码有效,请尽快完成交易。 |
| 请输入动态密            | 码,                              |
| 请输入验证             | 码: <b>カレ41</b><br><u>刷新验证码</u>  |
|                   | 提交 返回                           |

选择需要支付账单的机构名称,点击名称进入支付页面。按提示填写相关信息,点击"提交"。检查信息,确认无误后,输入动态密码和验证码,点击"提 交"完成支付。

#### 2、AXS 历史账单查询

点击"账单支付""AXS历史账单查询"可查找您的历史记录

| ICBO   | 8        | 中国工商   | 银行      |         |                      |      |      |                   |              |         |       | 融@家——               |         |
|--------|----------|--------|---------|---------|----------------------|------|------|-------------------|--------------|---------|-------|---------------------|---------|
| 欢迎: HE | ZHONGHUI |        | ▲ 系统公告: |         |                      |      |      | 欢迎登录工商银行新加坡分行个人网销 |              |         | 网银!如您 | 银! 如您在使用网银服务时遇到任何问题 |         |
| 欢迎页    | 我的账户     | 注册账户转账 | 对外转账    | 汇出汇款    | 定期存款                 | 网上汇市 | 客户服务 | 信用卡服务             | 网上贵金属        | 工银信使    | 账单支付  | 热点                  | 注 预结汇汇款 |
| 账单支付   |          | ^      | >>客户    | 服务冰单支付  | 付 <mark>查</mark> 询/> |      |      |                   |              |         |       |                     |         |
| - AXS付 | <u>ي</u> |        | RK M =  | 七日本海    |                      |      |      |                   |              |         |       |                     |         |
| - AXS历 | 史账单查询    |        |         | × N 旦 吗 |                      |      |      |                   |              |         |       |                     |         |
|        |          |        |         |         |                      |      | 付款账号 | : 6217192         | 001030000079 | •       |       |                     |         |
|        |          |        |         |         |                      |      | 起止日期 | 2014-10-2         | 27           | - 2014- | 10-31 | •                   |         |
|        |          |        |         |         |                      |      |      |                   | 3            | 查询      |       |                     |         |
|        |          |        |         |         |                      |      |      |                   |              |         |       |                     |         |

选择查询的起止日期,点击"查询"

若您在使用网银的过程中遇到任何问题,请拨打我们的 24 小时客服专线: 0065-63695588